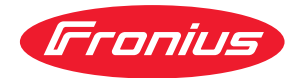

# Operating Instructions

### **Fronius Symo Advanced**

10.0-3-M 12.5-3-M 15.0-3-M 17.5-3-M 20.0-3-M

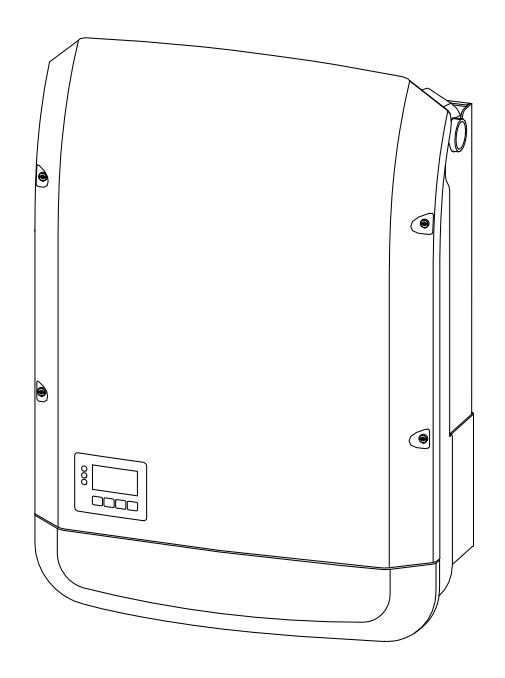

PL Instrukcja obsługi

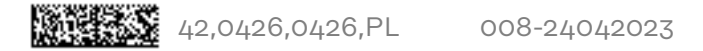

### Spis treści

### Przepisy dotyczące bezpieczeństwa

| Przepisy bezpieczeństwa                                                       |             |
|-------------------------------------------------------------------------------|-------------|
| Objaśnienie do wskazówek bezpieczeństwa                                       |             |
| Informacje ogólne                                                             |             |
| Warunki otoczenia                                                             |             |
| Wykwalifikowany personel                                                      |             |
| Dane dotyczące poziomu emisji hałasu                                          |             |
| Środki zapewniające kompatybilność elektromagnetyczną                         |             |
| Bezpieczeństwo danych                                                         |             |
| Prawa autorskie                                                               |             |
| Kompatybilność komponentów systemu                                            |             |
| Informacje ogólne                                                             | 13          |
| Informacia ogólna                                                             | 15          |
|                                                                               | 10<br>15    |
| Noncepcja u zgożenia.                                                         |             |
| Ozytkowanie zgodne z przeznaczeniem.                                          |             |
| Ostrzezenia na urządzeniu                                                     |             |
| AFCI — wykrywanie łuku elektrycznego (Arc Guard)                              |             |
| Wymiana danych i Fronius Solar Net                                            |             |
| Fronius Solar Net i łącze danych                                              |             |
| Sekcja wymiany danych                                                         |             |
| Opis diody "Fronius Solar Net"                                                |             |
| Przykład                                                                      |             |
| Objaśnienie do wielofunkcyjnego przyłącza prądu                               |             |
| Dynamiczne ograniczenie mocy poprzez falownik                                 |             |
| Fronius Datamanager 2.0                                                       |             |
| Elementy obsługi, przyłącza i wskaźniki w urządzeniu Fronius Datamanager 2.0  |             |
| Działanie urządzenia Fronius Datamanager 2.0 w nocy lub w przypadku niewystar | czające- 27 |
| go napięcia prądu stałego                                                     |             |
| Pierwsze uruchomienie                                                         |             |
| Bliższe informacje dotyczące urządzenia "Fronius Datamanager 2.0"             |             |
| Elementy obsługi i wskaźniki.                                                 |             |
| Elementy obsługi i wskąźniki                                                  |             |
| Wyświetlacz                                                                   |             |
| Odłaczyć falownik od zasilania i ponownie właczyć.                            | 32          |
| Falownik odłaczyć od zasilania                                                |             |
| Instalacia                                                                    | 33          |
|                                                                               |             |
| wypor miejsca montazu i pozycji montazowej                                    |             |
| Objasnienie do wskazowek bezpieczenstwa                                       |             |
| Bezpieczenstwo                                                                |             |
| Uzytkowanie zgodne z przeznaczeniem                                           |             |
| Wybór miejsca montażu                                                         |             |
| Pozycja montażowa                                                             |             |
| Ogólne informacje dotyczące wyboru miejsca montażu                            |             |
| Montaż uchwytu montażowego                                                    |             |
| Bezpieczeństwo                                                                |             |
| Wybór kołków i wkrętów                                                        |             |
| Zalecenie dotyczące wkrętów                                                   |             |
| Otwieranie falownika                                                          |             |
| Montaż uchwytu montażowego na ścianie                                         |             |
| Montaż uchwytu montażowego na maszcie lub wsporniku                           |             |
| Montaż uchwytu montażowego na wsporniku metalowym                             |             |
| Nie dopuścić do skrzywienia lub zniekształcenia uchwytu montażowego           |             |
| Przyłaczenie falownika do sięci publicznej (pradu przemiennego)               |             |
| Beznieczeństwo                                                                |             |
| 502p10020110000                                                               |             |

7

| Monitorowanie sieci                                                                               | 45 |
|---------------------------------------------------------------------------------------------------|----|
| Budowa kabla prądu przemiennego                                                                   | 45 |
| Przygotowanie kabli aluminiowych do podłączenia                                                   | 46 |
| Zaciski przyłączeniowe prądu przemiennego                                                         | 46 |
| Przekrój kabla prądu przemiennego                                                                 | 47 |
| Podłączenie falownika do sieci publicznej (prądu przemiennego)                                    | 47 |
| Maksymalne zabezpieczenie po stronie obwodu prądu przemiennego                                    | 49 |
| Warianty podłączenia do falowników typu Multi MPP Tracker                                         | 50 |
| Informacje ogólne                                                                                 | 50 |
| Multi MPP Tracker                                                                                 | 50 |
| Podłączenie łańcuchów modułów solarnych do falownika                                              | 53 |
| Bezpieczeństwo                                                                                    | 53 |
| Informacje ogólne o modułach fotowoltaicznych                                                     | 54 |
| Zaciski przyłączeniowe prądu stałego                                                              | 54 |
| Podłączanie kabli aluminiowych                                                                    | 55 |
| Łańcuchy modułów solarnych — sprawdzenie polaryzacji i napięcia                                   | 56 |
| Podłączenie łańcuchów modułów fotowoltaicznych do falownika                                       | 56 |
| Wymiana danych                                                                                    | 59 |
| Kable dopuszczone w sekcji transmisji danych                                                      | 59 |
| Układanie kabla transmisji danych                                                                 | 59 |
| Montaż urządzenia Fronius Datamanager w falowniku                                                 | 60 |
| Zawieszanie falownika na uchwycie montażowym                                                      | 63 |
| Zawieszanie falownika na uchwycie montażowym                                                      | 63 |
| Pierwsze uruchomienie                                                                             | 66 |
| Pierwsze uruchomienie falownika                                                                   | 66 |
| Wskazówki dotyczące konserwacji                                                                   | 69 |
| Konserwacja                                                                                       | 69 |
| Czyszczenie                                                                                       | 69 |
| Australia — przewody ochronne do kabli                                                            | 70 |
| Szczelnie zamykać przewody ochronne kabli                                                         | 70 |
| Uszczelnienie rurek instalacyjnych                                                                | 70 |
| Naklejka z numerem seryjnym do użycia przez klienta                                               | 72 |
| Naklejka z numerem seryjnym do użycia przez klienta (Serial Number Sticker for Custo-<br>mer Use) | 72 |
|                                                                                                   |    |

### Ustawienia

| Nawigacia w menu                                                                  | 75 |
|-----------------------------------------------------------------------------------|----|
| Właczanie podświetlenia wyświetlacza                                              | 75 |
| Automatyczne wyłaczenie podświetlenia wyświetlacza / przejście do pozycji "TERAZ" | 75 |
| Otwieranie menu                                                                   | 75 |
| Wartości wyświetlane w pozycji "TERAZ"                                            | 76 |
| Wartości wyświetlane w pozycji "LOG"                                              | 76 |
| Menu "Ustaw."                                                                     | 78 |
| Ustawienia fabryczne                                                              | 78 |
| Aktualizacje oprogramowania                                                       | 78 |
| Nawigacja w menu "USTAW."                                                         | 78 |
| Ogólne informacje o ustawieniach w punktach menu                                  | 79 |
| Przykład zastosowania: ustawienie czasu                                           | 79 |
| Punkty menu Setup                                                                 | 81 |
| Czuwanie                                                                          | 81 |
| DATCOM                                                                            | 81 |
| USB                                                                               | 82 |
| Przekaźnik (bezpotencjałowy zestyk przełączającego)                               | 83 |
| Menedżer energii(w pozycji menu "Przekaźnik")                                     | 85 |
| Czas/data                                                                         | 86 |
| Ustawienia wyświetlacza                                                           | 86 |
| Uzysk energii                                                                     | 88 |
| Wentylator                                                                        | 88 |
| Menu "INFO"                                                                       | 89 |
| Wartości pomiarowe                                                                | 89 |
| Status modułu mocy                                                                | 89 |

| Status sieci                                                                                      | 89  |
|---------------------------------------------------------------------------------------------------|-----|
| Informacje o urządzeniu                                                                           | 89  |
| Wersja                                                                                            | 92  |
| Włączanie i wyłączanie blokady przycisków                                                         | 93  |
| Informacje ogólne                                                                                 | 93  |
| Włączanie i wyłączanie blokady przycisków                                                         | 93  |
| Nośnik danych USB służący jako rejestrator danych i do aktualizacji oprogramowania falowni-<br>ka | 94  |
| Nośnik danych USB jako rejestrator danych                                                         | 94  |
| Dane na nośniku USB                                                                               | 94  |
| Ilość danych i pojemność pamięci                                                                  | 95  |
| Pamięć buforowa                                                                                   | 96  |
| Zgodne nośniki USB                                                                                | 96  |
| Nośnik danych USB do aktualizacji oprogramowania falownika                                        | 97  |
| Odłączanie nośnika danych USB                                                                     | 97  |
| Menu podstawowe                                                                                   | 99  |
| Wejście do menu "Podst."                                                                          | 99  |
| Pozycje menu "Podst."                                                                             | 99  |
| Ustawienia w przypadku zaimplementowanej opcji "DC SPD"                                           | 100 |
| Załącznik                                                                                         | 101 |
| Diagnostyka i usuwanie usterek                                                                    | 103 |
| Wyświetlanie komunikatów stanu                                                                    | 103 |
| Całkowita awaria wyświetlacza                                                                     | 103 |
| Komunikaty statusu — klasa 1                                                                      | 103 |
| Komunikaty statusu — klasa 2                                                                      | 104 |
| Komunikaty statusu — klasa 3                                                                      | 105 |
| Komunikaty statusu — klasa 4                                                                      | 106 |
| Komunikaty statusu — klasa 5                                                                      | 109 |
| Komunikaty statusu — klasa 6                                                                      | 111 |
| Komunikaty statusu — klasa 7                                                                      | 111 |
| Komunikaty statusu — klasa 10–12                                                                  | 114 |
| Obsługa klienta                                                                                   | 114 |
| Eksploatacia w warunkach podwyższonego zapylenia.                                                 | 114 |
| Dane techniczne                                                                                   | 115 |
| Fronius Symo Advanced 10.0-3-M                                                                    | 115 |
| Fronius Symo Advanced 12.5-3-M                                                                    | 117 |
| Fronius Symo Advanced 15.0-3-M                                                                    | 119 |
| Fronius Symo Advanced 17.5-3-M                                                                    | 121 |
| Fronius Symo Advanced 20.0-3-M                                                                    | 123 |
| Objaśnienie tekstów w stopkach                                                                    | 125 |
| WLAN                                                                                              | 126 |
| Zintegrowany rozłącznik DC Fronius Symo Advanced 10.0-12.5                                        | 126 |
| Zintegrowany rozłącznik DC Fronius Symo Advanced 15.0 - 20.0                                      | 127 |
| Uwzględnione normy i wytyczne                                                                     | 127 |
| Warunki gwarancji i utylizacja                                                                    | 128 |
| Fabryczna gwarancja Fronius                                                                       | 128 |
| Utylizacja                                                                                        | 128 |

5

ΡL

### Przepisy dotyczące bezpieczeństwa

### Przepisy bezpieczeństwa

Objaśnienie do wskazówek bezpieczeństwa

### OSTRZEŻENIE!

#### Oznacza bezpośrednie niebezpieczeństwo.

 Jeśli nie zostaną podjęte odpowiednie środki ostrożności, skutkiem będzie kalectwo lub śmierć.

### **MIEBEZPIECZEŃSTWO!**

### Oznacza sytuację niebezpieczną.

 Jeśli nie zostaną podjęte odpowiednie środki ostrożności, skutkiem mogą być najcięższe obrażenia ciała lub śmierć.

### **OSTROŻNIE!**

### Oznacza sytuację potencjalnie szkodliwą.

 Jeśli nie zostaną podjęte odpowiednie środki ostrożności, skutkiem mogą być okaleczenia lub straty materialne.

### WSKAZÓWKA!

Oznacza możliwość pogorszonych rezultatów pracy i uszkodzeń wyposażenia.

### Informacje Urządzenie zbudowano zgodnie z najnowszym stanem wiedzy technicznej i uznaogólne nymi zasadami bezpieczeństwa technicznego. Mimo to w przypadku błędnej obsługi lub nieprawidłowego zastosowania występuje niebezpieczeństwo: odniesienia obrażeń lub śmiertelnych wypadków przez użytkownika lub osoby trzecie, uszkodzenia urządzenia oraz innych dóbr materialnych użytkownika. Wszystkie osoby zajmujące się uruchamianiem, konserwacją i utrzymywaniem sprawności technicznej urządzenia, muszą posiadać odpowiednie kwalifikacje; posiadać wystarczającą wiedzę w zakresie obsługi instalacji elektrycznych oraz zapoznać się z tą instrukcją obsługi i dokładnie jej przestrzegać. Instrukcję obsługi należy przechowywać na miejscu użytkowania urządzenia. Jako uzupełnienie do instrukcji obsługi obowiązują ogólne oraz miejscowe przepisy BHP i przepisy dotyczące ochrony środowiska. Wszystkie wskazówki dotyczące bezpieczeństwa i ostrzeżenia umieszczone na urządzeniu należy utrzymywać w czytelnym stanie; chronić przed uszkodzeniami; nie usuwać ich; pilnować, aby nie były przykrywane, zaklejane, ani zamalowywane.

Zaciski przyłączeniowe mogą się mocno rozgrzewać.

|                               | <ul> <li>Urządzenie użytkować tylko wtedy, gdy wszystkie zabezpieczenia są w pełni sprawne. Jeśli zabezpieczenia nie są w pełni sprawne, występuje niebezpieczeństwo</li> <li>odniesienia obrażeń lub śmiertelnych wypadków przez użytkownika lub osoby trzecie,</li> <li>uszkodzenia urządzenia oraz innych dóbr materialnych użytkownika.</li> </ul> |
|-------------------------------|----------------------------------------------------------------------------------------------------|
|                               | Przed włączeniem urządzenia zlecić autoryzowanemu serwisowi naprawę wadli-<br>wych urządzeń zabezpieczających.                                                                                                    |
|                               | Nigdy nie obchodzić ani nie wyłączać zabezpieczeń.                                                                                                    |
|                               | Umiejscowienie poszczególnych instrukcji bezpieczeństwa i ostrzeżeń na<br>urządzeniu — patrz rozdział instrukcji obsługi "Informacje ogólne".                                                                                                    |
|                               | Usterki mogące wpłynąć na bezpieczeństwo użytkowania usuwać przed włącze-<br>niem urządzenia.                                                                                                    |
|                               | Liczy się przede wszystkim bezpieczeństwo użytkownika!                                                                                                    |
| Warunki otocze-<br>nia        | Eksploatacja lub magazynowanie urządzenia poza podanym obszarem jest trakto-<br>wana jako użytkowanie niezgodne z przeznaczeniem. Za wynikłe z tego powodu<br>szkody producent urządzenia nie ponosi odpowiedzialności.                                                                                                    |
| Wykwalifikowa-<br>ny personel | Informacje serwisowe zawarte w tej instrukcji obsługi są przeznaczone jedynie dla<br>wykwalifikowanych pracowników. Porażenie prądem elektrycznym może spowo-<br>dować śmierć. Nie wolno wykonywać innych czynności niż te wymienione w doku-<br>mentacji. Obowiązuje to również w przypadku, gdy użytkownik posiada odpowied-<br>nie kwalifikacje.    |
|                               | Wszystkie kable i przewody muszą być kompletne, nieuszkodzone, zaizolowane i<br>o odpowiednich parametrach. Luźne złącza, przepalone, uszkodzone lub nieod-<br>powiednie kable i przewody niezwłocznie naprawić w autoryzowanym serwisie.                                                                                                    |
|                               | Naprawy i konserwację zlecać wyłącznie autoryzowanym serwisom.                                                                                                    |
|                               | Części obcego pochodzenia nie gwarantują bowiem, że wykonano je i skonstru-<br>owano zgodnie z wymogami dotyczącymi bezpieczeństwa i odporności na ob-<br>ciążenia. Stosować wyłącznie oryginalne części zamienne (obowiązuje również dla<br>części znormalizowanych).                                                                                 |
|                               | Wprowadzanie wszelkich zmian w zakresie budowy urządzenia bez zgody produ-<br>centa jest zabronione.                                                                                                    |
|                               | Elementy wykazujące zużycie należy niezwłocznie wymieniać.                                                                                                    |
| Dane dotyczące                | Maksymalny poziom hałasu falownika jest podany w danych technicznych.                                                                                                    |
| poziomu emisji<br>hałasu      | Chłodzenie urządzenia jest realizowane przez elektroniczną regulację temperatu-<br>ry tak cicho, jak to tylko możliwe i jest zależne od wydajności, temperatury oto-<br>czenia, stopnia zabrudzenia urządzenia itp.                                                                                                    |
|                               | Podanie wartości emisji związanej z danym stanowiskiem roboczym jest niemożli-<br>we, ponieważ rzeczywisty poziom hałasu występujący w danym miejscu jest<br>w dużym stopniu uzależniony od sytuacji montażowej, jakości sieci, ścian ota-<br>czających urządzenie i ogólnych właściwości pomieszczenia.                                               |

| Środki zapew-<br>niające kompaty-<br>bilność elektro-<br>magnetyczną | W szczególnych przypadkach, mimo przestrzegania wartości granicznych emisji<br>wymaganych przez normy, w obszarze stosowania zgodnego z przeznaczeniem<br>mogą wystąpić zakłócenia (np. gdy w pobliżu miejsca ustawienia znajdują się<br>urządzenia wrażliwe na zakłócenia lub gdy miejsce ustawienia znajduje się w po-<br>bliżu odbiorników radiowych lub telewizyjnych). W takim przypadku użytkownik<br>jest zobowiązany do powzięcia środków w celu zapobieżenia tym zakłóceniom. |
|----------------------------------------------------------------------|----------------------------------------------------------------------------------------------------|
| Bezpieczeństwo<br>danych                                             | Za zabezpieczenie danych o zmianach w zakresie ustawień fabrycznych odpowia-<br>da użytkownik. W wypadku skasowania ustawień osobistych użytkownika produ-<br>cent nie ponosi odpowiedzialności.                                                                                                    |
| Prawa autorskie                                                      | Wszelkie prawa autorskie w odniesieniu do niniejszej instrukcji obsługi należą do<br>producenta.                                                                                                    |
|                                                                      | Tekst oraz ilustracje odpowiadają stanowi technicznemu w momencie oddania in-<br>strukcji do druku. Zastrzega się możliwość wprowadzenia zmian. Treść instrukcji<br>obsługi nie może być podstawą do roszczenia jakichkolwiek praw ze strony na-<br>bywcy. Będziemy wdzięczni za udzielanie wszelkich wskazówek i informacji o<br>błędach znajdujących się w instrukcji obsługi.                                                                                                    |
| Kompatybilność<br>komponentów<br>systemu                             | Wszystkie elementy zamontowane w instalacji PV muszą być kompatybilne i od-<br>znaczać się niezbędnymi możliwościami konfiguracji. Zamontowane elementy nie<br>mogą ograniczać zakresu funkcji instalacji PV ani zakłócać jej działania.                                                                                                    |
|                                                                      | WSKAZÓWKA!                                                                                                    |
|                                                                      | <ul> <li>Ryzyko wskutek komponentów całkowicie lub częściowo niekompatybilnych z instalacją PV.</li> <li>Niekompatybilne komponenty mogą ograniczać zakres funkcji instalacji PV oraz/ albo zakłócać jej działanie.</li> <li>W instalacji PV mogą być montowane tylko komponenty zalecane przez producenta.</li> <li>Przed montażem komponentów, które nie są wyraźnie zalecane, skontakto-</li> </ul>                                                                                 |

Przed montażem komponentów, które nie są wyraźnie zalecane, skontakto wać się z producentem w celu ustalenia ich kompatybilności.

## Informacje ogólne

### Informacje ogólne

#### Koncepcja urządzenia

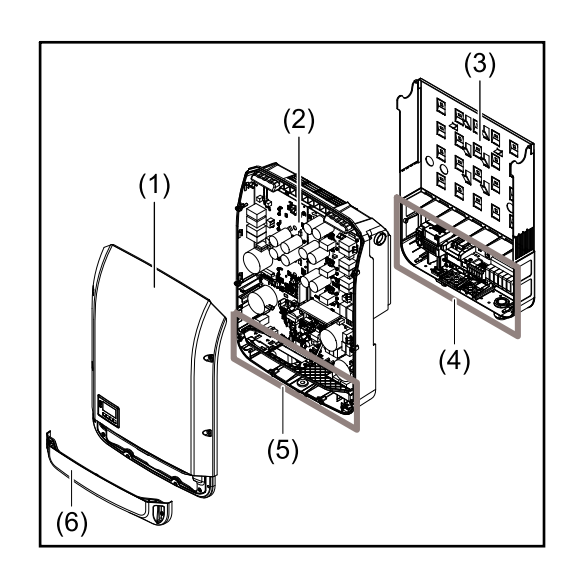

Konstrukcja urządzenia:

- (1) Pokrywa urządzenia
- (2) Falownik
- (3) Uchwyt ścienny
- (4) Sekcja przyłączy z wyłącznikiem głównym prądu stałego
- (5) Sekcja wymiany danych
- (6) Pokrywa sekcji wymiany danych

Falownik przekształca prąd stały generowany przez moduły fotowoltaiczne na prąd przemienny. Prąd przemienny zasila publiczną sieć zasilającą synchronicznie do napięcia sieciowego.

Falownik został zaprojektowany do stosowania wyłącznie w instalacjach PV podłączonych do sieci. Nie ma możliwości generowania prądu niezależnie od publicznej sieci elektrycznej.

Dzięki swojej konstrukcji i zasadzie działania falownik zapewnia maksymalny poziom bezpieczeństwa podczas montażu i eksploatacji.

Falownik automatycznie monitoruje publiczną sieć zasilającą. Jeżeli parametry sieci odbiegają od normy, falownik natychmiast wstrzymuje pracę i przerywa wprowadzanie energii do sieci zasilającej (np. w razie odłączenia sieci, przerwania obwodu itp.).

Monitorowanie sieci odbywa się przez monitorowanie napięcia, monitorowanie częstotliwości i monitorowanie synchronizacji falownika.

Działanie falownika jest w pełni zautomatyzowane. Gdy tylko po wschodzie słońca moduły solarne wygenerują wystarczającą ilość energii, falownik rozpoczyna monitorowanie sieci. Gdy nasłonecznienie jest wystarczające, falownik rozpoczyna tryb wprowadzania energii do sieci.

Falownik pracuje w taki sposób, aby z modułów fotowoltaicznych pobierana była maksymalna możliwa moc.

Gdy dostępna ilość energii jest niewystarczająca do wprowadzania do sieci, falownik całkowicie przerywa połączenie między układami elektronicznymi mocy a siecią i wstrzymuje pracę. Wszystkie ustawienia i zapamiętane dane pozostają zachowane.

Gdy temperatura falownika jest zbyt wysoka, falownik automatycznie zmniejsza aktualną moc wyjściową w celu zabezpieczenia się przed uszkodzeniem. Przyczyną nadmiernej temperatury urządzenia może być zbyt wysoka temperatura otoczenia lub niewystarczające odprowadzanie ciepła (np. w przypadku zamontowania w szafie sterowniczej bez zapewnienia odpowiedniego odprowadzania ciepła).

# Użytkowanie<br/>zgodne z prze-<br/>znaczeniemFalownik jest przeznaczony wyłącznie do przekształcania prądu stałego z mo-<br/>dułów solarnych na prąd przemienny oraz do zasilania nim publicznej sieci zasi-<br/>lającej.<br/>Za użytkowanie niezgodne z przeznaczeniem uważa się:

- użytkowanie inne lub wykraczające poza podane;
- modyfikacje falownika, które nie są wyraźnie zalecane przez firmę Fronius;
- montaż podzespołów, które nie są wyraźnie zalecane lub dystrybuowane przez firmę Fronius.

Producent nie odpowiada za powstałe w ten sposób szkody. Wygasają wówczas roszczenia gwarancyjne.

Do użytkowania zgodnego z przeznaczeniem zalicza się również:

- zapoznanie się z wszystkimi wskazówkami oraz ostrzeżeniami, a także instrukcjami bezpieczeństwa zawartymi w instrukcji obsługi i instrukcji instalacji oraz ich przestrzeganie;
- wykonywanie czynności konserwacyjnych w wymaganych terminach;
- montaż zgodny z instrukcją instalacji.

Podczas projektowania instalacji fotowoltaicznej należy zwrócić uwagę na to, aby wszystkie podzespoły były obsługiwane wyłącznie w dopuszczalnym zakresie eksploatacji.

Należy uwzględnić wszystkie działania zapewniające długotrwałe zachowanie właściwości modułu solarnego, które są zalecane przez jego producenta.

Należy uwzględnić instrukcje dostawcy energii elektrycznej dotyczące zasilania sieci i metod podłączenia.

### Ostrzeżenia na urządzeniu

Na falowniku i w jego wnętrzu znajdują się wskazówki ostrzegawcze oraz symbole bezpieczeństwa. Zabronione jest usuwanie lub zamalowywanie wskazówek ostrzegawczych i symboli bezpieczeństwa. Wskazówki oraz symbole ostrzegają przed nieprawidłową obsługą, która mogłaby skutkować poważnymi obrażeniami ciała i powodować straty materialne.

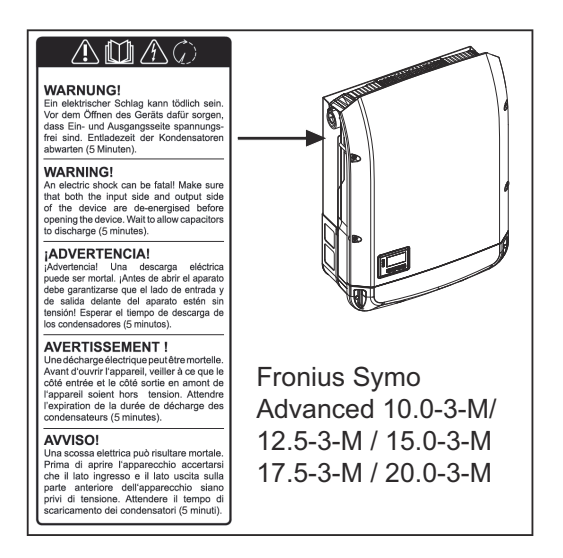

### Symbole bezpieczeństwa:

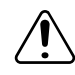

Niebezpieczeństwo odniesienia poważnych obrażeń ciała i poniesienia strat materialnych w wyniku nieprawidłowej obsługi

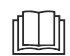

Z opisanych funkcji można korzystać dopiero po przeczytaniu w całości ze zrozumieniem następujących dokumentów:

- ta instrukcja obsługi
- wszystkie instrukcje obsługi komponentów systemu instalacji PV, w szczególności przepisy dotyczące bezpieczeństwa.

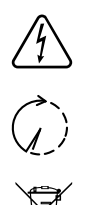

Niebezpieczne napięcie elektryczne

Odczekać, aż kondensatory się rozładują!

Zgodnie z Dyrektywą Europejską 2012/19/UE w sprawie zużytego sprzętu elektrycznego i elektronicznego oraz jej transpozycją do krajowego porządku prawnego, zużyte urządzenia elektryczne należy gromadzić oddzielnie i oddawać do zakładu zajmującego się ich utylizacją, zgodnie z zasadami ochrony środowiska. Właściciel sprzętu powinien zwrócić urządzenie do jego sprzedawcy lub uzyskać informacje na temat lokalnych, autoryzowanych systemów gromadzenia i utylizacji takich odpadów. Ignorowanie tej Dyrektywy Europejskiej może mieć negatywny wpływ na środowisko i ludzkie zdrowie!

### Treść ostrzeżeń:

### OSTRZEŻENIE!

Porażenie prądem elektrycznym może spowodować śmierć. Przed otwarciem urządzenia należy zadbać o to, aby na wejściach i wyjściach nie występowało napięcie. Odczekać, aż kondensatory się rozładują (czas rozładowywania jest podany na urządzeniu).

### Symbole na tabliczce znamionowej:

CE Oznaczenie CE — potwierdza przestrzeganie właściwych dyrektyw i rozporządzeń UE.

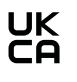

Oznaczenie UKCA — potwierdza przestrzeganie właściwych dyrektyw i rozporządzeń Zjednoczonego Królestwa Wielkiej Brytanii i Irlandii Północnej.

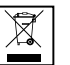

Oznaczenie WEEE — zgodnie z Dyrektywą Europejską i prawem krajowym, zużyte urządzenia elektryczne i elektroniczne trzeba gromadzić osobno i doprowadzać do ponownego przetworzenia bezpiecznego dla środowiska.

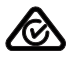

Oznaczenie RCM — sprawdzono pod kątem zgodności z wymogami Australii i Nowej Zelandii.

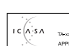

Oznaczenie ICASA — sprawdzono pod kątem zgodności z wymogami Independent Communications Authority of South Africa.

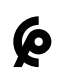

Oznaczenie CMIM — sprawdzono pod kątem zgodności z wymogami IMANOR dotyczącymi przepisów wwozowych i przestrzegania norm marokańskich.

### AFCI — wykrywanie łuku elektrycznego (Arc Guard)

AFCI (Arc Fault Circuit Interrupter) zabezpiecza przed pojawieniem się zwarcia łukowego, a w węższym znaczeniu jest zabezpieczeniem chroniącym przed usterkami styków. Układ elektroniczny AFCI analizuje zakłócenia charakterystyki prądu i napięcia po stronie prądu stałego, a po wykryciu usterki styku wyłącza obwód prądowy. Zapobiega to przegrzewaniu w miejscu słabego styku, co powinno zapobiegać pożarowi.

#### 

### Niebezpieczeństwo spowodowane przez wadliwe lub nieprawidłowo wykonane instalacje DC.

Niebezpieczeństwo uszkodzenia i w konsekwencji pożaru instalacji PV wskutek niedozwolonych obciążeń termicznych, jakie mogą wystąpić w przypadku pojawienia się łuku elektrycznego.

- Sprawdzić, czy połączenia wtykowe są sprawne.
- Naprawić braki w izolacji.
- Wykonać czynności przyłączeniowe zgodnie z podanymi informacjami.

### WAŻNE!

Firma Fronius nie pokrywa kosztów przestojów produkcji, kosztów instalatorów itp., powstałych wskutek wykrytego łuku elektrycznego i jego następstw. Firma Fronius nie ponosi odpowiedzialności za ogień i pożary, które mogą powstać mimo zastosowania zintegrowanej funkcji wykrywania / przerwania łuku elektrycznego (np. w wyniku działania równoległego łuku elektrycznego).

### WAŻNE!

Aktywna elektronika modułu fotowoltaicznego (np. optymalizator mocy) może zakłócić działanie zabezpieczenia przed łukiem elektrycznym. Firma Fronius nie gwarantuje prawidłowego działania detektora łuku elektrycznego w połączeniu z aktywną elektroniką modułu fotowoltaicznego.

### Ponowne włączanie

Po wykryciu łuku elektrycznego działanie w trybie wprowadzania energii do sieci jest przerywane na co najmniej 5 minut. Później działanie w trybie wprowadzania energii do sieci może być automatycznie kontynuowane, zależnie od konfiguracji. Jeśli w przeciągu 24 godzin wykryty zostanie więcej niż jeden łuk elektryczny, działanie w trybie wprowadzania energii do sieci może zostać wstrzymane do momentu ręcznego ponownego włączenia.

### Wymiana danych i Fronius Solar Net

| Fronius Solar<br>Net i łącze da-<br>nych | Aby umożliwić indywidualne zastosowania z wykorzystaniem rozszerzeń syste-<br>mu, firma Fronius opracowała system Solar Net. Fronius Solar Net to sieć wy-<br>miany danych, umożliwiająca połączenie wielu falowników z rozszerzeniami sys-<br>temu. |
|------------------------------------------|----------------------------------------------------------------------------------------------------|
|                                          | Fronius Solar Net jest systemem magistrali bus o topologii pierścieniowej. Do<br>komunikacji jednego lub większej liczby falowników z jednym rozszerzeniem<br>systemu w sieci Fronius Solar Net wystarczy odpowiedni przewód.                        |
|                                          | Również falowniki muszą otrzymać własny numer, aby możliwe było jedno-<br>znaczne zidentyfikowanie każdego falownika w sieci Fronius Solar Net.<br>Sposób przypisania indywidualnego numeru został opisany w podrozdziale <b>Me-</b><br>nu "Ustaw.". |
|                                          | Rozmaite rozszerzenia systemu są rozpoznawane automatycznie po podłącze-<br>niu do sieci Fronius Solar Net.                                                                                                    |
|                                          | Aby odróżnić kilka identycznych rozszerzeń systemu, każde z nich musi otrzy-<br>mać własny numer identyfikacyjny.                                                                                                    |
|                                          | Bliższe informacje o poszczególnych rozszerzeniach systemu można znaleźć<br>w odpowiednich instrukcjach obsługi lub w Internecie pod adresem http://<br>www.fronius.com                                                                              |
|                                          |                                                                                                    |

 $\rightarrow$  http://www.fronius.com/QR-link/4204101938

### Sekcja wymiany danych

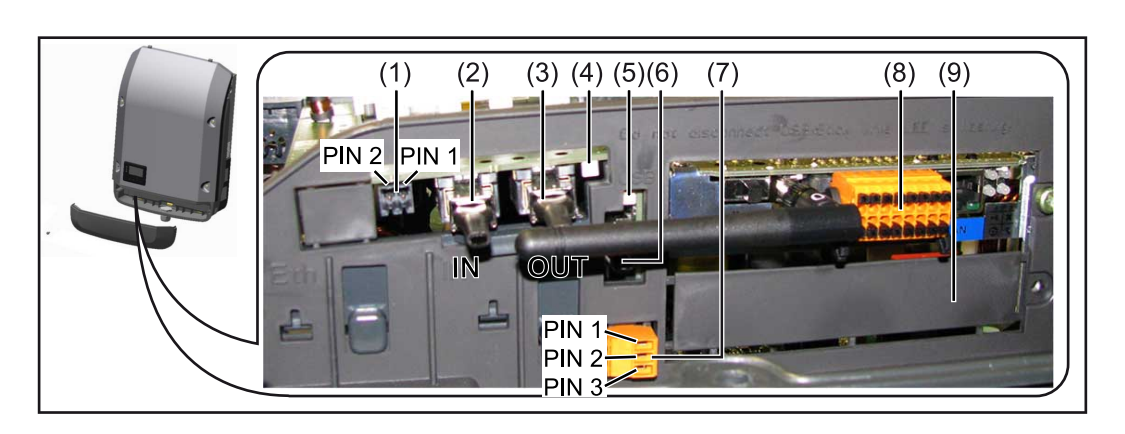

W zależności od wersji, falownik może być wyposażony w kartę rozszerzeń Fronius Datamanager (8).

| Poz.         | Oznaczenie                                                                                                    |
|--------------|----------------------------------------------------------------------------------------------------|
| (1)          | Przełączane wielofunkcyjne przyłącze prądu.<br>Dokładniejszy opis znajduje się w podrozdziale <b>Objaśnienie do wielo-</b><br>funkcyjnego przyłącza prądu.                                                                                                    |
|              | Do podłączania do wielofunkcyjnego przyłącza prądu należy stosować 2-<br>stykową przeciwwtyczkę dostarczaną razem z falownikiem.                                                                                                    |
| (2) /<br>(3) | Przyłącze Solar Net / Interface Protocol IN<br>Przyłącze Solar Net / Interface Protocol OUT<br>Wejście i wyjście Fronius Solar Net / Interface Protocol, służące do<br>połączenia z innymi komponentami DATCOM (np. falownikiem, urządze-<br>niem Fronius Sensor Box itp.)           |
|              | W przypadku połączenia w sieć wielu komponentów DATCOM, do<br>każdego wolnego przyłącza "IN" lub "OUT" komponentu DATCOM na-<br>leży podłączyć terminator.<br>W falownikach wyposażonych w kartę rozszerzeń Fronius Datamanager<br>zakres dostawy obejmuje dwie wtyczki terminujące. |
| (4)          | Dioda "Fronius Solar Net"<br>informuje, czy dostępne jest zasilanie Fronius Solar Net.                                                                                                    |
| (5)          | Dioda "Transmisja danych"<br>miga w czasie dostępu do nośnika USB. W tym czasie nie należy<br>odłączać nośnika USB.                                                                                                    |
| (6)          | Gniazdo USB A<br>do podłączania nośnika USB o maksymalnych wymiarach<br>65 × 30 mm (2.6 × 2.1 in.)                                                                                                    |
|              | Nośnik USB może pełnić funkcję rejestratora danych w tych falowni-<br>kach, do których został podłączony. Nośnik USB nie jest objęty zakre-<br>sem dostawy falownika.                                                                                                    |
| (7)          | Bezpotencjałowy styk (przekaźnik) z przeciwwtyczką                                                                                                    |
|              | maks. 250 V AC / 4 A AC                                                                                                    |
|              | maks. 30 V DC / 1 A DC<br>maks. przekrój kabla 1,5 mm² (AWG 16)                                                                                                    |
|              | Styk 1 = styk zwierny (Normally Open)                                                                                                    |
|              | Styk 2 = podstawa (Common)<br>Styk 3 = styk rozwierny (Normally Closed)                                                                                                    |
|              | Dokładniejszy opis znajduje się w podrozdziale <b>Przekaźnik (bezpoten-<br/>cjałowy zestyk przełączającego)</b> .<br>Do bezpotencjałowego styku należy podłączać tylko przeciwwtyczkę do-<br>starczoną w zestawie z falownikiem.                                                     |
| (8)          | Urządzenie Fronius Datamanager 2.0 z anteną interfejsu WiFi<br>lub                                                                                                    |
|              | pokrywa gniazda opcjonalnych kart rozszerzeń                                                                                                    |
|              | Wskazówka: Urządzenie Fronius Datamanager 2.0 jest dostępne tylko<br>jako wyposażenie dodatkowe.                                                                                                    |
| (9)          | Pokrywa gniazda opcjonalnych kart rozszerzeń.                                                                                                    |

### Opis diody "Fro-

nius Solar Net"

#### Dioda "Fronius Solar Net" świeci:

gdy zasilanie wymiany danych w obrębie sieci Fronius Solar Net / Interface Protocol jest prawidłowe

### Dioda "Fronius Solar Net" miga co 5 s:

błąd wymiany danych w sieci Fronius Solar Net

- prąd przetężeniowy (przepływ prądu > 3 A, np. wskutek zwarcia w obwodzie Fronius Solar Net Ring)
- zbyt niskie napięcie (brak zwarcia, napięcie w sieci Fronius Solar Net < 6,5 V, np. gdy zbyt wiele komponentów Fronius DATCOM jest obecnych w sieci Fronius Solar Net i zasilanie jest niewystarczające)

W tym przypadku konieczne jest dodatkowe zasilanie komponentów Fronius DATCOM za pośrednictwem zewnętrznego zasilacza (43,0001,1194) podłączonego do jednego z komponentów Fronius DATCOM.

W celu rozpoznania wystąpienia zbyt niskiego napięcia należy ewentualnie sprawdzić inne komponenty Fronius DATCOM pod kątem usterek.

Po wyłączeniu spowodowanym przez wystąpienie prądu przetężeniowego lub zbyt niskiego napięcia falownik co 5 sekund podejmuje próbę przywrócenia zasilania w sieci Fronius Solar Net, dopóki występuje usterka.

Gdy usterka zostanie usunięta, w ciągu 5 sekund sieć Fronius Solar Net zostanie ponownie zasilona prądem.

### **Przykład** Rejestrowanie i archiwizacja danych falownika i danych czujników za pomocą urządzeń "Fronius Datamanager" i "Fronius Sensor Box":

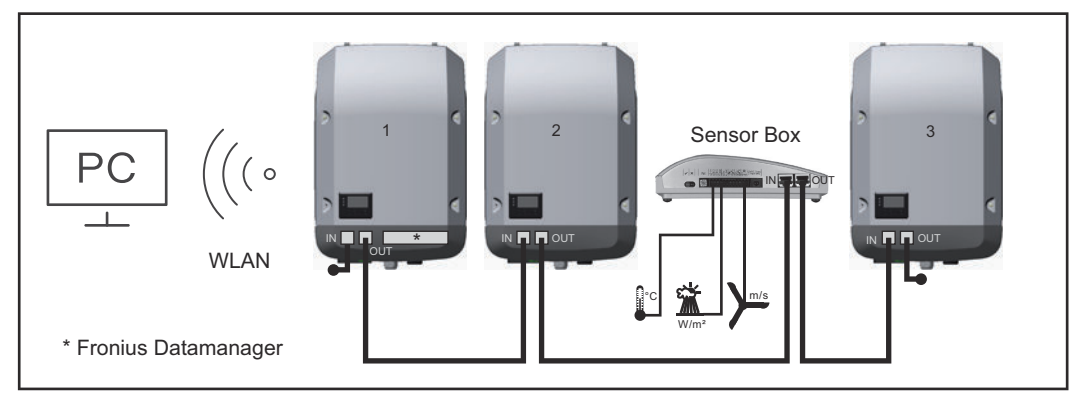

Sieć wymiany danych z 3 falownikami i jednym urządzeniem "Fronius Sensor Box":

- falownik 1 wyposażony w urządzenie Fronius Datamanager 2.0

- falowniki 2 i 3 niewyposażone w urządzenie Fronius Datamanager 2.0!

= terminator

Zewnętrzna komunikacja ("Solar Net") w falowniku odbywa się za pośrednictwem sekcji wymiany danych. Sekcja wymiany danych zawiera dwa interfejsy RS 422, pełniące funkcje wejścia i wyjścia. Do połączenia służą wtyczki RJ45.

**WAŻNE!** Ponieważ urządzenie Fronius Datamanager 2.0 spełnia funkcję rejestratora danych, w pierścieniu sieci "Fronius Solar Net" nie może być obecny drugi rejestrator danych lub urządzenie Data Manager.

Na jeden pierścień sieci "Fronius Solar Net" może przypadać tylko jedno urządzenie Fronius Datamanager / rejestrator danych!

Wszystkie pozostałe urządzenia Fronius Datamanager / rejestratory danych należy zdemontować i wolne miejsca na opcjonalne karty rozszerzeń zaślepić po-

### Objaśnienie do wielofunkcyjnego przyłącza prądu

Do wielofunkcyjnego przyłącza prądu można podłączyć różne warianty okablowania. Nie można ich jednak używać jednocześnie. W przypadku podłączenia do wielofunkcyjnego przyłącza prądu np. licznika SO, nie można podłączyć styku sygnałowego ochrony przeciwprzepięciowej (i odwrotnie).

Styk 1 = wejście pomiarowe: maks. 20 mA, 100  $\Omega$  rezystancji pomiarowej (obciążenie)

Styk 2 = maks. prąd zwarciowy 15 mA, maks. napięcie biegu jałowego 16 V DC lub GND

### Wariant okablowania 1: Styk sygnałowy ochrony przeciwprzepięciowej

Opcja DC SPD (ochrona przeciwprzepięciowa) powoduje wyświetlenie ostrzeżenia lub komunikatu o błędzie, w zależności od ustawienia w menu "Podst." (podmenu "Wejście sygnału"). Bliższe informacje dotyczące opcji DC SPD można znaleźć w instrukcji instalacji.

### Wariant okablowania 2: Licznik SO

Licznik służący do rejestracji zużycia energii na potrzeby własne przez SO można podłączyć bezpośrednio do falownika. Ten licznik SO można umieścić w punkcie zasilania lub na odgałęzieniu poboru.

**WAŻNE!** Podłączenie licznika SO do falownika może wymagać aktualizacji oprogramowania sprzętowego.

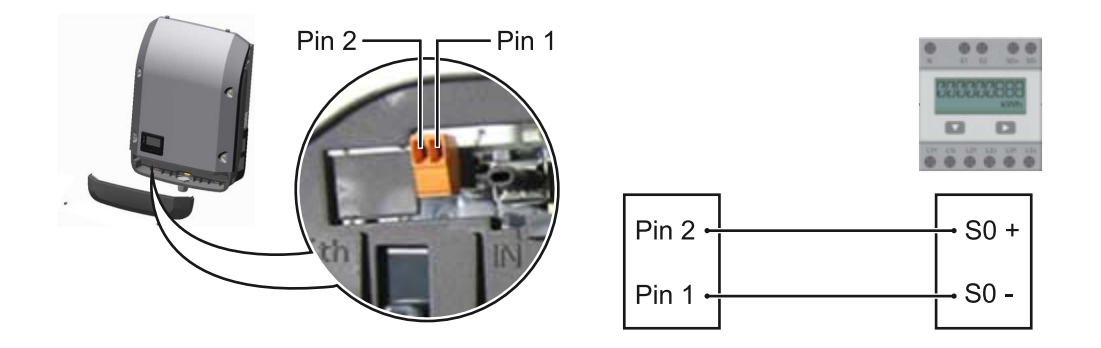

Licznik SO musi spełniać normę IEC62053-31 Class B.

| Zalecana maks. liczba impulsów licznika S0: |                              |
|---------------------------------------------|------------------------------|
| Moc fotowoltaiczna kWp<br>[kW]              | maks. liczba impulsów na kWp |
| 30                                          | 1000                         |
| 20                                          | 2000                         |
| 10                                          | 5000                         |
| ≤ 5,5                                       | 10 000                       |

Ten licznik umożliwia dynamiczne ograniczenie mocy na dwa sposoby:

- dynamiczne ograniczenie mocy poprzez falownik
  - bliższe informacje patrz rozdział **Dynamiczne ograniczenie mocy poprzez falownik** na stronie **23**,
- dynamiczne ograniczenie mocy poprzez urządzenie Fronius Datamanager 2.0

bliższe informacje — patrz: manuals.fronius.com/html/4204260191/ #0\_m\_0000017472

### Dynamiczne ograniczenie mocy poprzez falownik

Zakład energetyczny lub operator sieci mogą zadeklarować ograniczenia wprowadzania energii do sieci dla danego falownika. Dynamiczne ograniczenie mocy uwzględnia przy tym zużycie energii na potrzeby własne w gospodarstwie domowym, zanim nastąpi ograniczenie mocy falownika.

Licznik służący do pomiaru zużycia energii na potrzeby własne można przyłączyć bezpośrednio do falownika na wyjściu SO — patrz rozdział **Objaśnienie do wielo-funkcyjnego przyłącza prądu** na stronie **22**.

Limit wprowadzania energii do sieci można ustawić w menu "Podst." w pozycji "Wejście sygnału — SO-Meter" — patrz rozdział **Pozycje menu "Podst."** na stronie **99**.

Możliwości ustawień licznika SO:

- Limit energii wprowadzonej do sieci
   Pole do wpisania maksymalnej energii wprowadzanej do sieci w watach. W razie przekroczenia tej wartości następuje wyregulowanie jej przez falownik do ustawionej wartości w czasie wymaganym przez krajowe normy i postanowie
  - nia. - **Liczba impulsów na kWh** Pole do wprowadzania liczby impulsów na kWh dla licznika S0.

Ta konfiguracja umożliwia ograniczenie do zera wypływu energii do sieci.

W razie zastosowania licznika SO i redukcji mocy poprzez falownik, licznik SO musi być zainstalowany na odgałęzieniu poboru.

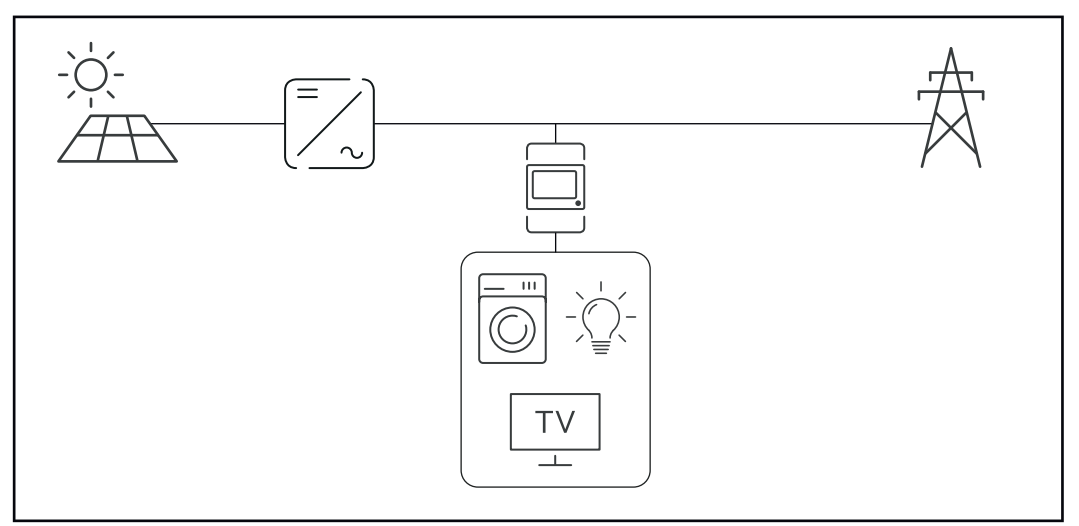

Licznik S0 na odgałęzieniu poboru

Jeżeli dynamiczne ograniczenie mocy zostanie później skonfigurowane w urządzeniu Fronius Datamanager 2.0 (interfejs użytkownika falownika — menu "Edytor operatora sieci — dynamiczne ograniczenie mocy"), trzeba wyłączyć dynamiczne ograniczenie mocy w falowniku (wyświetlacz falownika: menu "Podst. — Wejście sygnału — So-Meter").

### Fronius Datamanager 2.0

Elementy obsługi, przyłącza i wskaźniki w urządzeniu Fronius Datamanager 2.0

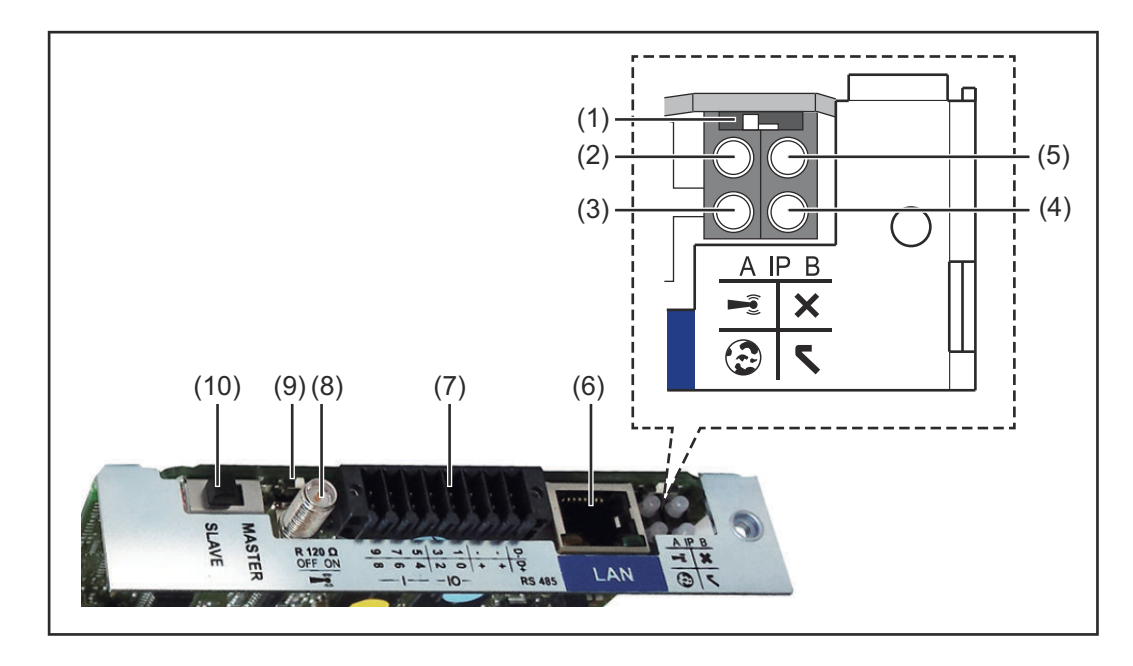

| F           | Funkcja                                                                                                    |
|-------------|----------------------------------------------------------------------------------------------------|
| F           | <b>Przełącznik adresów IP</b><br>do przełączania adresów IP:                                                                                                    |
| F           | Przełącznik w pozycji <b>A</b><br>zadany adres IP i otwarcie punktu dostępowego WiFi                                                                                                    |
| ہ<br>r<br>ع | Aby umożliwić ustanowienie bezpośredniego połączenia z kompute-<br>rem PC za pośrednictwem sieci LAN, urządzenie Fronius Datamana-<br>ger 2.0 pracuje ze stałym adresem IP 169.254.0.180.                  |
| (<br>r<br>F | Gdy przełącznik adresu IP jest ustawiony w pozycji A, dodatkowo<br>następuje otwarcie punktu dostępowego do bezpośredniego<br>połączenia WiFi z urządzeniem Fronius Datamanager 2.0.                       |
| C<br>N<br>F | Dane dostępowe do tego punktu dostępowego:<br>Nazwa sieci: FRONIUS_240.XXXXXX<br>Klucz: 12345678                                                                                                    |
| -<br>-<br>- | Dostęp do urządzenia Fronius Datamanager 2.0 jest możliwy:<br>przez nazwę DNS "http://datamanager";<br>przez adres IP 169.254.0.180 złącza LAN;<br>przez adres IP 192.168.250.181 punktu dostępowego WiFi. |
| F           | Przełącznik w pozycji <b>B</b><br>przypisany adres IP                                                                                                    |
| l<br>s<br>r | Jrządzenie Fronius Datamanager 2.0 pracuje z przypisanym adre-<br>sem IP, fabryczne ustawienie "dynamiczne" (DHCP)<br>Adres IP można ustawić w interfejsie web urządzenia Fronius Data-<br>nanager 2.0.    |

| Nr  | Funkcja                                                                                                    |
|-----|----------------------------------------------------------------------------------------------------|
| (2) | <ul> <li>Dioda WiFi</li> <li>Miga zielonym światłem: urządzenie Fronius Datamanager 2.0 znaj-<br/>duje się w trybie serwisowym<br/>(przełącznik adresów IP w urządzeniu Fronius Datamanager 2.0<br/>w wersji na karcie rozszerzeń jest ustawiony w pozycji A lub tryb ser-<br/>wisowy uaktywniono na wyświetlaczu falownika, punkt dostępowy<br/>WiFi jest otwarty)</li> <li>Świeci zielonym światłem: gdy połączenie WiFi jest aktywne.</li> <li>Miga na zmianę zielonym i czerwonym światłem: przekroczenie cza-<br/>su otwarcia punktu dostępowego WiFi po otwarciu (1 godzina).</li> <li>Świeci czerwonym światłem: przy braku połączenia WiFi.</li> <li>Miga czerwonym światłem: błąd połączenia WiFi.</li> <li>Nie świeci: gdy urządzenie Fronius Datamanager 2.0 znajduje się<br/>w trybie "Slave".</li> </ul> |
| (3) | <ul> <li>Dioda "Połączenie z platformą Solar.web"</li> <li>Świeci zielonym światłem: przy obecności połączenia z platformą<br/>Fronius Solar.web.</li> <li>Świeci czerwonym światłem: w przypadku wymaganego, ale nieist-<br/>niejącego połączenia z platformą Fronius Solar.web.</li> <li>Nie świeci: gdy nie jest wymagane połączenie z platformą "Fronius<br/>Solar.web".</li> </ul>                                                                                                    |
| (4) | <ul> <li>Dioda "Zasilanie"</li> <li>Świeci zielonym światłem: w przypadku wystarczającego zasilania przez sieć "Fronius Solar Net"; urządzenie "Fronius Datamanager 2.0" jest gotowe do pracy.</li> <li>Nie świeci: w przypadku wadliwego lub nieprawidłowego zasilania przez sieć "Fronius Solar Net" — wymagane zasilanie zewnętrzne lub gdy urządzenie Fronius Datamanager 2.0 znajduje się w trybie "Slave"</li> <li>Miga czerwonym światłem: w trakcie procesu aktualizacji</li> <li>WAŻNE! Nie przerywać zasilania w trakcie procesu aktualizacji.</li> <li>Świeci czerwonym światłem: proces aktualizacji się nie powiódł.</li> </ul>                                                                                                    |
| (5) | <ul> <li>Dioda "Połączenie"</li> <li>Świeci zielonym światłem: w przypadku prawidłowego połączenia w obrębie sieci "Fronius Solar Net".</li> <li>Świeci czerwonym światłem: w przypadku przerwania połączenia w obrębie sieci "Fronius Solar Net".</li> <li>Nie świeci: gdy urządzenie Fronius Datamanager 2.0 znajduje się w trybie "Slave".</li> </ul>                                                                                                    |
| (6) | <b>Przyłącze LAN</b><br>złącze sieci Ethernet oznakowane niebieskim kolorem, służące do<br>podłączenia kabla sieci Ethernet                                                                                                    |

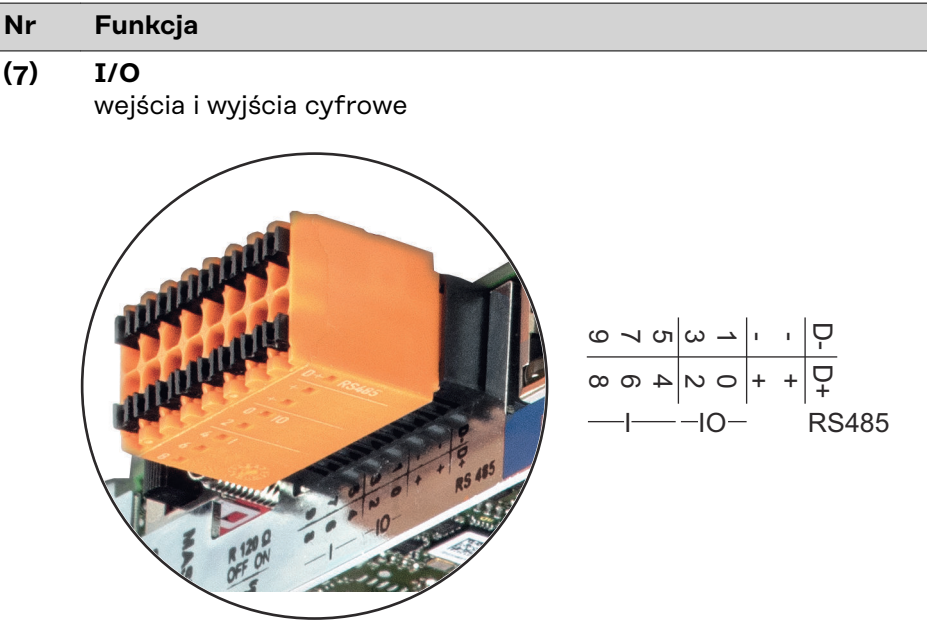

### Port Modbus RTU 2-przewodowy (RS485):

- D- Dane Modbus -
- D+ Dane Modbus +

#### Wew./zew. zasilanie

- GND

+

U<sub>int</sub> / U<sub>ext</sub> wyjście wewnętrznego napięcia 12,8 V lub wejście zewnętrznego napięcia zasilającego >12,8 - 24 V DC (+ 20%)

### Wejścia cyfrowe: 0-3, 4-9

Poziom napięcia: low = min. 0 V – maks. 1,8 V; high = min. 3 V – maks. 24 V DC (+ 20%) Prądy wejściowe: w zależności od napięcia wejściowego; rezystancja na wejściu = 46 k $\Omega$ 

### Wyjścia cyfrowe: 0-3

Możliwości włączania przy zasilaniu przez urządzenie Fronius Datamanager 2.0 w wersji na karcie rozszerzeń: 3,2 W, łącznie dla wszystkich 4 wyjść cyfrowych

Możliwości włączania w przypadku zasilania przez zewnętrzny zasilacz o napięciu min. 12,8 – maks. 24 V DC (+20%), podłączonym do Uint / Uext i GND: 1 A, 12,8–24 V DC (w zależności od zasilacza zewnętrznego) na wyjście cyfrowe

Podłączenie do wejść/wyjść odbywa się za pomocą dostarczonej przeciwwtyczki.

### (8) Cokół anteny do przykręcenia anteny WiFi

### Nr Funkcja

### (9) Przełącznik terminowania portu Modbus (do Modbus RTU) wewnętrzne odłączenie magistrali rezystancją 120 Ω (tak/nie)

Przełącznik w pozycji "ON": terminator 120 Ω aktywny Przełącznik w pozycji "OFF" (wył.): brak aktywnego terminatora

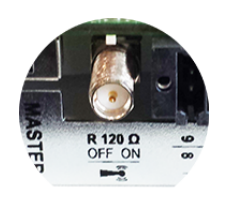

**WAŻNE!** W magistrali RS485 musi być aktywny terminator w pierwszym i ostatnim urządzeniu.

(10) Przełącznik Fronius Solar Net Master / Slave do przełączania z trybu "Master" na tryb "Slave" w obrębie sieci Fronius Solar Net Ring

**WAŻNE!** W trybie Slave wszystkie diody urządzenia Fronius Datamanager 2.0 w wersji na karcie rozszerzeń są wyłączone.

| Działanie<br>urządzenia Fro- | Parametr "Tryb nocny" w pozycji menu "Setup" jest fabrycznie ustawiony na "OFF" ("WYŁ."). |
|------------------------------|-------------------------------------------------------------------------------------------|
| nius Datamana-               | Z tego powodu, urządzenie Fronius Datamanager 2.0 nie jest dostępne w nocy                |
| ger 2.0 w nocy               | lub w przypadku niewystarczającego napięcia prądu stałego.                                |
| lub w przypadku              |                                                                                           |
| niewystar-                   | Aby mimo to uaktywnić urządzenie Fronius Datamanager 2.0, falownik należy                 |
| czającego na-                | odłączyc i ponownie podłączyc do obwodu prądu przemiennego i w ciągu 90 se-               |
| stałego                      | kund nacisnąć dowotny przycisk runkcyjny na wyswiettaczu ratownika.                       |
|                              | Patrz także rozdziały "Punkty menu Setup", "Ustawienia wyśw." (Tryb nocny).               |

Pierwsze uruchomienie Dzięki aplikacji Fronius Solar.start, pierwsze uruchomienie urządzenia Fronius Datamanager 2.0 jest znacznie łatwiejsze. Aplikacja Fronius Solar.start jest dostępna w sklepach z aplikacjami.

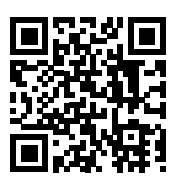

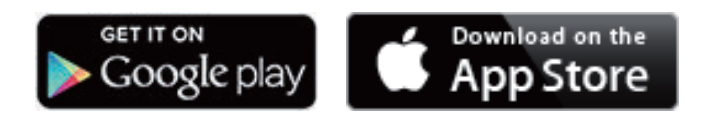

W celu pierwszego uruchomienia urządzenia Fronius Datamanager 2.0

- karta rozszerzeń Fronius Datamanager 2.0 musi być zainstalowana w falowniku albo
- urządzenie Fronius Datamanager Box 2.0 musi być obecne w sieci Fronius Solar Net Ring.

**WAŻNE!** W celu nawiązania połączenia z urządzeniem Fronius Datamanager 2.0 w danym urządzeniu końcowym (np. laptopie, tablecie, itp.) musi być włączona funkcja "Uzyskaj adres IP automatycznie (DHCP)".

### WSKAZÓWKA!

Jeżeli w instalacji PV obecny jest tylko jeden falownik, można pominąć czynności 1 i 2.

Pierwsze uruchomienie rozpoczyna się w takim przypadku od czynności nr 3.

Okablowanie falownika z urządzeniem Fronius Datamanager 2.0 lub Fronius
 Datamanager Box 2.0 w sieci Fronius Solar Net

2 W przypadku połączenia większej liczby falowników w sieć Fronius Solar Net:

Prawidłowo ustawić przełącznik Fronius Solar Net Master / Slave w urządzeniu Fronius Datamanager 2.0 w wersji na karcie rozszerzeń lub Box

- falownik wyposażony w urządzenie Fronius Datamanager 2.0 = Master
- wszystkie inne falowniki wyposażone w urządzenie Fronius Datamanager
   2.0 = Slave (diody na urządzeniach Fronius Datamanager
   2.0 w wersji na karcie rozszerzeń lub Box nie świecą)

3 Przełączenie urządzenia w tryb serwisowy

- Uaktywnienie punktu dostępowego WiFi w menu Setup falownika

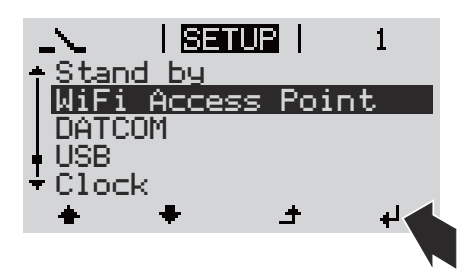

Falownik tworzy punkt dostępowy sieci WiFi. Punkt dostępowy WiFi pozostaje otwarty przez 1 godzinę. Przełącznik IP w urządzeniu Fronius Datamanager 2.0 może dzięki uaktywnieniu punktu dostępowego WiFi pozostać w pozycji przełącznika B.

### Instalacja z poziomu aplikacji Solar.start

4 Pobrać aplikację Fronius Solar.start

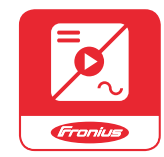

5 Uruchomić aplikację Fronius Solar.start

### Instalacja z poziomu przeglądarki internetowej

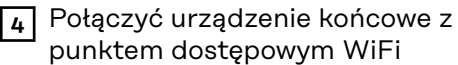

SSID = FRONIUS\_240.xxxxx (5– 8-znaków)

- Wyszukać sieć o nazwie "FRONIUS\_240.xxxxx"
- Ustanowić połączenie z tą siecią
- Wprowadzić hasło 12345678

(lub połączyć urządzenie końcowe i falownik kablem Ethernet)

5 Wpisać w pasku adresu przeglądarki internetowej: http://datamanager lub 192.168.250.181 (adres IP połączenia WiFi) lub 169.254.0.180 (adres IP połączenia LAN)

### Wyświetli się ekran startowy Kreatora uruchamiania.

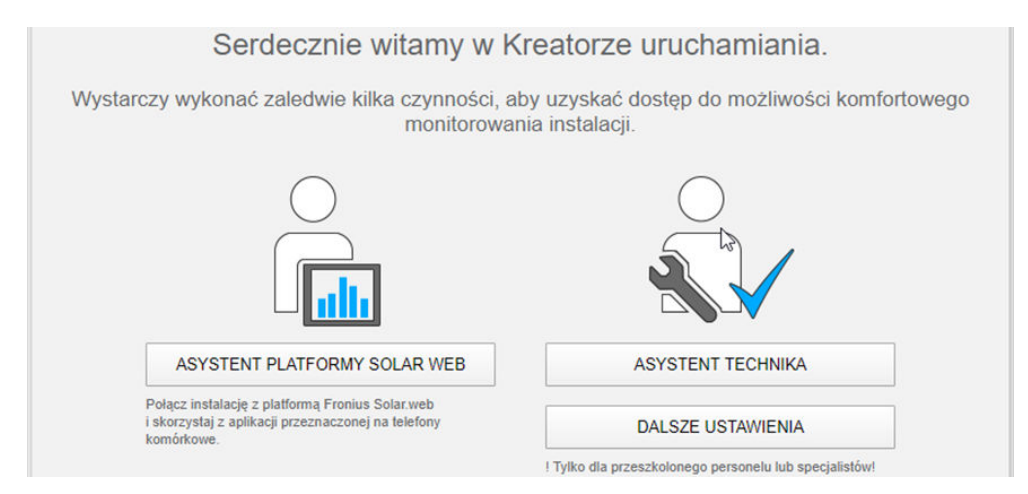

Kreator techniczny jest przeznaczony dla instalatora i zawiera ustawienia zgodne z obowiązującymi normami. Uruchomienie Kreatora technicznego jest opcjonalne. Jeżeli nastąpi uruchomienie Kreatora technicznego, należy koniecznie zanotować nadane hasło serwisowe. Hasło serwisowe jest wymagane do ustawienia opcji menu "Edytor operatora sieci".

Jeżeli nie nastąpi uruchomienie Kreatora technicznego, nie zostaną ustawione żadne założenia dotyczące redukcji mocy.

Uruchomienie kreatora platformy Fronius Solar.web jest obowiązkowe!

[6] Uruchomić Kreatora Fronius Solar.web i postępować zgodnie z instrukcjami

Zostanie wyświetlony ekran startowy platformy Fronius Solar.web lub

Zostanie wyświetlony interfejs web urządzenia Fronius Datamanager 2.0.

W razie potrzeby uruchomić Kreatora technicznego i postępować zgodnie 7 z instrukcjami

Bliższe informacje dotyczące urządzenia "Fronius Datamanager 2.0" i pozo-

Bliższe informacje dotyczące urządzenia "Fronius Datamanager 2.0"

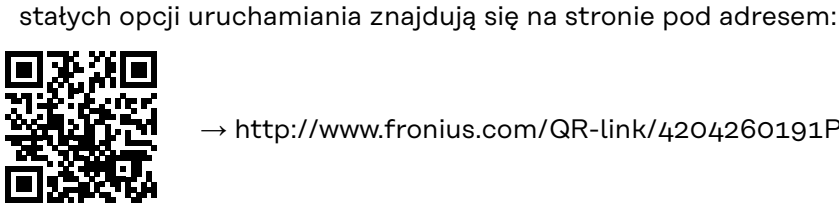

→ http://www.fronius.com/QR-link/4204260191PL

### Elementy obsługi i wskaźniki

Elementy obsługi i wskaźniki

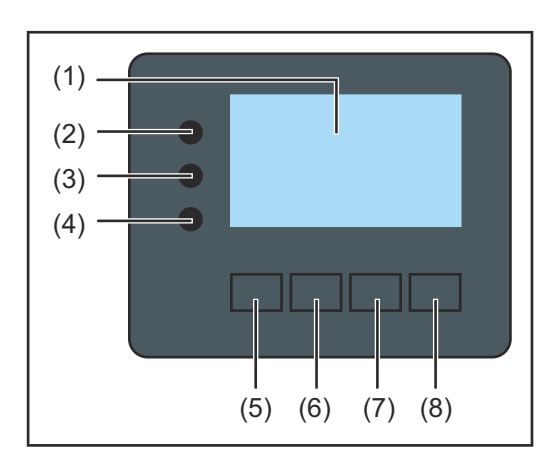

| Poz. | Opis                                                 |
|------|------------------------------------------------------|
| (1)  | Wyświetlacz<br>wyświetla wartości, ustawienia i menu |

### Diody kontroli i stanu

| (2)    | <ul> <li>Dioda Inicjalizacja (czerwona) świeci:</li> <li>w fazie inicjalizacji podczas uruchamiania falownika.</li> <li>światłem ciągłym, jeżeli w czasie uruchamiania falownika, w fazie<br/>inicjalizacji nastąpi uszkodzenie sprzętowe.</li> </ul>                                                                                                    |  |
|--------|----------------------------------------------------------------------------------------------------|--|
| (3)    | <ul> <li>Dioda Stan (pomarańczowa) świeci, gdy:</li> <li>po fazie inicjalizacji falownik znajduje się w fazie automatycznego rozruchu lub autotestu (gdy tylko po wschodzie słońca moduły solarne dostarczą wystarczająco wysokiej mocy).</li> <li>komunikaty statusu (STATE Codes) są wyświetlane na wyświetlaczu falownika.</li> <li>falownik przestawiono w tryb "Czuwanie" w menu "Ustaw." (= ręczne wyłączenie trybu zasilania sieci).</li> <li>trwa aktualizacja oprogramowania falownika.</li> </ul> |  |
| (4)    | <ul> <li>Dioda Stan pracy (zielona) świeci:</li> <li>gdy instalacja fotowoltaiczna pracuje bezawaryjnie po fazie auto-<br/>matycznego uruchomienia falownika.</li> <li>tak długo, jak urządzenie znajduje się w trybie zasilania sieci.</li> </ul>                                                                                                    |  |
| Przyci | ski funkcyjne — w zależności od wyboru przypisane są im różne funkcje:                                                                                                    |  |
| (5)    | Przycisk "w lewo / w górę"<br>służy do poruszania się po menu w lewą stronę i w górę                                                                                                    |  |
| (6)    | Przycisk "w dół / w prawo"<br>służy do poruszania się w menu w dół i w prawo                                                                                                    |  |
| (7)    | Przycisk "Menu / Esc"<br>do zmiany poziomu menu<br>do wyjścia z menu "Ustaw."                                                                                                    |  |
| (8)    | Przycisk "Enter"<br>do potwierdzania wyboru                                                                                                    |  |
|        |                                                                                                    |  |

Przyciski są wykonane z zastosowaniem folii przewodzącej. Zwilżenie ich wodą może spowodować problemy z ich działaniem. W celu zapewnienia optymalnego działania przycisków, w razie potrzeby przecierać je suchą szmatką.

### Wyświetlacz

Wyświetlacz jest zasilany przez napięcie sieciowe prądu przemiennego. W zależności od ustawień w menu "Ustaw." wyświetlacz może być dostępny przez cały dzień. (Opis trybu nocnego znajduje się w podrozdziale **Ustawienia wyświetlacza**)

### WAŻNE! Wyświetlacz falownika nie jest legalizowanym miernikiem.

Ze względu na sposób działania systemu występuje niewielka różnica w stosunku do wskazania licznika prądu zakładu energetycznego. Dokładne rozliczenie z przedsiębiorstwem energetycznym wymaga zatem zainstalowania legalizowanego licznika.

| 103291        | Pozycja menu                                            |
|---------------|---------------------------------------------------------|
| Noc wyjsciowa | Objaśnienie parametru                                   |
| 2786          | Wyświetlanie wartości i jednostek oraz<br>kodów statusu |
| + + ±         | Przyporządkowanie przycisków funkcyjnych                |

Zakres wskazań wyświetlacza, tryb wyświetlania

|                                   | – Menedżer energii (**)                         |
|-----------------------------------|-------------------------------------------------|
|                                   | - Nr fal.   Symb. zapisu   Połączenie USB (***) |
|                                   | Pozycja menu                                    |
| ∳Czuwanie<br>  Punkt dostep. WiFi | Wcześniejsze pozycje menu                       |
| DATCOM                            | Obecnie wybrana pozycja menu                    |
| USB<br>∳Przekaznik                | Następna pozycja menu                           |
| (* * * ± +                        | Przyporządkowanie przycisków funkcyjnych        |

Zakres wskazań wyświetlacza, tryb Setup

(\*) Pasek przewijania

USB

- (\*\*) Symbol Menedżer energii jest wyświetlany, gdy funkcja "Menedżer energii" jest włączona Dalsze informacje na ten temat zawiera podrozdział Przekaźnik (bezpotencjałowy zestyk przełączającego)
- (\*\*\*) Nr fal. = numer falownika DATCOM, symbol zapisu — wyświetla się na krótko w czasie zapisywania ustawionych wartości; symbol połączenia USB — wyświetla się, jeżeli podłączono nośnik danych

ΡL

## Odłączyć falownik od zasilania i ponownie włączyć.

Falownik odłączyć od zasilania

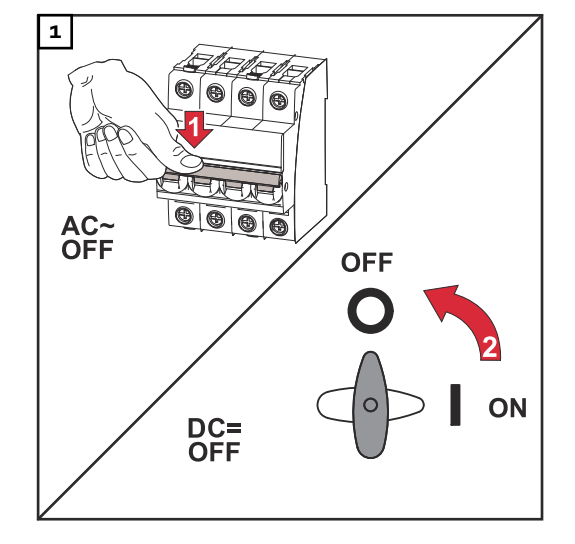

- Ustawić bezpiecznik automatyczny w położeniu wyłączonym.
- Rozłącznik prądu stałego ustawić w pozycji "OFF".

### Ponowne włączanie falownika

- 1. Rozłącznik prądu stałego ustawić w pozycji "ON".
- 2. Ustawić bezpiecznik automatyczny w położeniu włączonym.

## Instalacja

Objaśnienie do wskazówek bezpieczeństwa

### OSTRZEŻENIE!

#### Oznacza bezpośrednie niebezpieczeństwo.

 Jeśli nie zostaną podjęte odpowiednie środki ostrożności, skutkiem będzie kalectwo lub śmierć.

### **NIEBEZPIECZEŃSTWO!**

### Oznacza sytuację niebezpieczną.

 Jeśli nie zostaną podjęte odpowiednie środki ostrożności, skutkiem mogą być najcięższe obrażenia ciała lub śmierć.

### **OSTROŻNIE!**

### Oznacza sytuację potencjalnie szkodliwą.

 Jeśli nie zostaną podjęte odpowiednie środki ostrożności, skutkiem mogą być okaleczenia lub straty materialne.

### WSKAZÓWKA!

Oznacza możliwość pogorszonych rezultatów pracy i uszkodzeń wyposażenia.

#### Bezpieczeństwo

### **NIEBEZPIECZEŃSTWO!**

### Niebezpieczeństwo wskutek błędów obsługi i nieprawidłowego wykonywania prac.

Skutkiem mogą być poważne uszczerbki na zdrowiu i straty materialne.

- Uruchamianie falownika może być wykonywane tylko przez przeszkolony personel i tylko zgodnie z przepisami technicznymi.
- Przed instalacją i uruchomieniem należy przeczytać instrukcję instalacji i obsługi.

### **NIEBEZPIECZEŃSTWO!**

#### Niebezpieczeństwo wywołane błędnym wykonaniem prac.

Skutkiem mogą być poważne straty materialne i obrażenia ciała.

- Montaż i podłączenie ochrony przeciwprzepięciowej mogą zostać wykonane tylko przez wykwalifikowanego elektromontera!
- Przestrzegać przepisów dotyczących bezpieczeństwa!
- Przed rozpoczęciem wszelkich prac związanych z montażem i podłączeniem należy zadbać o to, aby obwody prądu przemiennego i prądu stałego przed falownikiem były pozbawione napięcia.

### **OSTROŻNIE!**

### Niebezpieczeństwo spowodowane przez wadliwe lub nieprawidłowo wykonane instalacje.

Skutkiem może być uszkodzenie falowników i innych elementów instalacji PV przewodzących prąd elektryczny.

Wadliwe lub nieprawidłowo wykonane instalacje mogą doprowadzić do przegrzania kabli i zacisków przyłączeniowych oraz spowodować wyładowania łukowe. Może to skutkować uszkodzeniami termicznymi, które z kolei mogą prowadzić do pożarów.

Podczas podłączania kabli prądu przemiennego i prądu stałego należy przestrzegać następujących zasad:

- Wszystkie zaciski przyłączeniowe dokręcać momentem podanym w instrukcji obsługi
- Wszystkie zaciski uziemienia (PE/GND), w tym także niewykorzystane zaciski uziemienia, dokręcać momentem podanym w instrukcji obsługi.
- Nie przeciążać kabli.
- Sprawdzać kable pod kątem uszkodzeń i prawidłowego ułożenia.
- Przestrzegać wskazówek bezpieczeństwa, instrukcji obsługi, a także lokalnych warunków podłączenia do sieci.
- Falownik należy zawsze przykręcać do uchwytu montażowego śrubami mocującymi momentem podanym w instrukcji obsługi.
- Falownik uruchamiać wyłącznie z dokręconymi śrubami mocującymi!

**WAŻNE!** Firma Fronius nie pokrywa kosztów przestojów produkcji, dodatkowych prac montażowych itp., powstałych wskutek wykrytego łuku elektrycznego i jego następstw. Firma Fronius nie ponosi odpowiedzialności za ogień i pożary, które mogą powstać mimo zastosowania zintegrowanej funkcji zabezpieczenia przed łukiem elektrycznym (np. w wyniku działania równoległego łuku elektrycznego).

**WAŻNE!** Przed zresetowaniem falownika po wykryciu łuku elektrycznego należy skontrolować całą instalację PV pod kątem ewentualnych uszkodzeń.

Należy bezwzględnie przestrzegać instrukcji producenta dotyczących podłączenia, instalacji i eksploatacji. Wszelkie instalacje i połączenia należy wykonać dokładnie, zgodnie z założeniami i przepisami, aby zredukować do minimum możliwe zagrożenia.

Momenty dokręcające poszczególnych zacisków podano w instrukcjach instalacji urządzeń.

Użytkowanie<br/>zgodne z prze-<br/>znaczeniemFalownik jest przeznaczony wyłącznie do przekształcania prądu stałego z mo-<br/>dułów solarnych na prąd przemienny oraz do zasilania nim publicznej sieci zasi-<br/>lającej.<br/>Za użytkowanie niezgodne z przeznaczeniem uważa się:<br/>- użytkowanie inne lub wykraczające poza podane;<br/>- modyfikacje falownika, które nie są wyraźnie zalecane przez firmę Fronius;<br/>- montaż podzespołów, które nie są wyraźnie zalecane lub dystrybuowane

Producent nie odpowiada za powstałe w ten sposób szkody. Wygasają wówczas roszczenia gwarancyjne.

przez firmę Fronius.
Do użytkowania zgodnego z przeznaczeniem zalicza się również:

- zapoznanie się z wszystkimi wskazówkami oraz ostrzeżeniami, a także instrukcjami bezpieczeństwa zawartymi w instrukcji obsługi i instrukcji instalacji oraz ich przestrzeganie;
- wykonywanie czynności konserwacyjnych w wymaganych terminach;
- montaż zgodny z instrukcją instalacji.

Podczas projektowania instalacji fotowoltaicznej należy zwrócić uwagę na to, aby wszystkie podzespoły były obsługiwane wyłącznie w dopuszczalnym zakresie eksploatacji.

Należy uwzględnić wszystkie działania zapewniające długotrwałe zachowanie właściwości modułu solarnego, które są zalecane przez jego producenta.

Należy uwzględnić instrukcje dostawcy energii elektrycznej dotyczące zasilania sieci i metod podłączenia.

#### Wybór miejsca montażu

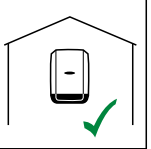

Falownik jest przeznaczony do montażu wewnątrz pomieszczeń.

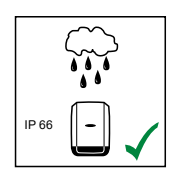

Falownik jest przeznaczony do montażu na zewnątrz.

Ze względu na stopień ochrony IP 66 falownik jest odporny na strumień wody padający ze wszystkich kierunków i można go używać również w wilgotnym otoczeniu.

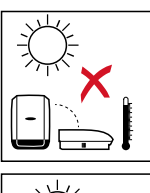

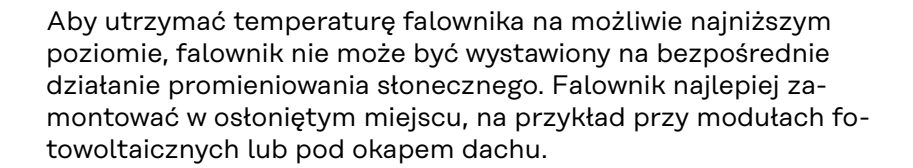

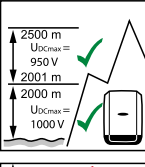

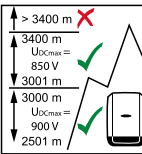

U<sub>DCmax</sub> przy wysokości: od 0 do 2000 m = 1000 V od 2001 do 2500 m = 950 V od 2501 do 3000 m = 900 V od 3001 do 3400 m = 850 V

**WAŻNE!** Falownika nie montować ani nie eksploatować na wysokości powyżej 3400 m n.p.m.

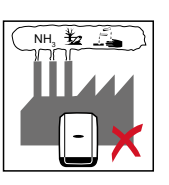

Falownika nie należy montować:

 w obszarze zaciągania amoniaku, żrących oparów, zakwaszonego lub zasolonego powietrza (na przykład składy nawozów, otwory wentylacyjne obór, instalacje chemiczne, garbarnie itp.)

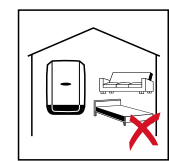

Z powodu niewielkiego hałasu wytwarzanego przez falownik w określonych stanach pracy, nie jest zalecany montaż w bezpośrednim sąsiedztwie pomieszczeń mieszkalnych.

Falownika nie należy montować w:

- pomieszczeniach o podwyższonym ryzyku wypadków z udziałem zwierząt hodowlanych (konie, bydło, owce, trzoda chlewna itp.);
- stajniach i przyległych pomieszczeniach;
- magazynach i składach na siano, słomę, trociny, pasze dla zwierząt, nawozy itp.

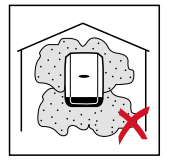

Zasadniczo falownik ma pyłoszczelną konstrukcję. W obszarach o silnym zapyleniu pył może jednak osadzać się na powierzchniach chłodzących, co może znacznie obniżyć odporność na wysoką temperaturę. W takim przypadku konieczne jest regularne czyszczenie. Dlatego niezalecany jest montaż w pomieszczeniach i otoczeniu o silnym zapyleniu.

- Falownika nie należy montować w:
  - szklarniach;
- pomieszczeniach, w których przechowywane i przetwarzane są owoce, warzywa i winorośle;
- pomieszczeniach do przygotowania zbóż, pasz zielonych i dodatków paszowych.

#### Pozycja montażowa

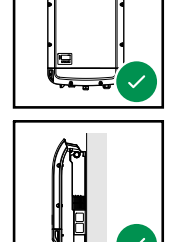

Falownik jest przystosowany do montażu na pionowej ścianie lub kolumnie.

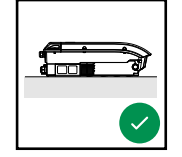

Falownik jest przystosowany do montażu w pozycji poziomej.

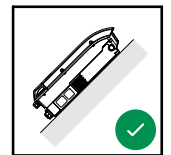

Falownik nie jest przystosowany do montażu na powierzchni skośnej.

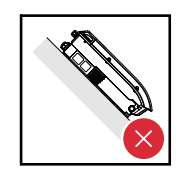

Falownika nie należy montować na ukośnej powierzchni z przyłączami skierowanymi do góry. Falownika nie należy montować w pozycji skośnej na pionowej ścianie lub kolumnie.

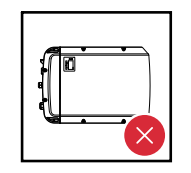

Falownika nie należy montować w pozycji poziomej na pionowej ścianie lub kolumnie.

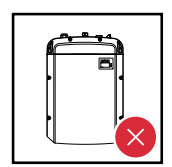

Falownika nie należy montować na pionowej ścianie lub kolumnie z przyłączami skierowanymi do góry.

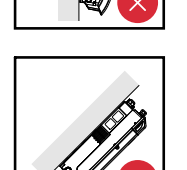

Falownika nie należy montować w pozycji podwieszonej ukośnie z przyłączami skierowanymi do góry.

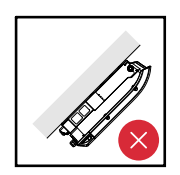

Falownika nie należy montować w pozycji podwieszonej ukośnie z przyłączami skierowanymi do dołu.

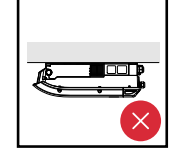

Falownika nie należy montować na suficie.

Ogólne informacje dotyczące wyboru miejsca montażu

Przy wybieraniu miejsca montażu falownika należy przestrzegać następujących kryteriów:

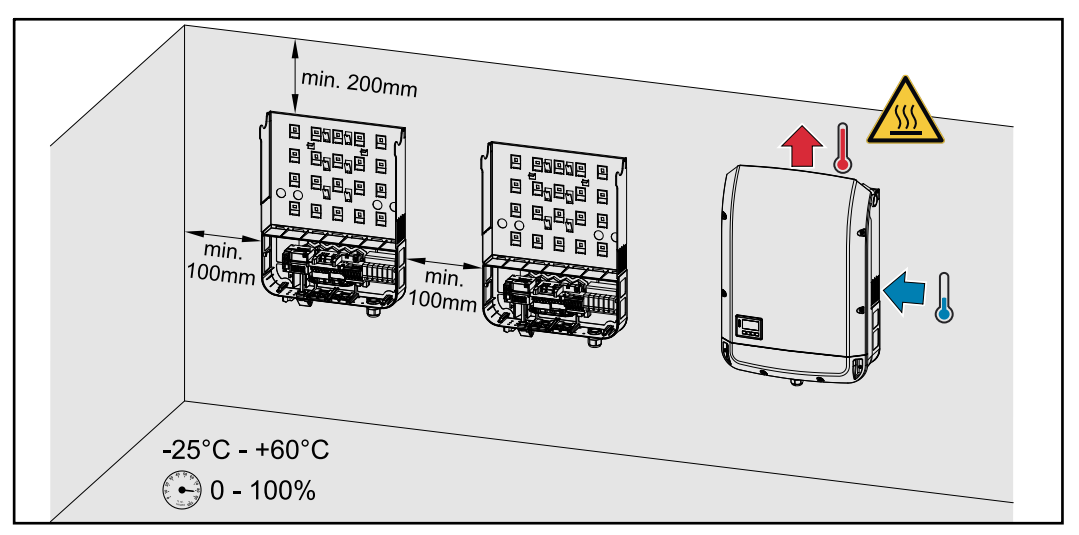

Instalacja wyłącznie na stałym, niepalnym podłożu

Maks. zakres temperatur otoczenia: -25°C / +60°C

Wilgotność względna powietrza: 0–100%

Powietrze chłodzące falownik przepływa od prawej strony do góry (dopływ chłodnego powietrza z prawej strony, odprowadzanie ciepłego powietrza do góry).

Wywiew może osiągać temperaturę 70°C.

W przypadku montażu falownika w szafie sterowniczej lub podobnych pomieszczeniach zamkniętych należy zadbać o odpowiednie odprowadzanie ciepła przez wentylację wymuszoną.

Jeżeli falownik ma być zamontowany na ścianie zewnętrznej obory, należy zachować odstęp między falownikiem a otworami wentylacyjnymi i konstrukcyjnymi budynku, wynoszący co najmniej 2 m we wszystkich kierunkach. Miejsce montażu nie może być narażone na działanie amoniaku, żrących oparów, soli lub kwasów.

#### Bezpieczeństwo

#### **NIEBEZPIECZEŃSTWO!**

**Niebezpieczeństwo stwarzane przez napięcie resztkowe z kondensatorów.** Skutkiem może być porażenie prądem elektrycznym.

 Odczekać, aż kondensatory się rozładują. Czas rozładowywania jest podany na falowniku.

#### **▲** OSTROŻNIE!

# Niebezpieczeństwo wskutek zabrudzenia lub kontaktu z wodą zacisków przyłączeniowych i styków sekcji przyłączy falownika.

Skutkiem może być uszkodzenie falownika.

- W przypadku wiercenia należy uważać, aby zaciski przyłączeniowe i styki w sekcji przyłączy nie zostały zabrudzone lub nie weszły w kontakt z wodą.
- Uchwyt montażowy bez modułu mocy nie jest zgodny ze stopniem ochrony IP całego falownika, w związku z czym nie może być przez dłuższy czas wystawiony bez osłony na działanie zewnętrznych czynników atmosferycznych. Uchwyt montażowy jest osłonięty, gdy falownik jest powieszony w uchwycie montażowym i do niego przykręcony.
- Uchwyt montażowy należy w trakcie montażu chronić przed zabrudzeniem i wilgocią.

#### WAŻNE!

Stopień ochrony IP 66 obowiązuje tylko wtedy, gdy

- falownik jest zawieszony na uchwycie montażowym i mocno do niego przykręcony,
- osłona sekcji wymiany danych falownika jest założona i mocno przykręcona.

Sam uchwyt montażowy bez falownika zapewnia stopień ochrony IP 20!

Wybór kołkówWażne! W zależności od rodzaju podłoża, w celu zamontowania uchwytu mon-<br/>tażowego potrzebne są różnego rodzaju elementy mocujące. Z tego względu ele-<br/>menty mocujące nie są objęte zakresem dostawy falownika. Instalator sam jest<br/>odpowiedzialny za prawidłowy dobór elementów mocujących.

Zalecenie do-<br/>tyczące wkrętówDo montażu falownika zalecamy stosowanie wkrętów stalowych lub aluminiowych<br/>o średnicy od 6 do 8 mm.

Otwieranie falownika

NIEBEZPIECZEŃSTWO!

Niebezpieczeństwo stwarzane przez niedostateczne połączenie przewodu ochronnego.

Skutkiem mogą być poważne uszczerbki na zdrowiu i straty materialne.

Śruby obudowy zapewniają odpowiednie połączenie przewodu ochronnego w celu uziemienia obudowy i NIE mogą być zastępowane żadnymi innymi śrubami, które nie zapewniają niezawodnego połączenia przewodu ochronnego.

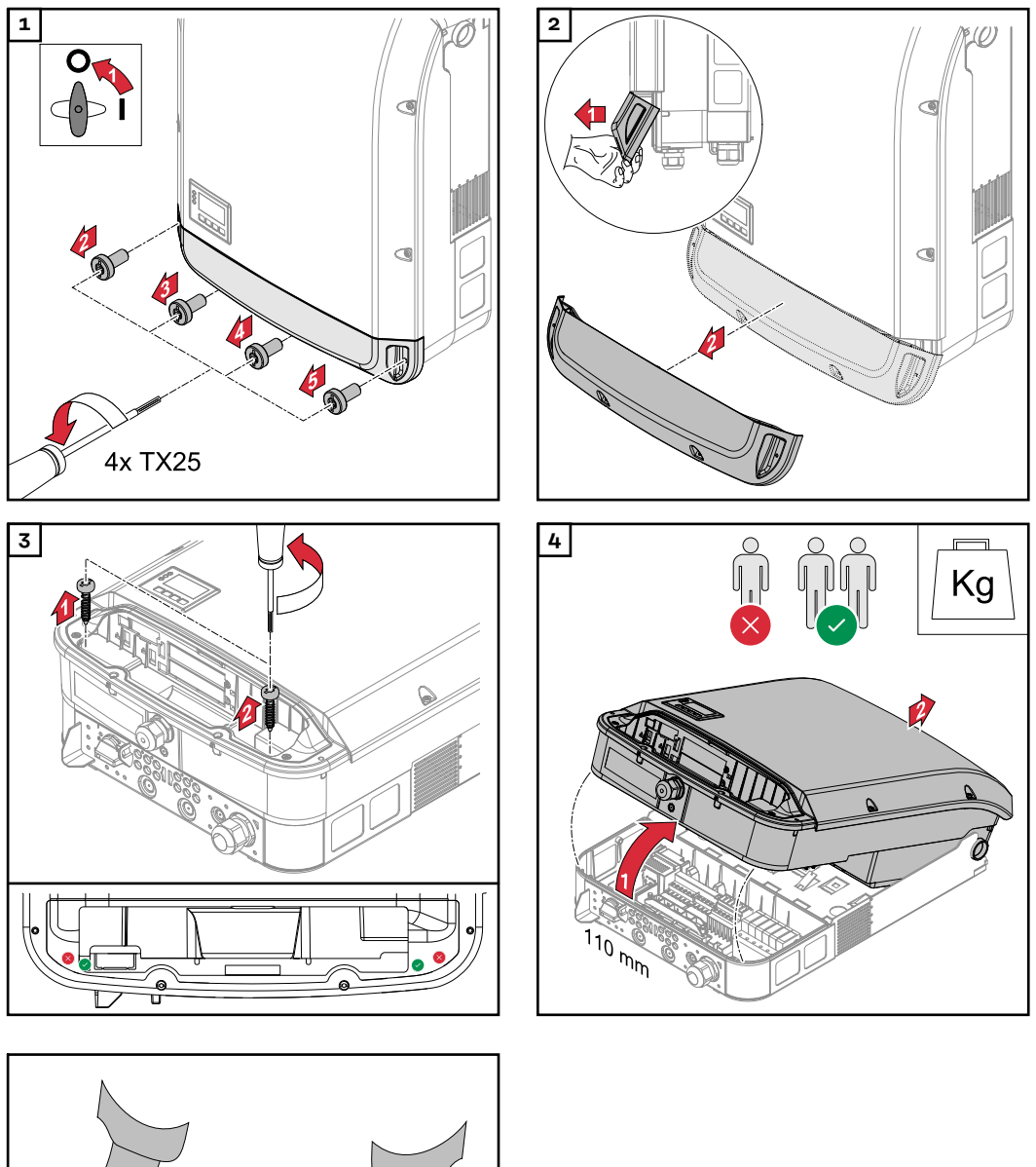

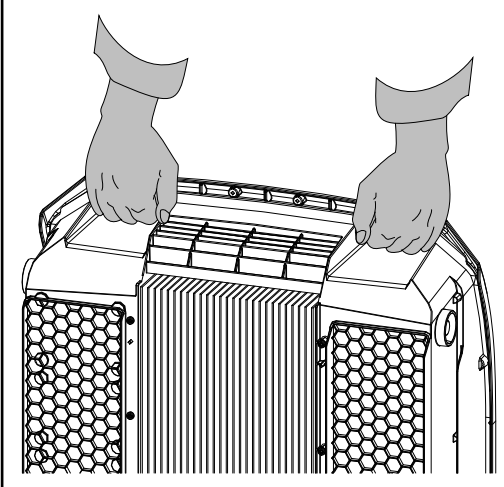

#### Montaż uchwytu montażowego na ścianie

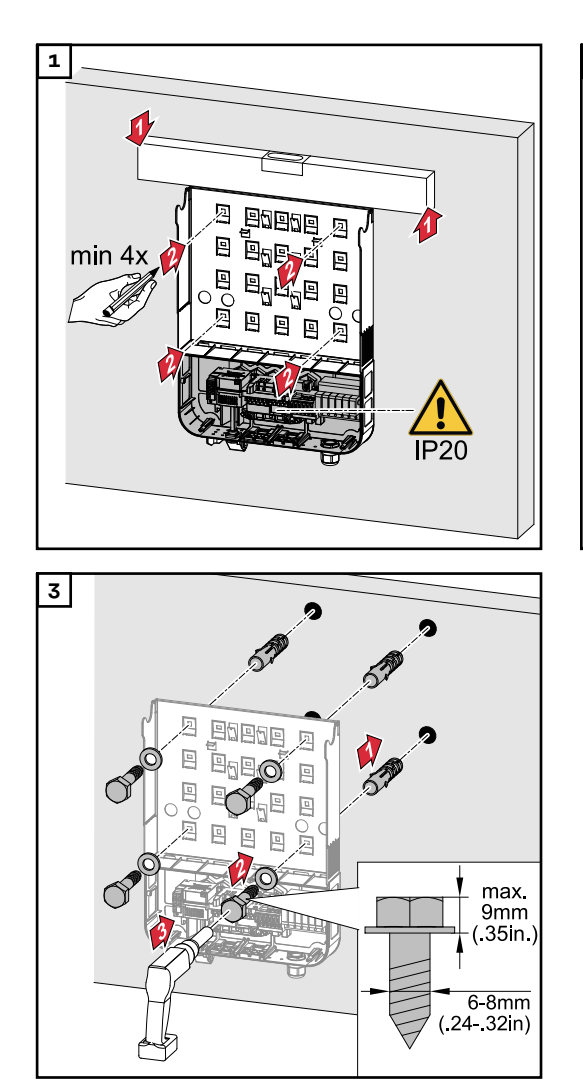

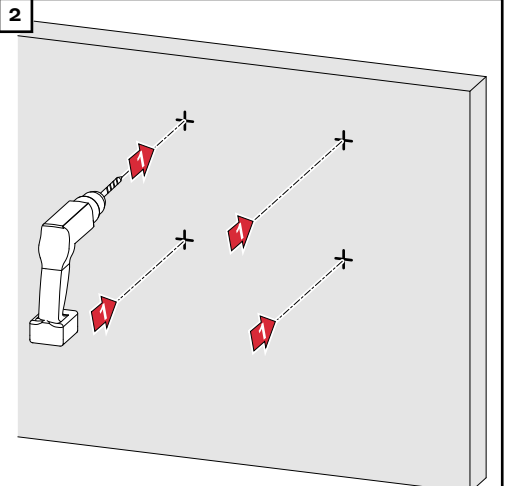

#### Montaż uchwytu montażowego na maszcie lub wsporniku

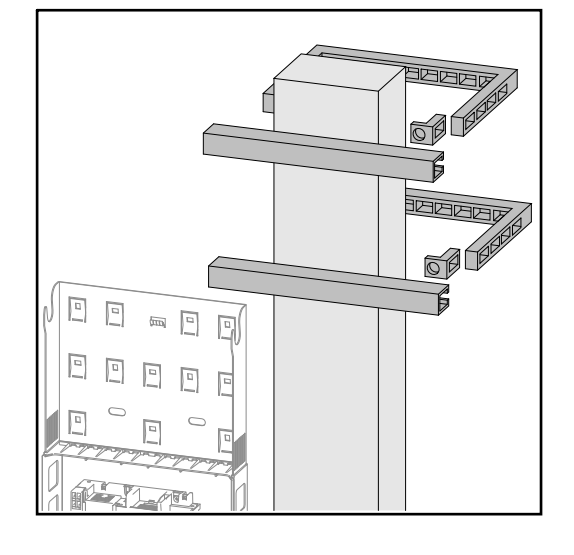

W przypadku montażu falownika na maszcie lub wsporniku firma Fronius zaleca zastosowanie zestawu do mocowania na maszcie "Pole clamp" (nr zam. SZ 2584.000) produkcji firmy Rittal GmbH.

Przy użyciu tego zestawu można zamontować falownik na prostokątnym lub okrągłym maszcie o następujących średnicach: Æ od 40 do 190 mm (maszt okrągły), ÿ od 50 do 150 mm (maszt prostokątny) ΡL

Montaż uchwytu montażowego na wsporniku metalowym

#### WSKAZÓWKA!

W przypadku montażu na wspornikach metalowych falownik nie może być narażony na działanie wody deszczowej lub wody rozpryskowej od tyłu. Należy zamontować odpowiednią osłonę przed wodą deszczową lub rozpryskami.

Uchwyt montażowy należy przykręcić co najmniej w 4 punktach.

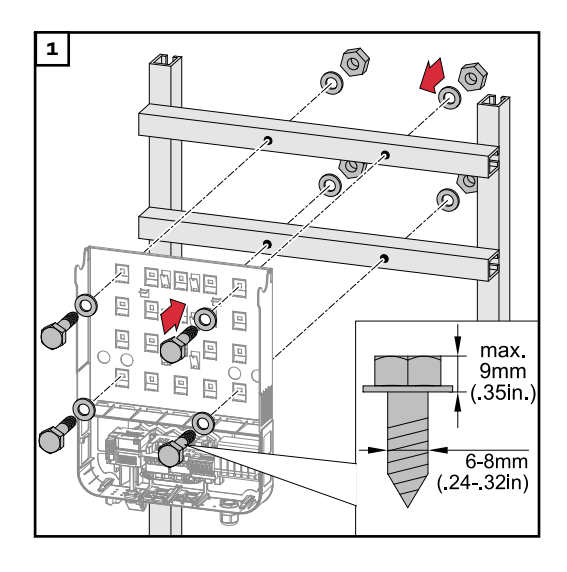

Nie dopuścić do skrzywienia lub zniekształcenia uchwytu montażowego **WAŻNE!** Podczas montażu uchwytu montażowego należy zwracać uwagę, aby nie uległ on zniekształceniu lub skrzywieniu.

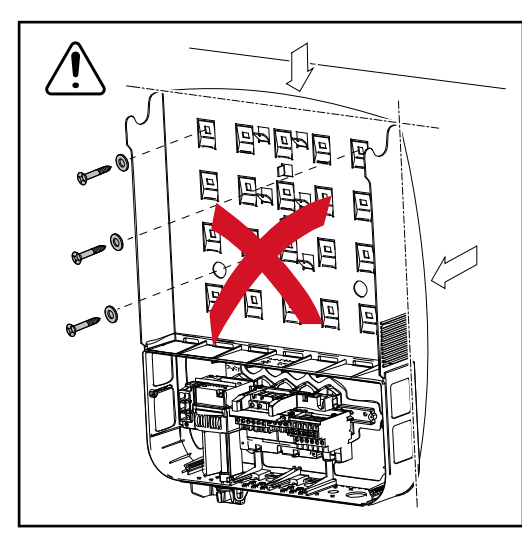

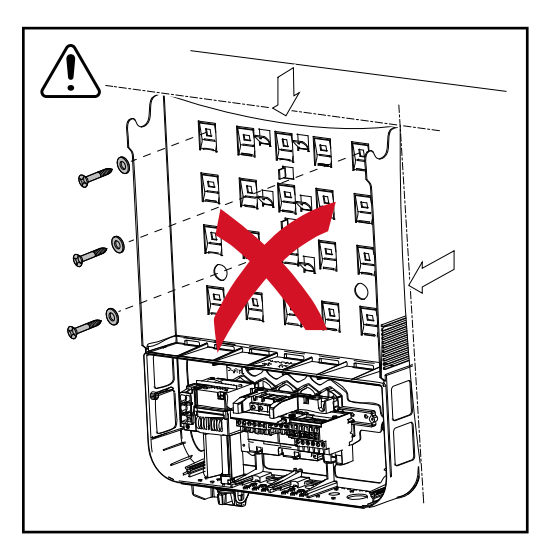

# Przyłączenie falownika do sieci publicznej (prądu przemiennego)

#### Bezpieczeństwo

#### **NIEBEZPIECZEŃSTWO!**

Niebezpieczeństwo wskutek błędów obsługi i nieprawidłowego wykonywania prac.

Skutkiem mogą być poważne uszczerbki na zdrowiu i straty materialne.

- Uruchamianie falownika może być wykonywane tylko przez przeszkolony personel i tylko zgodnie z przepisami technicznymi.
- Przed instalacją i uruchomieniem należy przeczytać instrukcję instalacji i obsługi.

#### **MIEBEZPIECZEŃSTWO!**

Niebezpieczeństwo spowodowane napięciem sieciowym oraz napięciem prądu stałego z modułów fotowoltaicznych wystawionych na działanie światła. Skutkiem może być porażenie prądem elektrycznym.

- Przed rozpoczęciem wszelkich prac przy połączeniach należy zadbać o to, aby obwody prądu przemiennego i prądu stałego przed falownikiem były pozbawione napięcia.
- Stałe połączenie z publiczną siecią zasilającą może wykonać wyłącznie koncesjonowany elektroinstalator.

#### **≜** OSTROŻNIE!

# Niebezpieczeństwo wywołane nieprawidłowym dokręceniem zacisków przyłączeniowych.

Skutkiem mogą być uszkodzenia termiczne falownika, które z kolei mogą prowadzić do pożarów.

 W przypadku podłączania kabli prądu stałego i przemiennego należy uważać, aby wszystkie zaciski przyłączeniowe były mocno dokręcone podanym momentem dokręcenia.

MonitorowanieAby monitorowanie sieci działało optymalnie, opór wewnętrzny przewodów do-sieciprowadzonych do zacisków przyłączeniowych prądu przemiennego musi być jaknajmniejszy.

Budowa kablaDo zacisków przyłączeniowych prądu przemiennego falownika można podłączaćprądu przemien-przewody prądu przemiennego o następującej budowie:nego

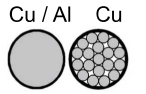

- miedziane lub aluminiowe: okrągłe, jednożyłowe;
- miedziane: okrągłe, o cienkich żyłach, maks. klasy 4.

Przygotowanie kabli aluminiowych do podłączenia Zaciski przyłączeniowe prądu przemiennego nadają się do podłączenia jednożyłowych, okrągłych kabli aluminiowych. Wskutek reakcji aluminium z powietrzem powodującej powstanie opornej, nieprzewodzącej warstwy utlenionej, podczas podłączania kabli aluminiowych należy uwzględnić następujące czynniki:

- zredukowane prądy znamionowe dla kabli aluminiowych,
- niżej wymienione warunki przyłączeniowe.

W przypadku używania kabli aluminiowych zawsze przestrzegać informacji producenta kabli.

Przy dobieraniu przekrojów przewodów należy brać pod uwagę lokalne uwarunkowania.

#### Warunki podłączenia:

Na odizolowanym końcu kabla starannie zeskrobać warstwę utlenioną, na przykład za pomocą noża.

**WAŻNE!** Nie używać szczotek, pilników ani papieru ściernego; cząstki aluminium pozostają na kablu i mogą zostać przeniesione na inne przewody przewodzące prąd elektryczny.

Po usunięciu warstwy utlenionej posmarować koniec kabla obojętnym smarem, na przykład wazeliną niezawierającą kwasów i zasad.

**3** Koniec kabla podłączyć bezpośrednio do zacisku przyłączeniowego.

**WAŻNE!**Czynności należy powtórzyć, jeśli kabel został odłączony i trzeba go ponownie podłączyć.

Zaciski przyłączeniowe prądu przemiennego

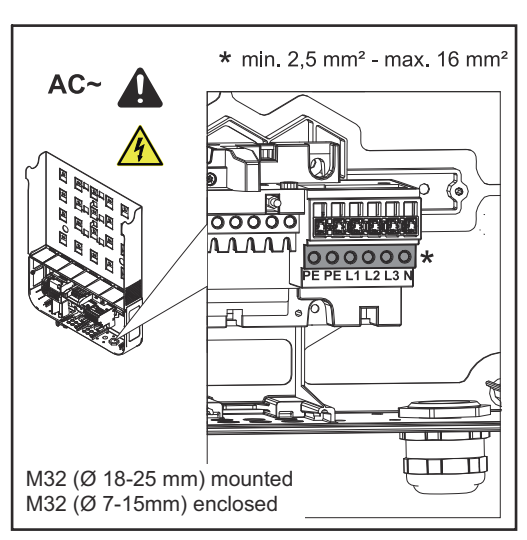

Fronius Symo Advanced

PE Przewód ochronny / uziemienie L1–L3 Przewód fazowy

N Przewód neutralny

maks. przekrój każdego kabla przewodzącego: 16 mm²

min. przekrój każdego kabla przewodzącego:

odpowiednio do wartości zabezpieczenia po stronie obwodu prądu przemiennego, ale co najmniej 2,5 mm²

Kable prądu przemiennego można podłączać do zacisków przyłączeniowych prądu przemiennego bez okuć kablowych.

M32 (Ø 18–25 mm) zamontowane M32 (Ø 7–15 mm) w zestawie

**WAŻNE!** W przypadku używania okuć kablowych do kabli prądu przemiennego o przekroju 16 mm<sup>2</sup> muszą być zaciśnięte okucia kablowe o prostokątnym przekroju.

Zastosowanie okuć kablowych z kołnierzami izolującymi jest dozwolone tylko w przypadku przekroju kabla maks. 10 mm².

|                                           | 18–25 mm) i dołączony dławik kablowy PG M32 (ø 7–15 mm).                                                                                                    |
|-------------------------------------------|----------------------------------------------------------------------------------------------------|
| Przekrój kabla<br>prądu przemien-<br>nego | W przypadku dławika kablowego M32 (z usuniętym elementem redukcyjnym):<br>średnica kabla 11–21 mm<br>(w przypadku średnicy kabla od 11 mm siła uchwytu odciążającego zmniejsza się<br>ze 100 N do maks. 80 N)                   |
|                                           | W przypadku średnic kabla większych niż 21 mm dławik kablowy M32 należy za-<br>mienić na dławik kablowy M32 o poszerzonym obszarze zaciskania — nr art.:<br>42,0407,0780 — uchwyt odciążający M32x1.5, zakres zaciskania 18–25. |

Podłączenie falownika do sieci publicznej (prądu przemiennego)

#### WAŻNE!

Podczas podłączania kabli prądu przemiennego do zacisków przyłączeniowych prądu przemiennego zwinąć kable prądu przemiennego w pętlę!

W przypadku klas mocy 15–17,5 kW zamontowany jest dławik kablowy PG M32 (ø

Podczas mocowania kabli prądu przemiennego za pomocą dławika kablowego należy zwracać uwagę na to, aby pętle nie wystawały poza sekcję przyłączy.

W przeciwnym razie, w określonych warunkach może nie być możliwe ponowne zamknięcie falownika.

#### WAŻNE!

- Zagwarantować, aby przewód neutralny sieci był uziemiony. W przypadku sieci IT (sieci izolowanych bez uziemienia) taka sytuacja nie występuje i eksploatacja falownika jest niemożliwa.
- Podłączenie przewodu neutralnego jest niezbędne do prawidłowego działania falownika. Użycie przewodu neutralnego o zbyt małych parametrach może zmniejszyć wydajność pracy falownika w trybie wprowadzania energii do sieci. Przewód neutralny musi być zaprojektowany przynajmniej do natężenia prądu o wartości 1 A.

**WAŻNE!** Przewód ochronny PE kabla prądu przemiennego musi być ułożony tak, aby w przypadku, gdyby uchwyt odciążający zawiódł, odłączył się jako ostatni. Można na przykład wykonać przewód ochronny PE jako dłuższy i ułożyć w pętlę.

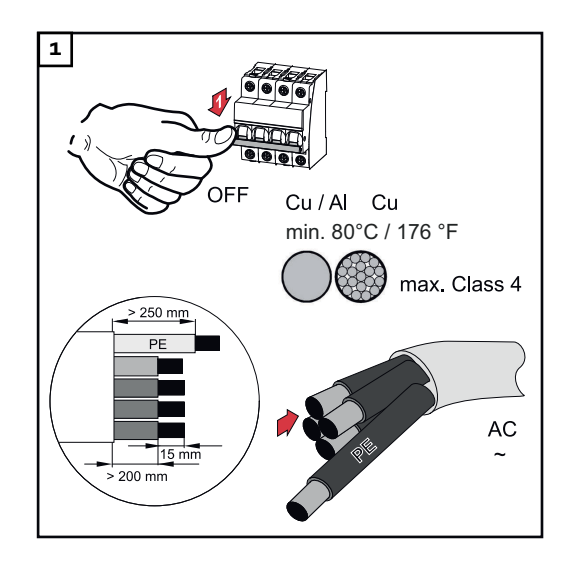

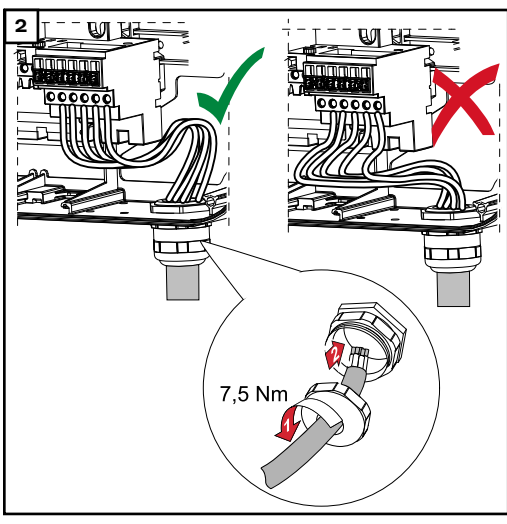

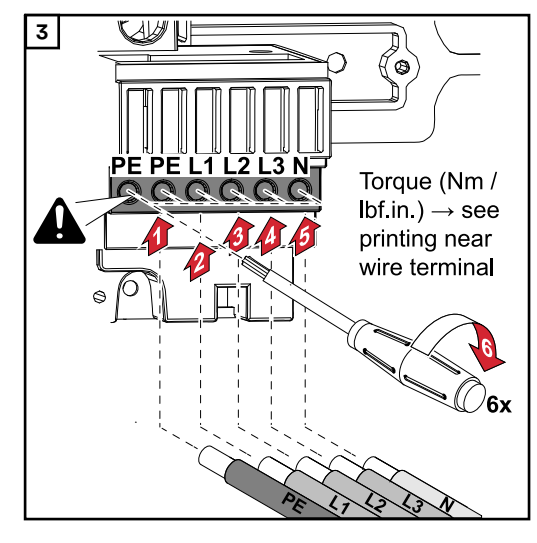

Także w niepodłączonym przyłączu przewodu ochronnego (PE) śruba mocująca musi być dokręcona.

WAŻNE! Przestrzegać wartości momentu dokręcającego nadrukowanego z boku pod zaciskami przyłączeniowymi!

Moment dokręcenia (Nm / lbf.in.) → patrz nadruk obok zacisku żyły

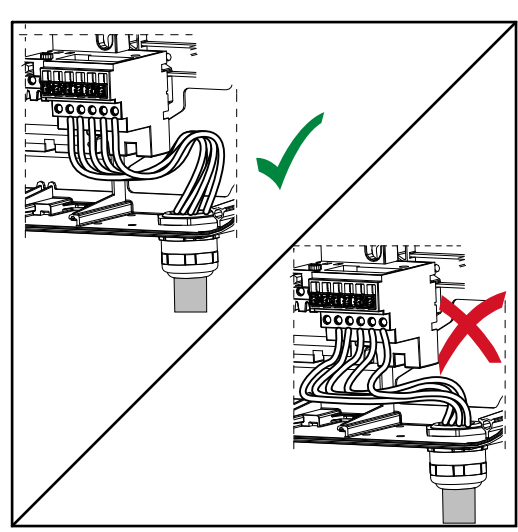

Jeżeli kable prądu przemiennego będą ułożone na wałku wyłącznika głównego prądu stałego lub poprzecznie na wyłączniku głównym prądu stałego bloku przyłączy, podczas zamykania falownika mogą one ulec uszkodzeniu lub zamknięcie falownika nie będzie możliwe.

**WAŻNE!** Nie układać kabli prądu przemiennego na wałku wyłącznika głównego prądu stałego!

Nie układać kabli prądu przemiennego poprzecznie na wyłączniku głównym prądu stałego bloku przyłączy lub bloku przyłączy prądu przemiennego! Kabel prądu przemiennego nie może wystawać poza krawędź urządzenia.

Jeżeli naddatek długości kabli prądu przemiennego lub stałego musi być ułożony w pętlę w sekcji przyłączy, kable należy zamocować opaskami zaciskowymi, korzystając z przewidzianych do tego celu oczek na górze i dole bloku przyłączy.

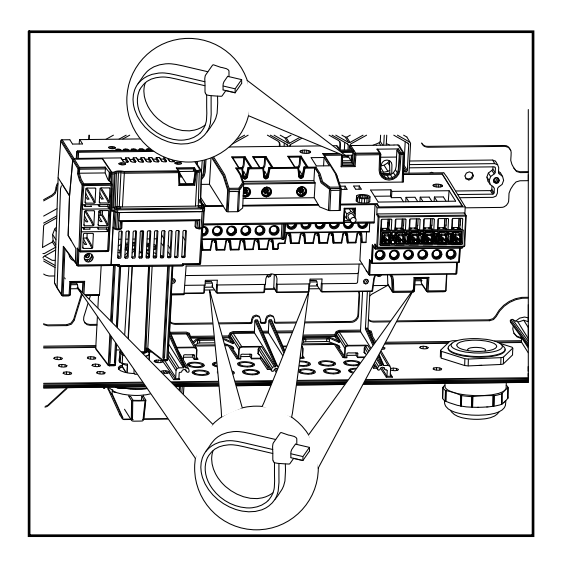

Maksymalne zabezpieczenie po stronie obwodu prądu przemiennego

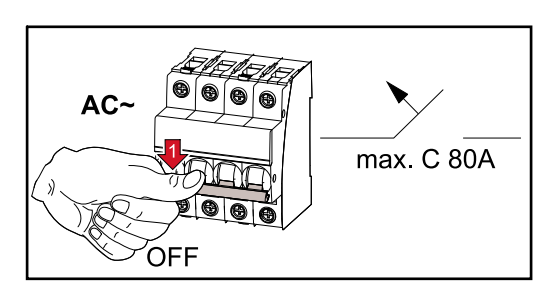

| Falownik               | Fazy | Moc prądu<br>przemienne-<br>go | Maksymalne zabezpiecze-<br>nie nadmiarowo-prądowe<br>na wyjściu |
|------------------------|------|--------------------------------|-----------------------------------------------------------------|
| Symo Advanced 10.0-3-M | 3    | 10000 W                        | C 80 A                                                          |
| Symo Advanced 12.5-3-M | 3    | 12500 W                        | C 80 A                                                          |
| Symo Advanced 15.0-3-M | 3    | 15000 W                        | C 80 A                                                          |
| Symo Advanced 17.5-3-M | 3    | 17500 W                        | C 80 A                                                          |
| Symo Advanced 20.0-3-M | 3    | 20000 W                        | C 80 A                                                          |

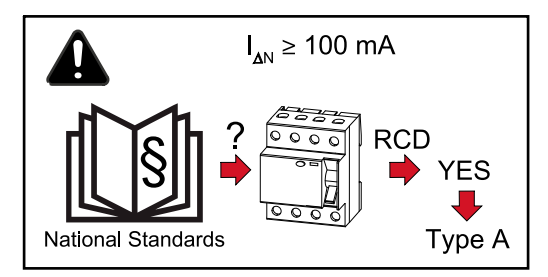

#### WAŻNE!

Lokalne przepisy, wymogi zakładu energetycznego lub inne okoliczności mogą nakazywać wyposażenie przewodu przyłączeniowego prądu przemiennego w wyłącznik różnicowo-prądowy.

Zazwyczaj w takim przypadku wystarczający jest wyłącznik różnicowo-prądowy typu A o prądzie zadziałania co najmniej 100 mA. W poszczególnych przypadkach i w zależności od warunków lokalnych mogą jednak występować błędne zadziałania wyłącznika różnicowo-prądowego typu A. Z tego powodu firma Fronius zaleca zastosowanie wyłącznika różnicowo-prądowego przystosowanego do pracy z przetwornicą częstotliwości.

### Warianty podłączenia do falowników typu Multi MPP Tracker

Informacje<br/>ogólneW przypadku falowników typu Multi MPP Tracker, na przykład Fronius Symo Ad-<br/>vanced –M, dostępne są 2 niezależne od siebie wejścia prądu stałego (MPP Trac-<br/>ker). Oba falowniki typu MPP Tracker można połączyć z różną liczbą modułów.WAŻNE! Liczba modułów dla każdego falownika typu MPP Tracker dla każdego<br/>przyłącza łańcucha powinna być taka sama.

Dla każdego falownika MPP Tracker dostępne są 3 zaciski DC+. Łącznie dostępnych jest 6 zacisków DC-.

W przypadku falowników typu Single MPP Tracker, na przykład Fronius Eco, dostępne jest 1 wejście prądu stałego (MPP Tracker). Liczba modułów dla każdego przyłącza łańcucha powinna być taka sama. Dla falownika typu MPP Tracker dostępnych jest 6 zacisków DC+ oraz 6 zacisków DC-.

#### Multi MPP Trac- Tryb pracy Multi MPP Tracker na obydwu wejściach MPP Tracker

ker

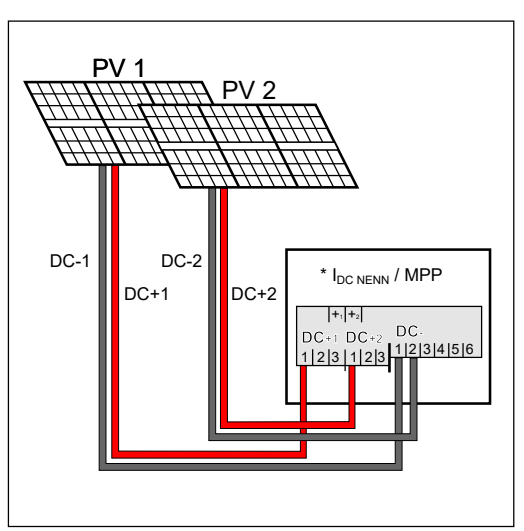

Podłączenie dwóch pól modułów solarnych do falownika typu Multi MPP Tracker

| MPP Tracker                                                                                                    | Prąd wejściowy                                             |                              |  |
|----------------------------------------------------------------------------------------------------|------------------------------------------------------------|------------------------------|--|
| Wejście prądu stałego                                                                                                    | Symo Advanced ROW<br>10-12                                 | Symo Advanced ROW<br>15-20   |  |
| Jeśli w danej instalacji wymagane jest stosowanie AFCI (AFPE) zgodnie z IE-<br>C63027, dozwolony jest prąd wejściowy maks. 12 A na łańcuch. |                                                            |                              |  |
| MPP1                                                                                                    | $27 \Delta (I_{DO} = 21444)$                               | 33 A (I <sub>DC ZNAM</sub> ) |  |
| DC+1                                                                                                    |                                                            |                              |  |
| MPP2                                                                                                    | 16,5 A (I <sub>DC ZNAM</sub> )                             |                              |  |
| DC+2                                                                                                    | 14 A (I <sub>DC ZNAM</sub> ), gdy<br>< 420 V <sub>DC</sub> | 27 A (I <sub>DC ZNAM</sub> ) |  |

Łańcuchy modułu fotowoltaicznego podzielić na oba wejścia falownika typu MPP Tracker (DC+1 i DC+2). Zacisków DC- można używać dowolnie, ponieważ są one połączone wewnętrznie. Porządnie numerowane przyłącze, ale także zacisk przyłączeniowy prądu stałego ułatwiają odnalezienie poprawnego łańcucha, np. podczas kontroli. Podczas pierwszego uruchomienia ustawić falownik MPP Tracker 2 w pozycji "On" (wł.). Można to oczywiście zrobić również później w podstawowym menu falownika.

#### Tryb pracy Single MPP Tracker na obydwu wejściach MPP Tracker

Jeżeli łańcuchy modułu fotowoltaicznego są połączone z jedną skrzynką zbiorczą łańcucha (GAK – skrzynka przyłączeniowa generatora), a odległość do falownika jest mostkowana za pomocą łańcucha DC, taki łańcuch DC można podłączyć do falownika w poniższy sposób.

#### Łączenie zworą

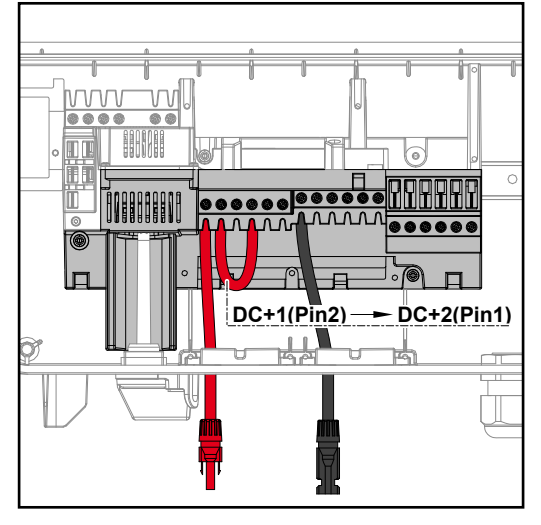

Za pomocą zwory można połączyć ze sobą falownik MPP Tracker 1 i falownik MPP Tracker 2. Należy to wykonać w sposób przedstawiony na ilustracji z użyciem przyłącza DC+1 (styk2) na DC +2 (styk1).

**WAŻNE!** Falownik MPP Tracker 2 musi być ustawiony w pozycji OFF (wył.). To ustawienie można sprawdzić w menu podstawowym falownika.

**WAŻNE!** Średnica kabla przyłączeniowego DC i zwory musi być taka sama. Połączenie zworą zacisku DC- nie jest konieczne, ponieważ jest ona połączona wewnętrznie.

#### DC Con Kit 25

Jeśli w danej instalacji wymagane jest stosowanie AFCI (AFPE) zgodnie z IE-C63027, użycie zestawu DC Con Kit nie jest dozwolone.

Za pomocą zestawu Fronius DC Con Kit 25 (4,251,015) można podłączyć do falownika łańcuch modułu fotowoltaicznego o przekroju do 25 mm².

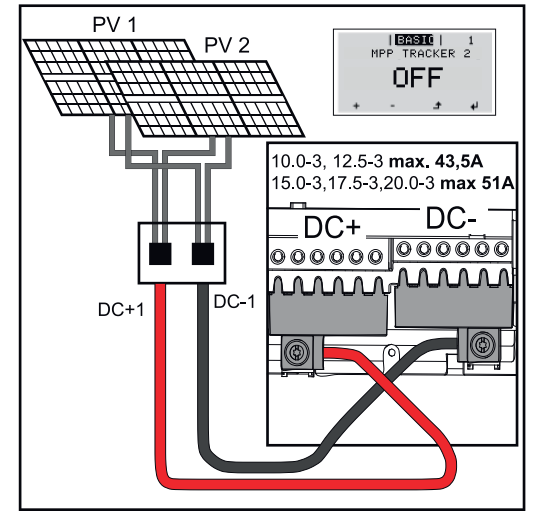

Podczas pierwszego uruchomienia ustawić falownik MPP Tracker 2 w pozycji "OFF" (wył.). Można to zrobić również później w podstawowym menu falownika. Dzięki użyciu zestawu DC Con Kit 25 łańcuchy DC podłączonych przewodów DC są równomiernie rozdzielone na obydwa wejścia.

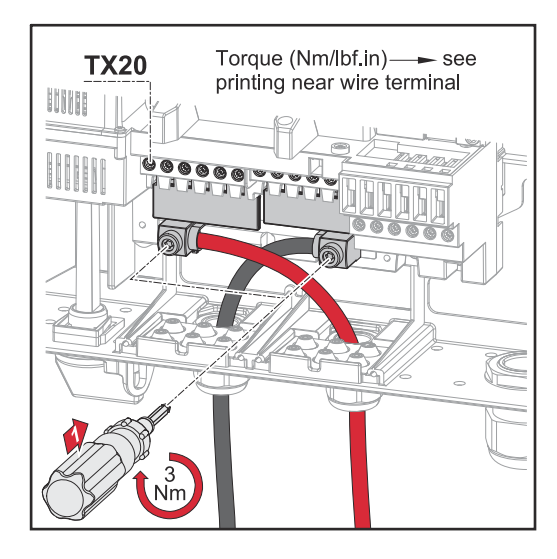

Moment dokręcenia przyłącza kabla PV DC Con Kit 25: 5,5 Nm / 50 lb-in

#### DC Con Kit 35

Jeśli w danej instalacji wymagane jest stosowanie AFCI (AFPE) zgodnie z IE-C63027, użycie zestawu DC Con Kit nie jest dozwolone.

Za pomocą zestawu Fronius DC Con Kit 35 (4,251,029) można podłączyć do falownika łańcuch modułu PV o przekroju do 35 mm².

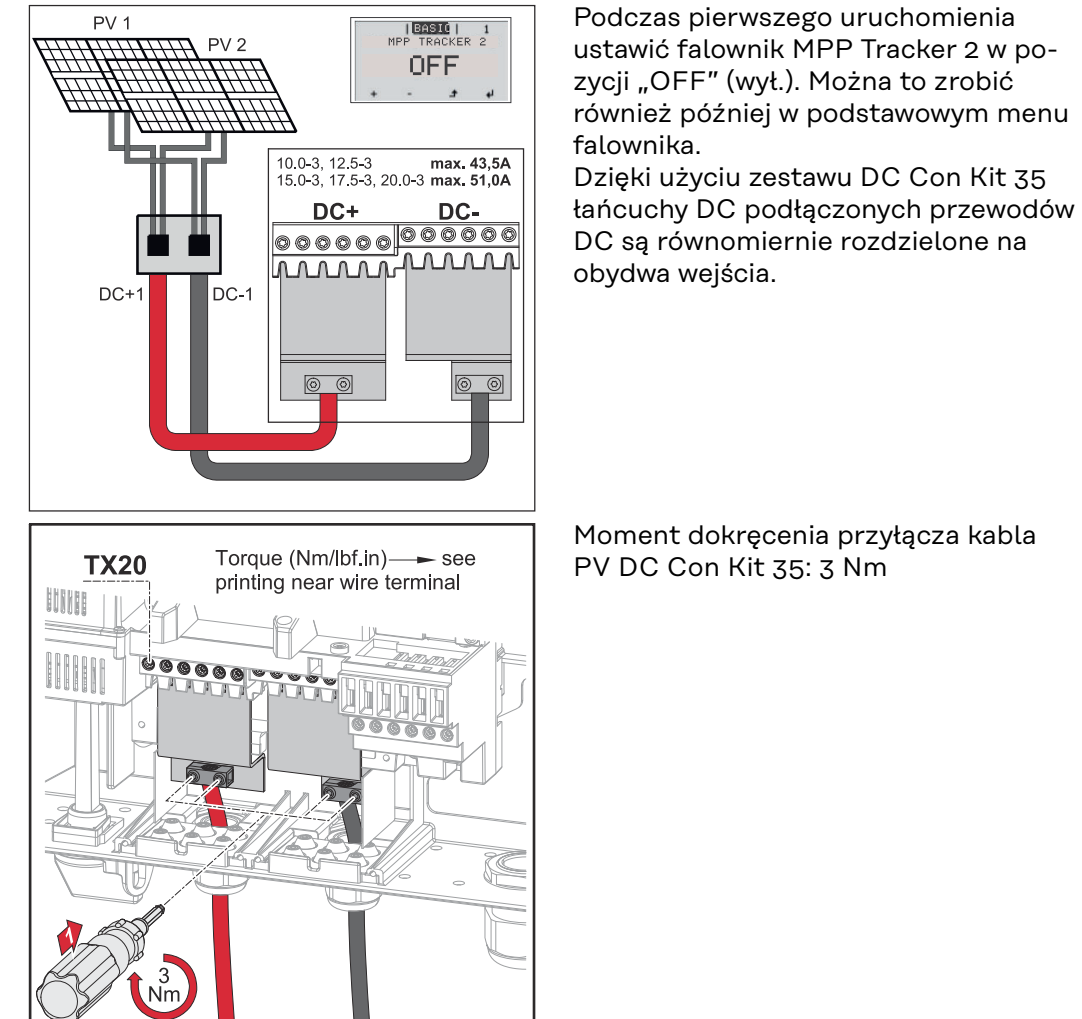

#### Bezpieczeństwo

#### **NIEBEZPIECZEŃSTWO!**

Niebezpieczeństwo wskutek błędów obsługi i nieprawidłowego wykonywania prac.

Skutkiem mogą być poważne uszczerbki na zdrowiu i straty materialne.

- Uruchamianie falownika może być wykonywane tylko przez przeszkolony personel i tylko zgodnie z przepisami technicznymi.
- Przed instalacją i uruchomieniem należy przeczytać instrukcję instalacji i obsługi.

#### **NIEBEZPIECZEŃSTWO!**

Niebezpieczeństwo spowodowane napięciem sieciowym oraz napięciem prądu stałego z modułów solarnych wystawionych na działanie światła.

Skutkiem może być porażenie prądem elektrycznym.

- Przed rozpoczęciem wszelkich prac przy połączeniach należy zadbać o to, aby obwody prądu przemiennego i prądu stałego przed falownikiem były pozbawione napięcia.
- Stałe połączenie z siecią zasilającą może wykonać wyłącznie autoryzowany elektroinstalator.

#### **NIEBEZPIECZEŃSTWO!**

# Niebezpieczeństwo stwarzane przez napięcie sieciowe i napięcie prądu stałego z modułów fotowoltaicznych.

Skutkiem może być porażenie prądem elektrycznym.

- Wyłącznik główny prądu stałego służy wyłącznie do odłączenia prądu od modułu mocy. Po użyciu wyłącznika głównego prądu stałego sekcja przyłączy jest nadal pod napięciem.
- Wszelkie prace konserwacyjne i serwisowe wolno przeprowadzać tylko wtedy, gdy moduł mocy i sekcja przyłączy są całkowicie odłączone od siebie.
- Odrębna sekcja modułów mocy może być odłączana od sekcji przyłączy wyłącznie w stanie pozbawionym napięcia.
- Czynności konserwacyjne i serwisowe w module mocy falownika może wykonywać jedynie personel techniczny przeszkolony przez firmę Fronius.

#### **≜** OSTROŻNIE!

# Niebezpieczeństwo wywołane nieprawidłowym dokręceniem zacisków przyłączeniowych.

Skutkiem mogą być uszkodzenia termiczne falownika, które z kolei mogą prowadzić do pożarów.

W przypadku podłączania przewodów prądu stałego DC i przemiennego AC należy uważać, aby wszystkie zaciski przyłączeniowe były dokręcone podanym momentem dokręcającym. ΡL

#### **≜** OSTROŻNIE!

#### Niebezpieczeństwo wywołane przeciążeniem.

Skutkiem mogą być uszkodzenia falownika.

- Do jednego zacisku przyłączeniowego prądu stałego podłączać maksymalnie 33 A.
- Kable DC+ i DC- podłączyć do zacisków przyłączeniowych DC+ i DC- falownika, zwracając uwagę na polaryzację.
- Przestrzegać wartości maksymalnej napięcia wejściowego prądu stałego.

**WAŻNE!** Moduły solarne podłączone do falownika muszą spełniać normę IEC 61730 Class A.

**WAŻNE!** Moduły fotowoltaiczne wystawione na działanie światła dostarczają prąd do falownika.

Informacje ogólne o modułach fotowoltaicznych Odpowiedni dobór modułów fotowoltaicznych i możliwie rentowne wykorzystanie falownika wymagają uwzględnienia następujących punktów:

- Napięcie biegu jałowego modułów fotowoltaicznych wzrasta przy stałym nasłonecznieniu i spadającej temperaturze. Napięcie biegu jałowego nie może przekraczać maksymalnego dozwolonego napięcia w układzie. Napięcie biegu jałowego przekraczające podane wartości prowadzi do zniszczenia falownika i unieważnienia gwarancji.
- Należy przestrzegać współczynników temperaturowych podanych na karcie danych modułu fotowoltaicznego.
- Dokładnych wartości potrzebnych przy doborze modułów solarnych dostarczają specjalne programy obliczeniowe, na przykład Fronius Solar.creator (creator.fronius.com).

**WAŻNE!** Przed podłączeniem modułów fotowoltaicznych należy się upewnić, czy wartość napięcia dla modułów fotowoltaicznych, wyliczona na podstawie danych producenta modułów, odpowiada rzeczywistości.

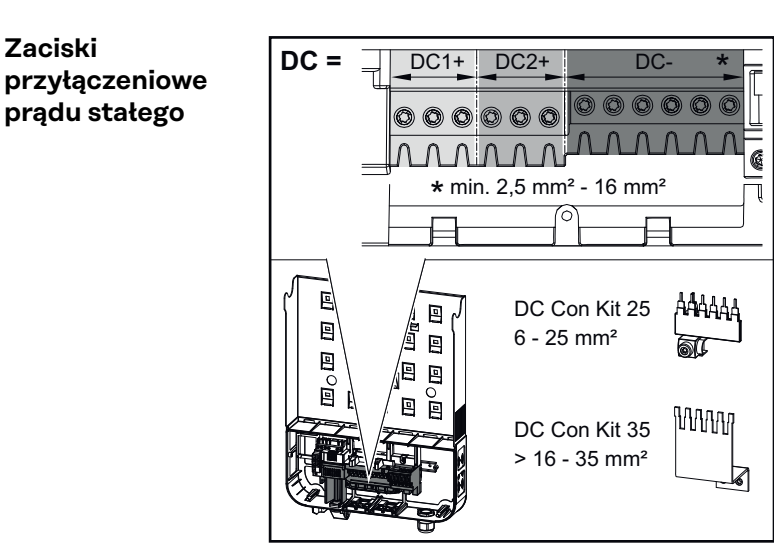

Maks. przekrój kabla każdego kabla prądu stałego: 16 mm²

Min. przekrój każdego kabla prądu stałego: 2,5 mm²

Kable prądu stałego można podłączać do zacisków przyłączeniowych prądu stałego bez okuć kablowych.

**WAŻNE!** W przypadku używania okuć kablowych do kabli prądu stałego o przekroju 16 mm<sup>2</sup> muszą być zaciśnięte okucia kablowe o prostokątnym przekroju.

Zastosowanie okuć kablowych z kołnierzami izolującymi jest dozwolone tylko w przypadku przekroju kabla maks. 10 mm².

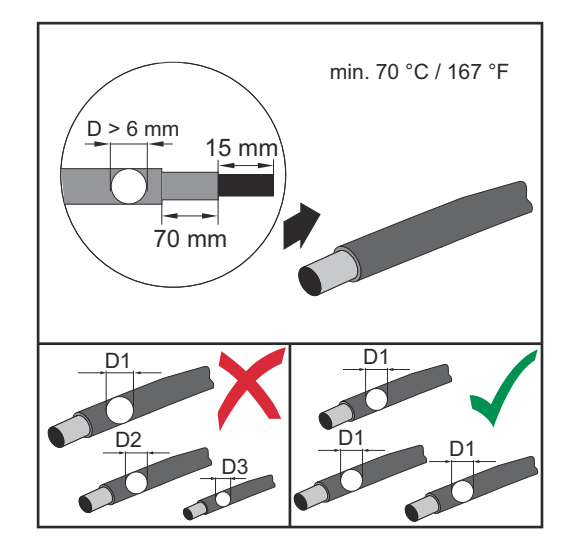

W przypadku przewodów przyłączeniowych prądu stałego o podwójnej izolacji i średnicy powyżej 6 mm, zewnętrzna otulina musi być zdjęta na długości 70 mm, aby można było podłączyć kabel do zacisku prądu stałego.

**WAŻNE!** Aby zagwarantować efektywność uchwytu odciążającego łańcuchów modułów solarnych, należy stosować kable o identycznych przekrojach.

#### Podłączanie kabli aluminiowych

Zaciski przyłączeniowe prądu stałego nadają się do podłączenia jednożyłowych, okrągłych kabli aluminiowych. Wskutek reakcji aluminium z powietrzem powodującej powstanie opornej, nieprzewodzącej warstwy utlenionej, podczas podłączania kabli aluminiowych należy uwzględnić następujące czynniki:

- zredukowane prądy znamionowe dla kabli aluminiowych,
- niżej wymienione warunki przyłączeniowe.

**WAŻNE!** W przypadku używania kabli aluminiowych zawsze przestrzegać informacji producenta kabli.

**WAŻNE!** Przy dobieraniu przekrojów przewodów należy brać pod uwagę lokalne uwarunkowania.

#### Warunki podłączenia:

Na odizolowanym końcu kabla starannie zeskrobać warstwę utlenioną, np. za pomocą noża

**WAŻNE!** Nie używać szczotek, pilników ani papieru ściernego; cząstki aluminium pozostają na kablu i mogą zostać przeniesione na inne przewody przewodzące prąd elektryczny.

| 2 |  |
|---|--|
|   |  |

Po usunięciu warstwy utlenionej posmarować koniec kabla obojętnym smarem, np. wazeliną niezawierającą kwasów i zasad

**3** Koniec kabla podłączyć bezpośrednio do zacisku przyłączeniowego.

**WAŻNE!** Czynności należy powtórzyć, jeśli kabel został odłączony i trzeba go ponownie podłączyć. Łańcuchy modułów solarnych — sprawdzenie polaryzacji i napięcia

#### **OSTROŻNIE!**

**Niebezpieczeństwo wywołane nieprawidłową polaryzacją i napięciem.** Skutkiem mogą być uszkodzenia w falowniku.

- Przed podłączeniem sprawdzić polaryzację i napięcie łańcuchów modułów solarnych: napięcie nie może przekraczać niżej podanych wartości:
- w przypadku instalacji na wysokości od 0 do 2000 m n.p.m.: 1000 V
- w przypadku instalacji na wysokości od 2001 do 2500 m n.p.m.: 950 V
- w przypadku instalacji na wysokości od 2501 do 3000 m n.p.m.: 900 V
- w przypadku instalacji na wysokości od 3001 do 3400 m n.p.m.: 850 V
- Modelu Fronius Symo Advanced nie należy instalować na wysokości powyżej 3400 m n.p.m.

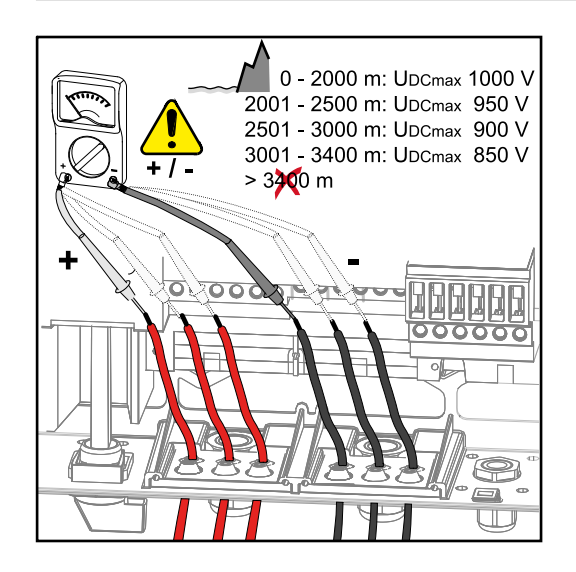

Podłączenie łańcuchów modułów fotowoltaicznych do falownika **WAŻNE!** Liczba wyłamanych zaślepek musi być zgodna z liczbą kabli (np. w przypadku 2 kabli prądu stałego należy wyłamać 2 zaślepki).

**WAŻNE!** Fronius Eco: Przed podłączeniem łańcuchów modułów solarnych do falownika skontrolować zastosowane bezpieczniki łańcuchów (typ i wartość).

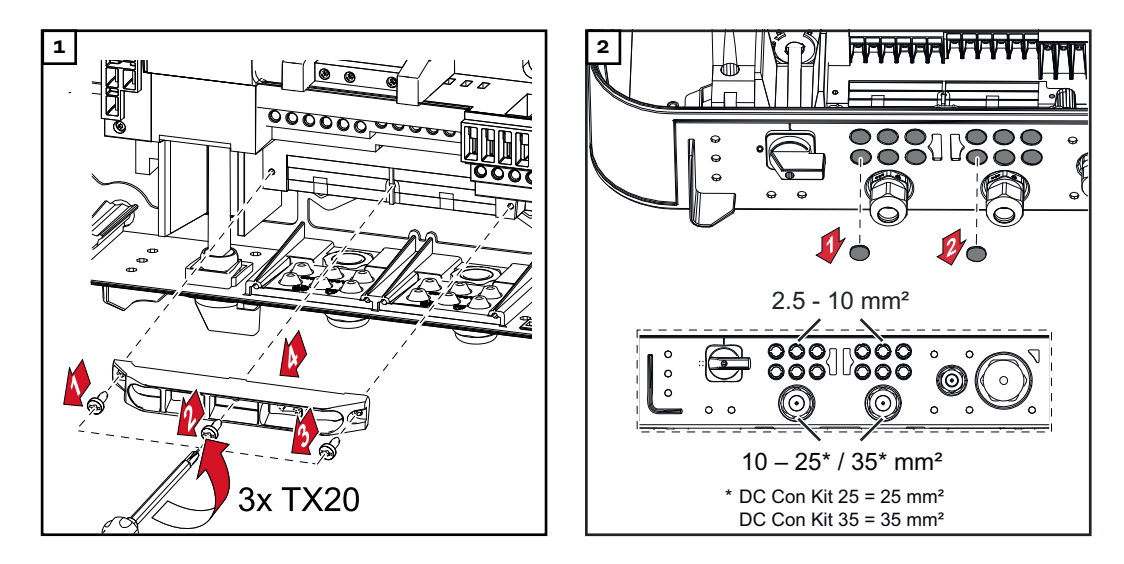

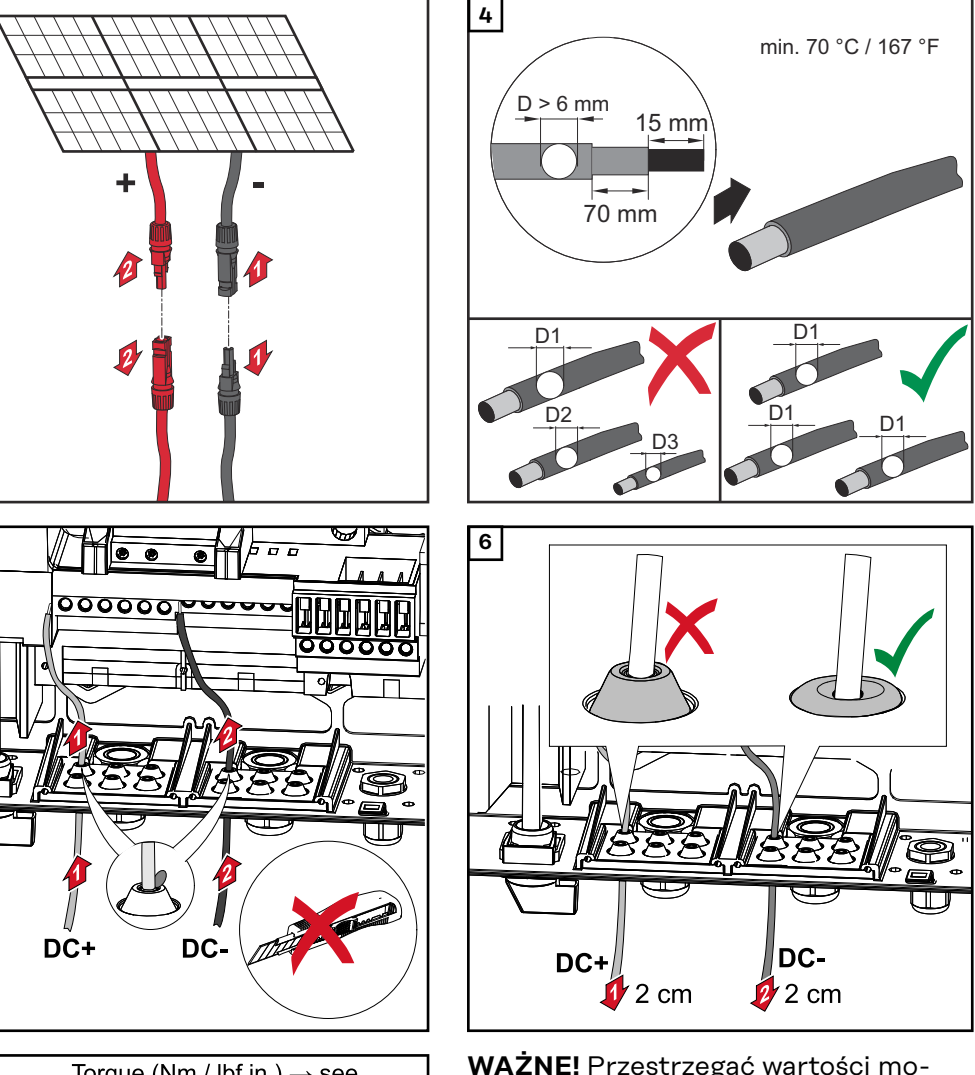

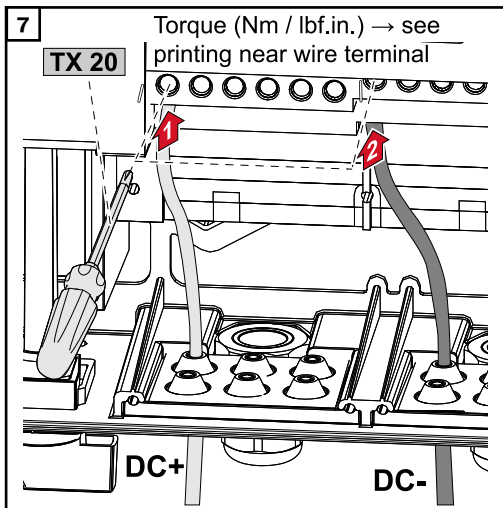

3

5

**WAŻNE!** Przestrzegać wartości momentu dokręcającego nadrukowanego z boku pod zaciskami przyłączeniowymi!

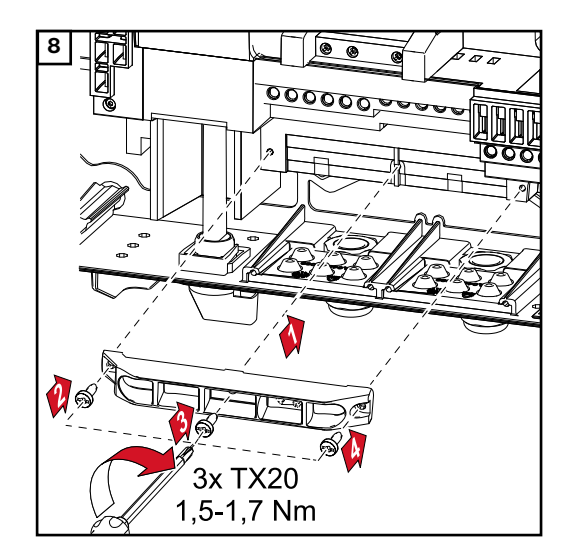

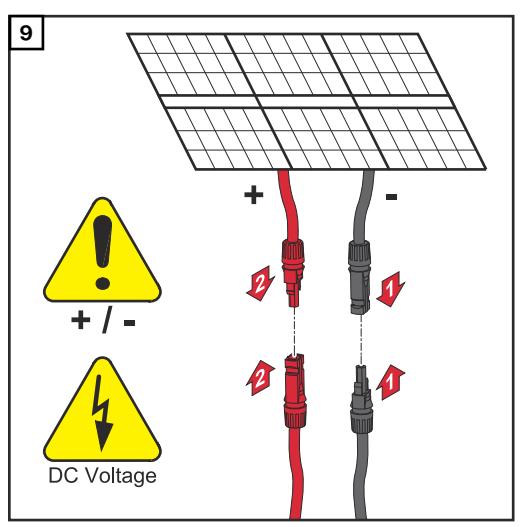

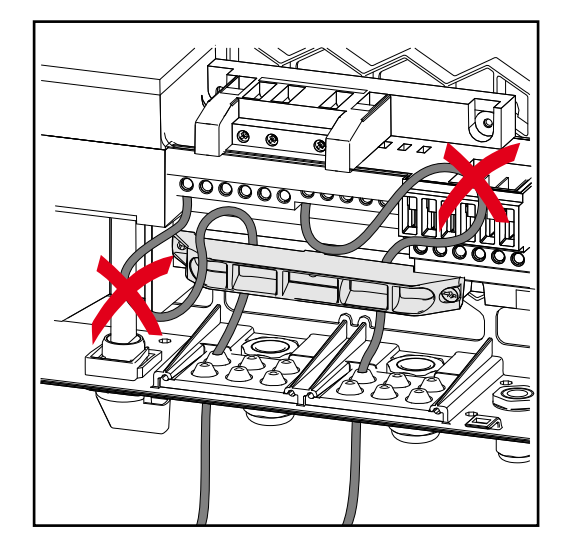

Jeżeli kable prądu stałego będą ułożone na wałku wyłącznika głównego prądu stałego lub poprzecznie na wyłączniku głównym prądu stałego bloku przyłączy, podczas zamykania falownika mogą one ulec uszkodzeniu lub zamknięcie falownika nie będzie możliwe

#### WAŻNE!

Nie układać kabli prądu stałego na wałku wyłącznika głównego prądu stałego.

Nie układać kabli prądu stałego poprzecznie na bloku przyłączy prądu przemiennego lub wyłączniku głównym prądu stałego bloku przyłączy! Kabel prądu stałego nie może wystawać poza krawędź urządzenia! Kable dopuszczone w sekcji transmisji danych

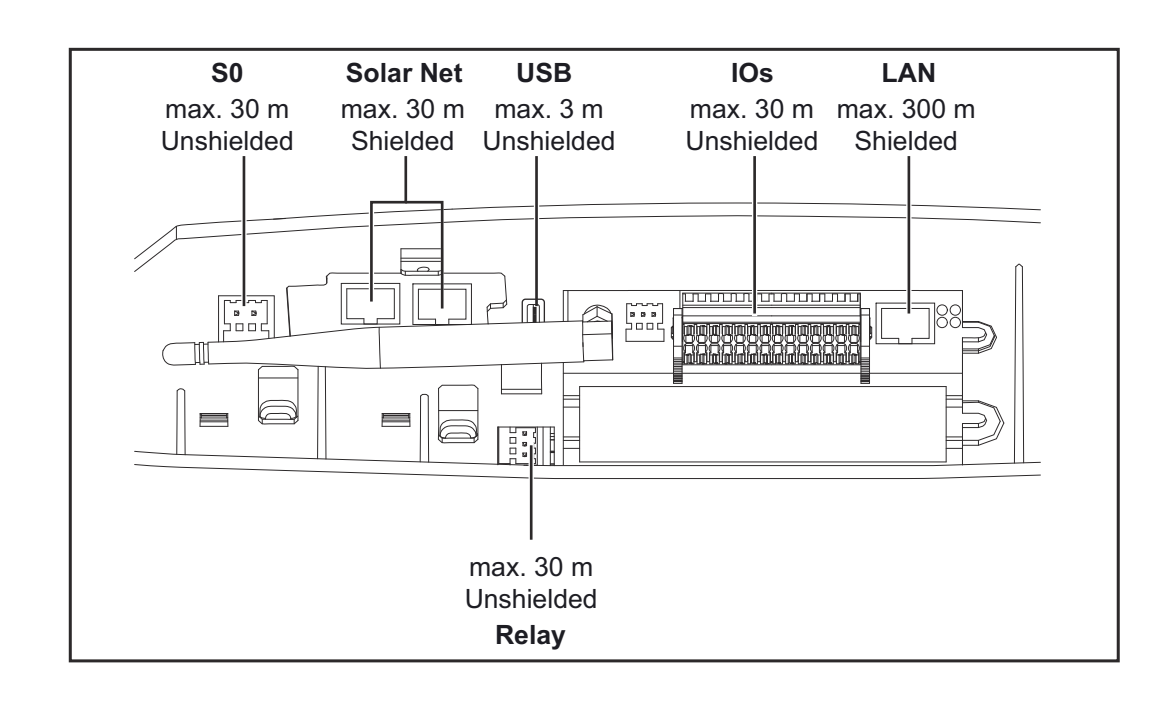

#### Układanie kabla transmisji danych

**WAŻNE!** Eksploatacja falownika z zastosowaniem jednej opcjonalnej karty rozszerzeń i dwóch otwartych gniazd na opcjonalne karty rozszerzeń jest niedozwolona.

W takim przypadku należy wymienić zaślepkę (nr kat. 42,0405,2094).

**WAŻNE!** Jeżeli do wnętrza falownika będą wprowadzone kable transmisji danych, należy przestrzegać następujących punktów:

- W zależności od liczby i przekroju wprowadzonych kabli transmisji danych należy usunąć odpowiednie zaślepki z wkładki uszczelniającej i wprowadzić kable transmisji danych.
- W wolnych otworach wkładki uszczelniającej bezwzględnie użyć odpowiednich zaślepek.

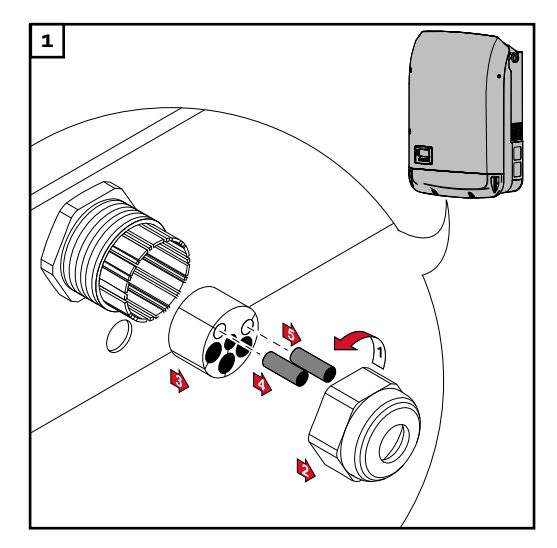

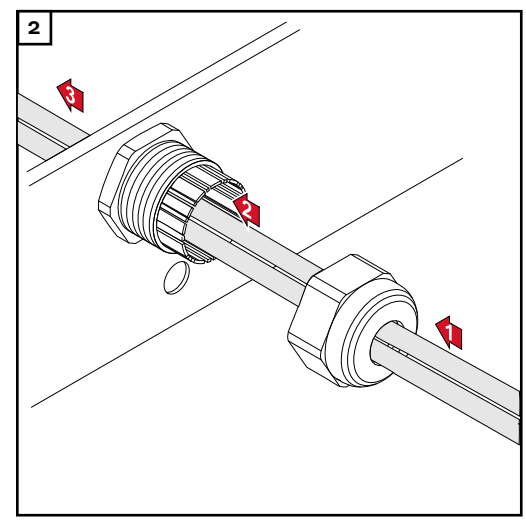

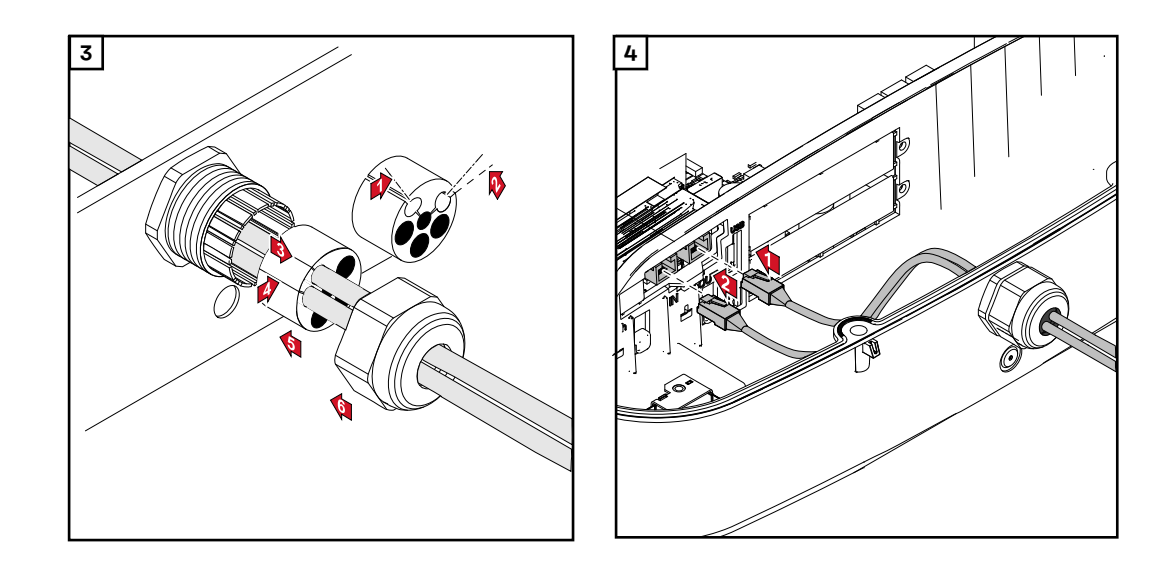

Montaż urządzenia Fronius Datamanager w falowniku

#### **NIEBEZPIECZEŃSTWO!**

**Niebezpieczeństwo stwarzane przez napięcie resztkowe z kondensatorów.** Skutkiem może być porażenie prądem elektrycznym.

 Odczekać, aż kondensatory się rozładują. Czas potrzebny na rozładowanie wynosi 5 minut.

#### **NIEBEZPIECZEŃSTWO!**

# Niebezpieczeństwo stwarzane przez niedostateczne połączenie przewodu ochronnego.

Skutkiem mogą być poważne uszczerbki na zdrowiu i straty materialne.

Śruby obudowy zapewniają odpowiednie połączenie przewodu ochronnego w celu uziemienia obudowy i NIE mogą być zastępowane żadnymi innymi śrubami, które nie zapewniają niezawodnego połączenia przewodu ochronnego.

**WAŻNE!** Obchodząc się z opcjonalnymi kartami rozszerzeń, należy przestrzegać ogólnych zasad dotyczących wyładowań elektrostatycznych.

**WAŻNE!** W jednym pierścieniu sieci Fronius Solar Net może być obecne tylko jedno urządzenie Fronius Datamanager. Wszystkie pozostałe urządzenia Fronius Datamanager należy przełączyć w tryb Slave lub zdemontować. Wolne miejsca na opcjonalne karty rozszerzeń zaślepić zaślepką (nr kat. —

42,0405,2094) albo użyć falownika niewyposażonego w urządzenie Fronius Datamanager (wersja "light").

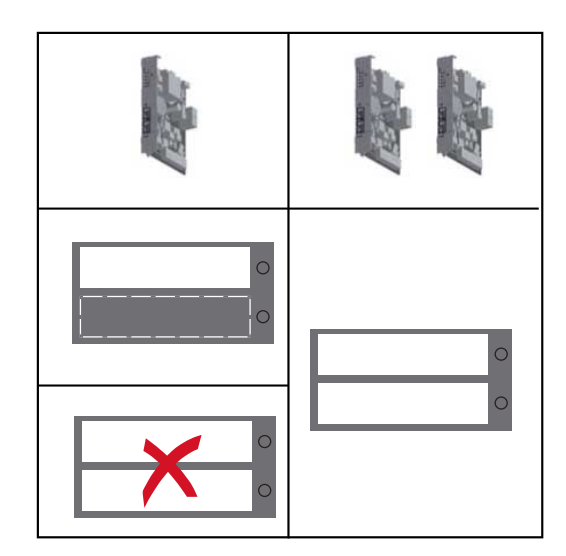

**WAŻNE!** W przypadku montażu w falowniku urządzenia Fronius Datamanager należy wyłamać tylko jedną zaślepkę gniazda na płytkę drukowaną.

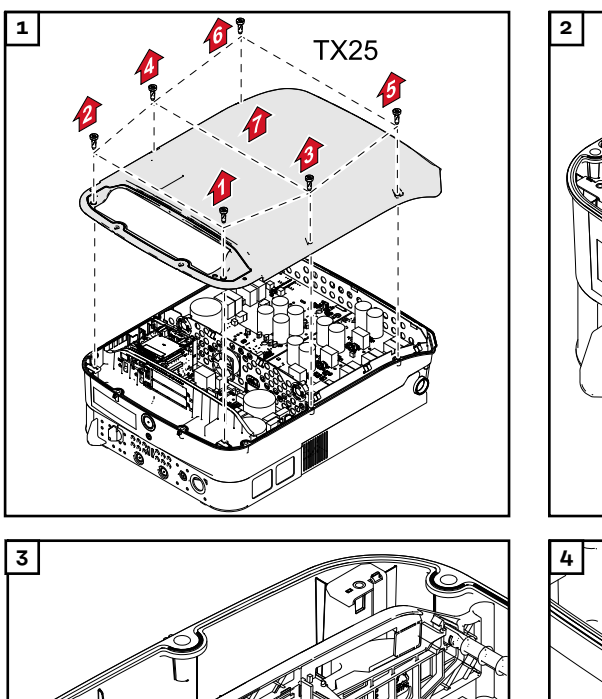

()

01

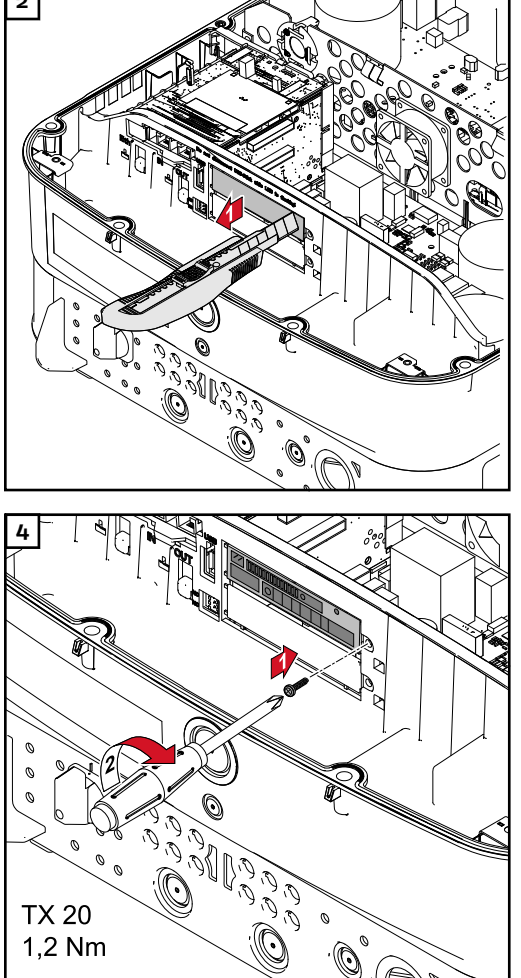

0

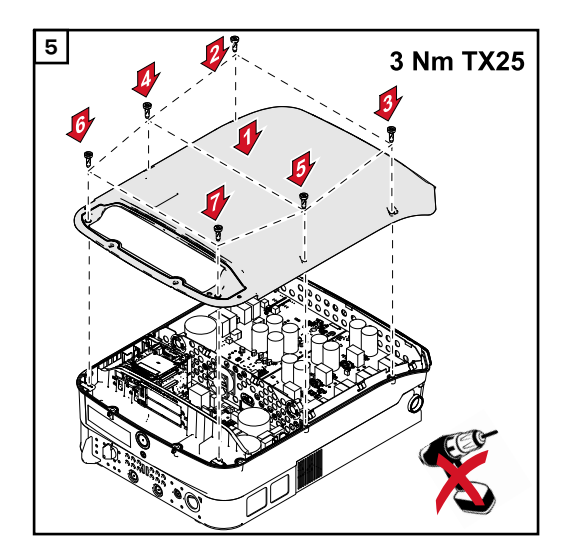

Zawieszanie falownika na uchwycie montażowym

#### \land NIEBEZPIECZEŃSTWO!

### Niebezpieczeństwo stwarzane przez niedostateczne połączenie przewodu ochronnego.

Skutkiem mogą być poważne uszczerbki na zdrowiu i straty materialne.

Śruby obudowy zapewniają odpowiednie połączenie przewodu ochronnego w celu uziemienia obudowy i NIE mogą być zastępowane żadnymi innymi śrubami, które nie zapewniają niezawodnego połączenia przewodu ochronnego.

Z powodu dużej masy, zawieszenie falownika na uchwycie montażowym powinno odbywać się przy udziale dwóch osób.

**WAŻNE!** Falownik, ze względów bezpieczeństwa, jest wyposażony w blokadę, która umożliwia zawieszenie falownika na uchwycie montażowym tylko wtedy, gdy wyłącznik główny prądu stałego jest wyłączony.

- Falownik można zawiesić na uchwycie montażowym i zamknąć tylko przy wyłączonym wyłączniku głównym prądu stałego.
- Falownika nie należy zawieszać i zamykać przy użyciu siły.

Wkręty mocujące w sekcji wymiany danych falownika służą do zamocowania falownika na uchwycie montażowym. Prawidłowo dokręcone wkręty mocujące są warunkiem dobrego styku między falownikiem a uchwytem montażowym.

#### **≜** OSTROŻNIE!

**Niebezpieczeństwo wywołane nieprawidłowym dokręceniem śrub mocujących.** Skutkiem mogą być wyładowania łukowe podczas pracy falownika, które z kolei mogą prowadzić do pożarów.

Wkręty mocujące zawsze dokręcać podanym momentem obrotowym.

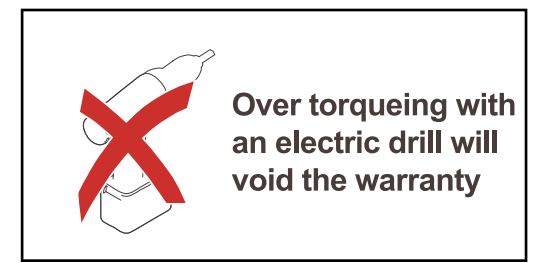

Roszczenia gwarancyjne tracą moc, jeżeli śruby dokręcono nieprawidłowym momentem obrotowym.

Skontrolować uszczelkę osłony uchwytu montażowego DATCOM, przeprowadzając oględziny pod kątem uszkodzeń. Uszkodzonej lub wadliwej osłony DAT-COM nie wolno montować na urządzeniu.

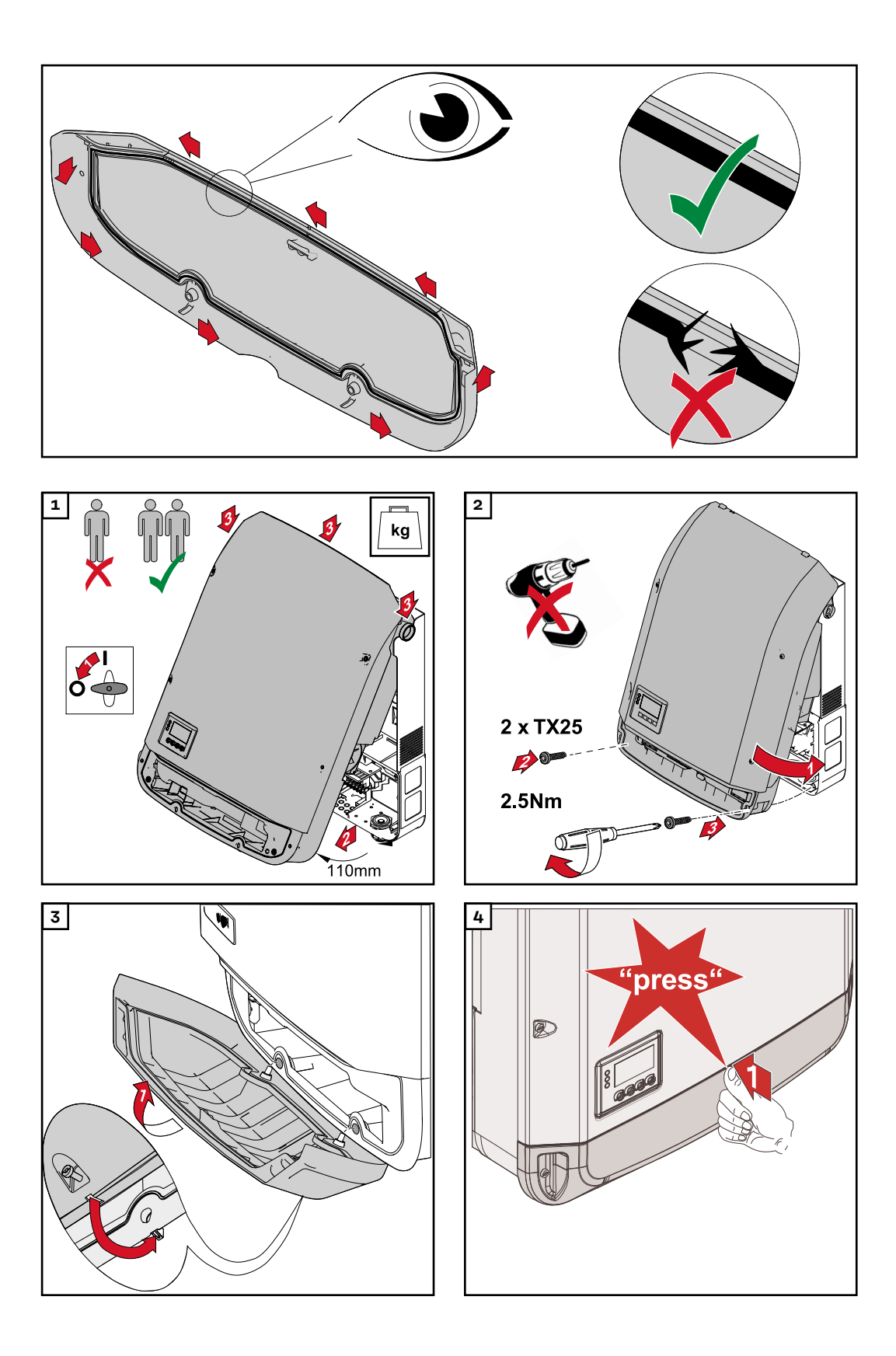

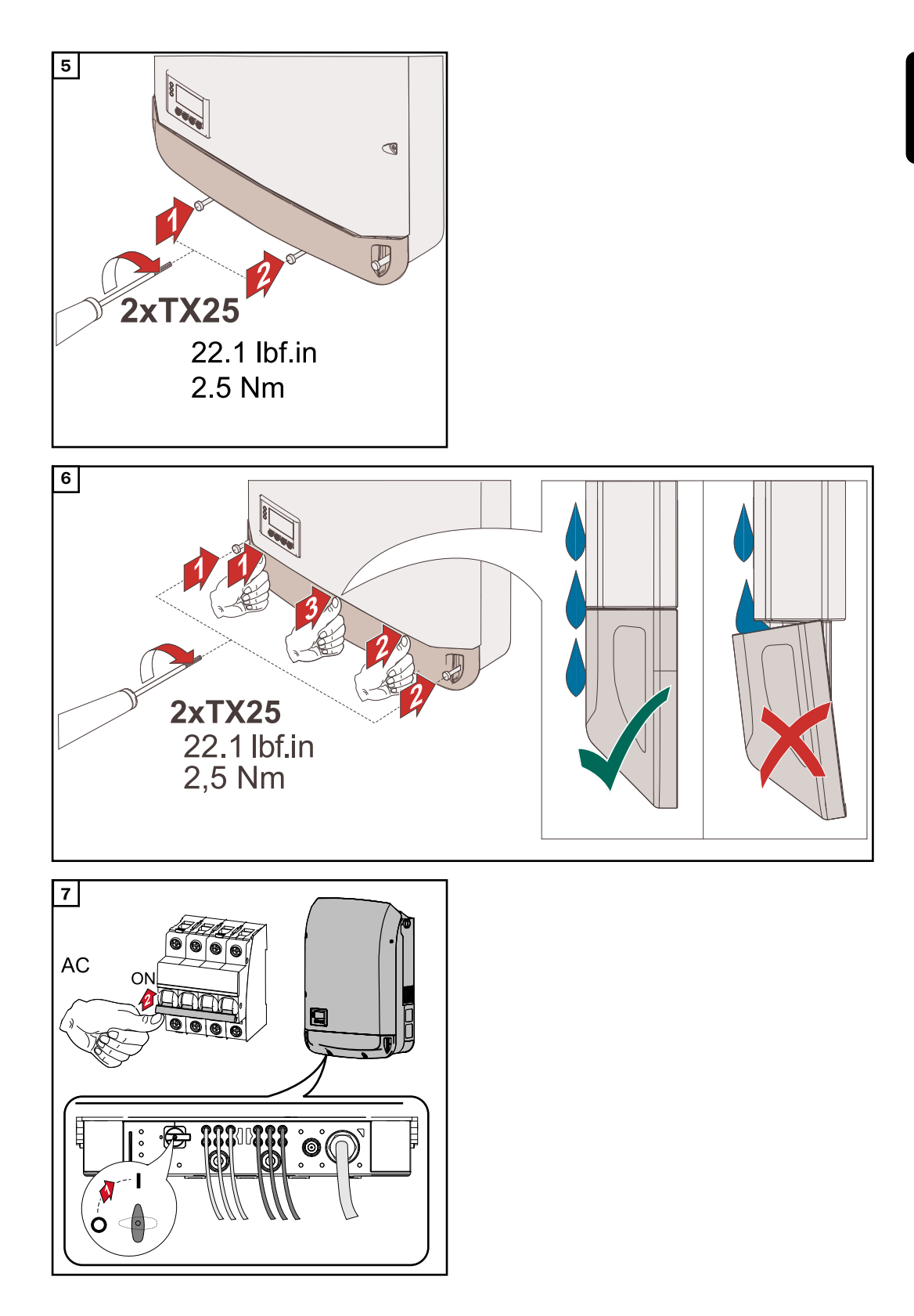

### Pierwsze uruchomienie

Pierwsze uruchomienie falownika

#### **NIEBEZPIECZEŃSTWO!**

Niebezpieczeństwo wskutek błędów obsługi i nieprawidłowego wykonywania prac.

Skutkiem mogą być poważne uszczerbki na zdrowiu i straty materialne.

- Uruchamianie falownika może być wykonywane tylko przez przeszkolony personel i tylko zgodnie z przepisami technicznymi.
- Przed instalacją i uruchomieniem należy przeczytać instrukcję instalacji i obsługi.

W przypadku pierwszego uruchomienia falownika należy skonfigurować różne ustawienia w menu "Setup".

Jeżeli konfiguracja zostanie przerwana przed jej zakończeniem, można rozpocząć ją ponownie przez zresetowanie zasilania po stronie AC. Resetowanie AC odbywa się przez wyłączenie i ponowne włączenie wyłącznika ochronnego przewodu.

Konfigurację krajową można ustawić tylko w trakcie pierwszego uruchomienia falownika. Jeżeli istnieje konieczność zmiany konfiguracji krajowej po pierwszym uruchomieniu falownika, należy skontaktować się z Działem Pomocy Technicznej.

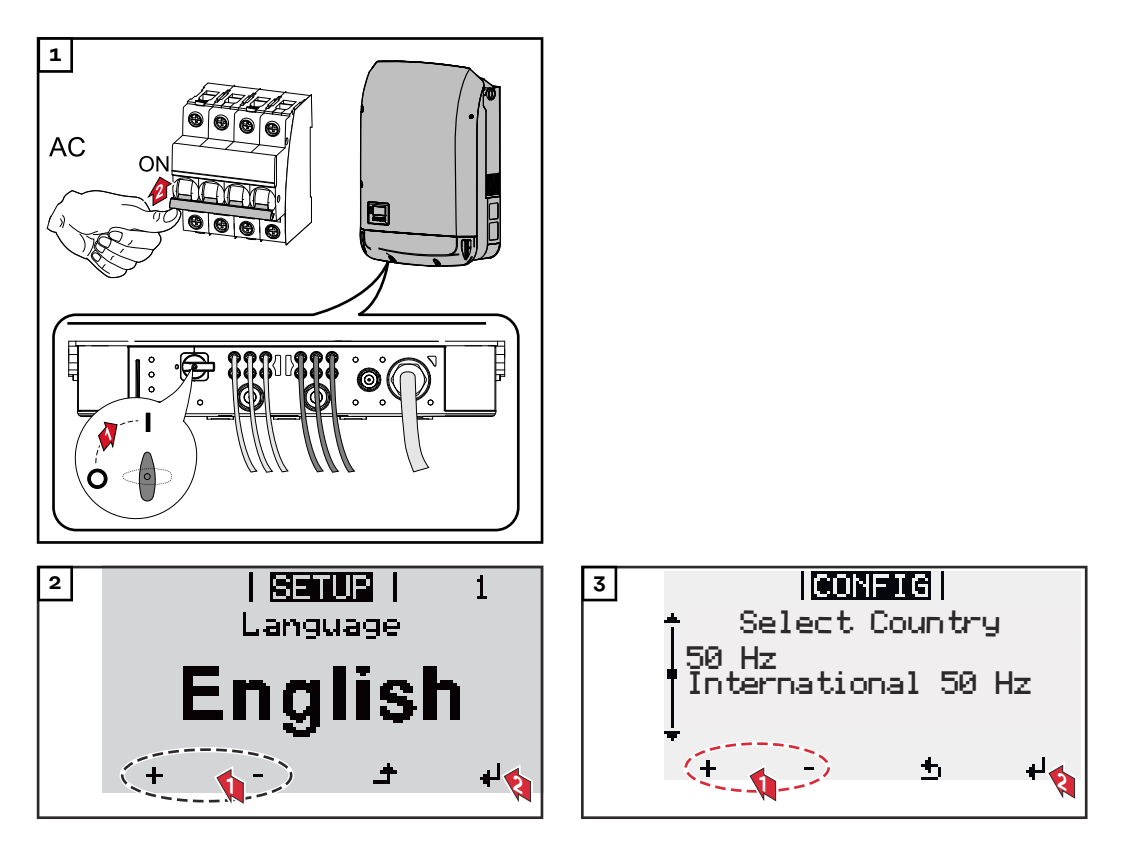

#### Przykłady konfiguracji krajowej

Dostępne konfiguracje krajowe mogą się zmienić po aktualizacji oprogramowania. Dlatego może być tak, że niżej wymieniona lista nie będzie całkowicie zgodna z informacjami wyświetlanymi w falowniku.

| 50Hz | International 50 Hz      | DE2P | Deutso   |
|------|--------------------------|------|----------|
| 60Hz | International 60 Hz      |      | - cosPl  |
| AT1E | Österreich cosphi = 1    | DE2U | Deutso   |
| AT2E | Österreich cosphi P 0,9  |      | - Q(U)   |
| AT3E | Österreich: Q(U)         | DEM2 | Deutso   |
| AUS1 | Australia AUS1 - AS/     |      | NA-S     |
|      | NZS4777.2                | DK B | Danma    |
| AUS2 | Australia AUS2 - VIC     | DKA1 | West D   |
| AUS3 | Australia AUS3 - NSW     | DKA2 | East D   |
|      | Ausgrid                  | DU1  | Dubai ·  |
| AUS4 | Australia AUS4 - QLD     | DU2  | Dubai    |
| AUS5 | Australia AUS5 - SA      | DU3  | Dubai    |
| AUS6 | Australia AUS6 - WA -    | EE   | Estonia  |
|      | WP                       | ES   | España   |
| AUS7 | Australia AUS7 - WA -    | ESOS | Territo  |
|      | HP                       |      | el extra |
| AUA  | Australia Region A 2020  |      | Overse   |
| AUB  | Australia Region B 2020  | EULV | EU - lo  |
| AUC  | Australia Region C 2020  | EUMV | EU - m   |
| BE   | Belgique / België        | FI   | Finland  |
| BR2  | Brasil: ≤ 6 kVA          | FR   | France   |
| BR3  | Brasil: > 6 kVA          | FRMV | France   |
| СН   | Schweiz / Suisse / Sviz- | FROS | Territo  |
|      | zera / Svizra            |      | (Frenc   |
| CL   | Chile                    |      | lands)   |
| CY   | Κύπρος / Kıbrıs / Cyprus | G98  | Great    |
| CZ   | Česko                    | G99  | Great    |
| CZMV | Ceske Vysoke Napeti      | GB   | Great    |
| DE1F | Deutschland (≤ 4,6 kVA)  | GR   | Ελλάδα   |
|      | - konst. cosPhi(1)       | HR   | Hrvats   |
| DE1P | Deutschland (≤ 4,6 kVA)  | HU   | Magya    |
|      | - cosPhi(P) 0,95         | IE   | Éire / I |
| DE2F | Deutschland (> 4,6 kVA)  | IL   | سرائيل   |
|      | - konst. cosPhi(1)       | IN   | India    |
|      |                          |      |          |

chland (> 4,6 kVA) hi(P) 0,9 chland (> 4,6 kVA) chland DE MS ext. ark 50kW-1.5MW Denmark - 125kW enmark - 125kW < 10 kW 10 kW - 400 kW > 400 kW а а prios españoles en anjero (Spanish ea Islands) w voltage edium voltage d e MV ire d'Outre-Mer h Oversea Is-Britain GB - G98 Britain GB - G99 Britain ska rország reland ישראל / וַי Israel

Italia ≤ 11,08 kVA 2019 IT6 IT7 Italia > 11,08 kVA 2019 ITM1 Italia IT - MT 2019 JO98 Jordan G98 JO99 Jordan G99 KR Republic of Korea LK Sri Lanka MG50 Microgrid 50 Hz MG60 Microgrid 60 Hz NI98 Northern Ireland G98 NI99 Northern Ireland G99 NIE1 Northern Ireland < 16 A Northern Ireland > 16 A NIE2 NL Nederland NO Norge ΝZ New Zealand PF1 Polynésie française (French Polynesia) ΡL Poland ΡT Portugal RO România SA Saudi Arabia Sverige SE SI Slovenija SК Slovensko Thailand MEA TH M TH P Thailand PEA ΤR Türkiye TRMV Türkiye orta g. UA Україна ΖA South Africa < 100kVA

ZA South Africa < 1 MVA

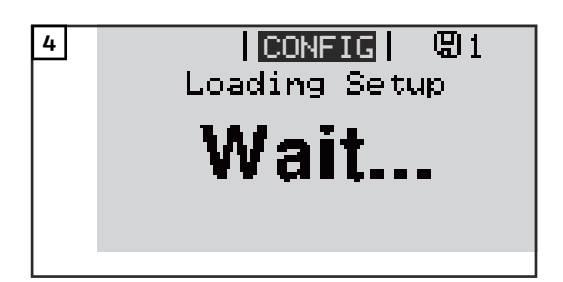

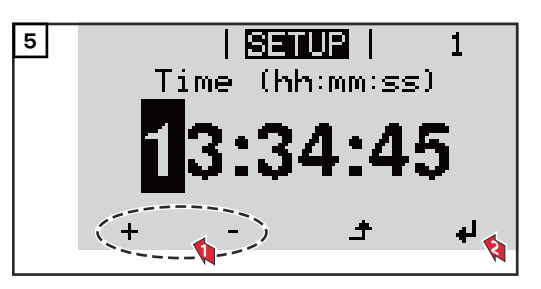

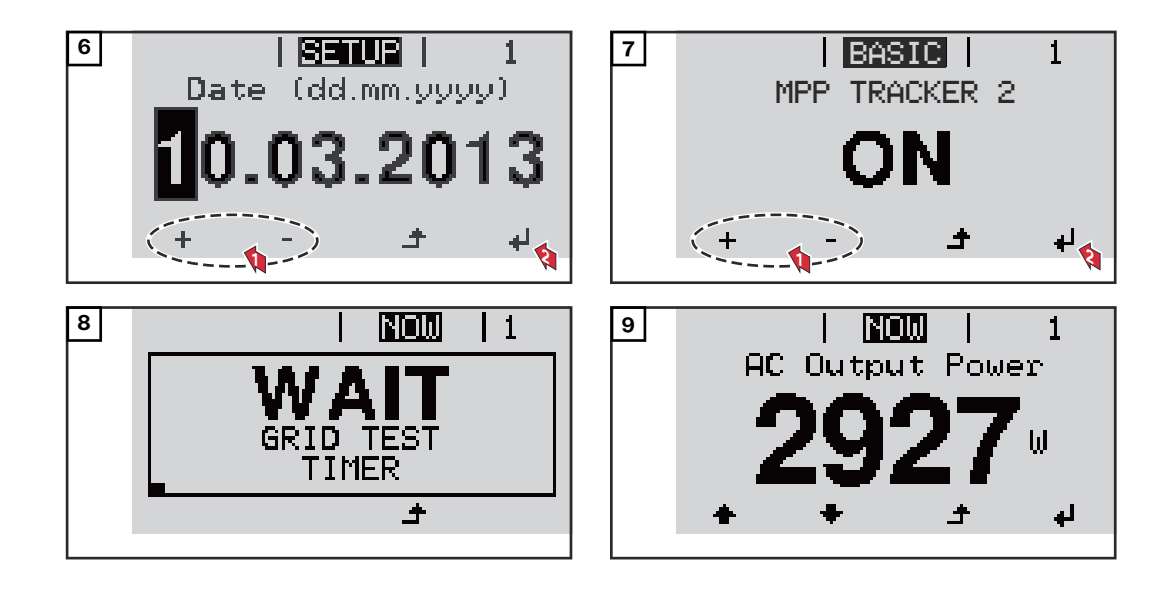

# Wskazówki dotyczące konserwacji

| Konserwacja | <b>WAŻNE!</b> W przypadku poziomej pozycji montażowej i montażu na zewnątrz na-<br>leży raz w roku kontrolować poprawność osadzenia wszystkich połączeń gwinto-<br>wanych!                   |  |  |
|-------------|----------------------------------------------------------------------------------------------------|--|--|
|             | Wszelkie czynności konserwacyjne i serwisowe może wykonywać jedynie personel<br>techniczny przeszkolony przez firmę Fronius.                                                                 |  |  |
| Czyszczenie | Falownik w razie potrzeby przetrzeć wilgotną szmatką.<br>Do czyszczenia falownika nie stosować żadnych środków czyszczących, środków<br>szorujących, rozpuszczalników ani podobnych środków. |  |  |

### Australia — przewody ochronne do kabli

Szczelnie zamykać przewody ochronne kabli Zwracać uwagę, aby przewody ochronne kabli zapewniały szczelne zamknięcie!

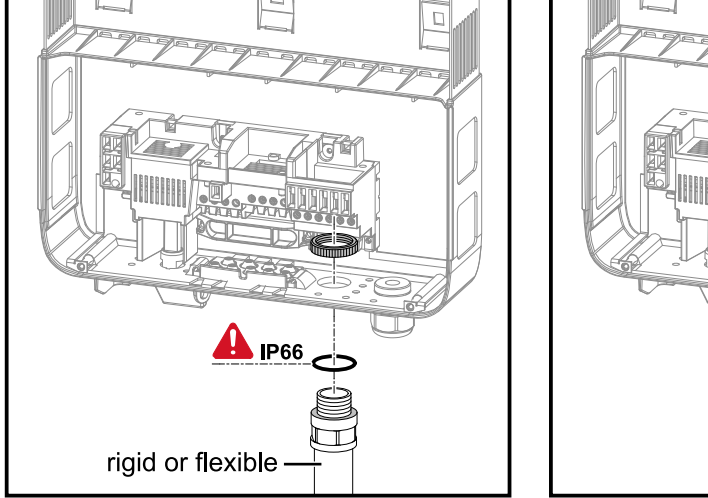

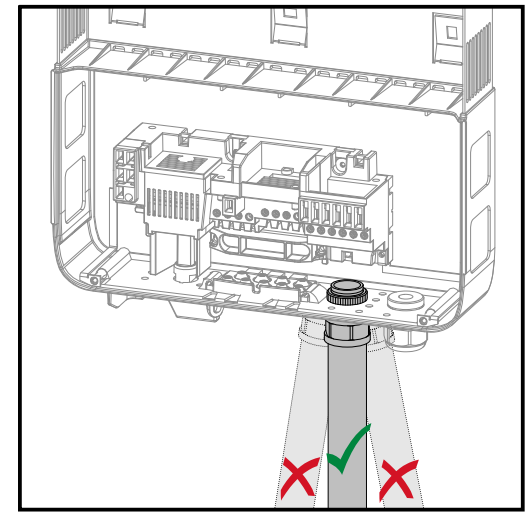

#### Uszczelnienie rurek instalacyjnych

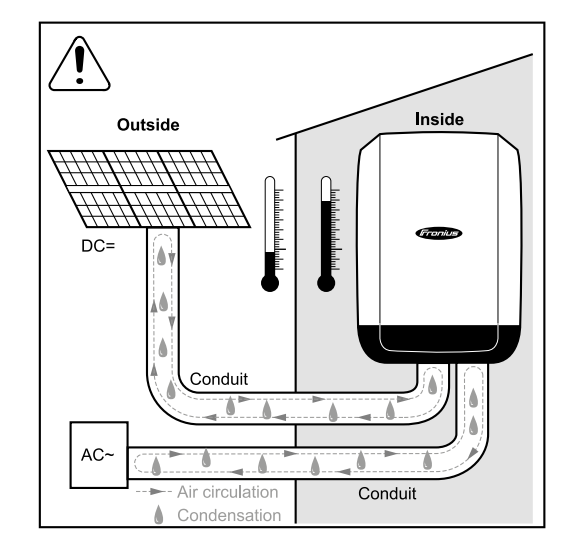

#### WSKAZÓWKA!

Skraplanie wilgoci w rurkach instalacyjnych może doprowadzić do uszkodzeń falownika lub podzespołów systemów fotowoltaicznych.

Aby uniknąć niepożądanego przepływu powietrza i skraplania się wilgoci w rurkach instalacyjnych,

- należy uszczelnić wszystkie rurki instalacyjne za pomocą silikonu o trwałych właściwościach elastycznych,
- wypełniając nim każdy otwór, przez który wchodzą lub wychodzą przewody,
- na całej długości rurki instalacyjnej.

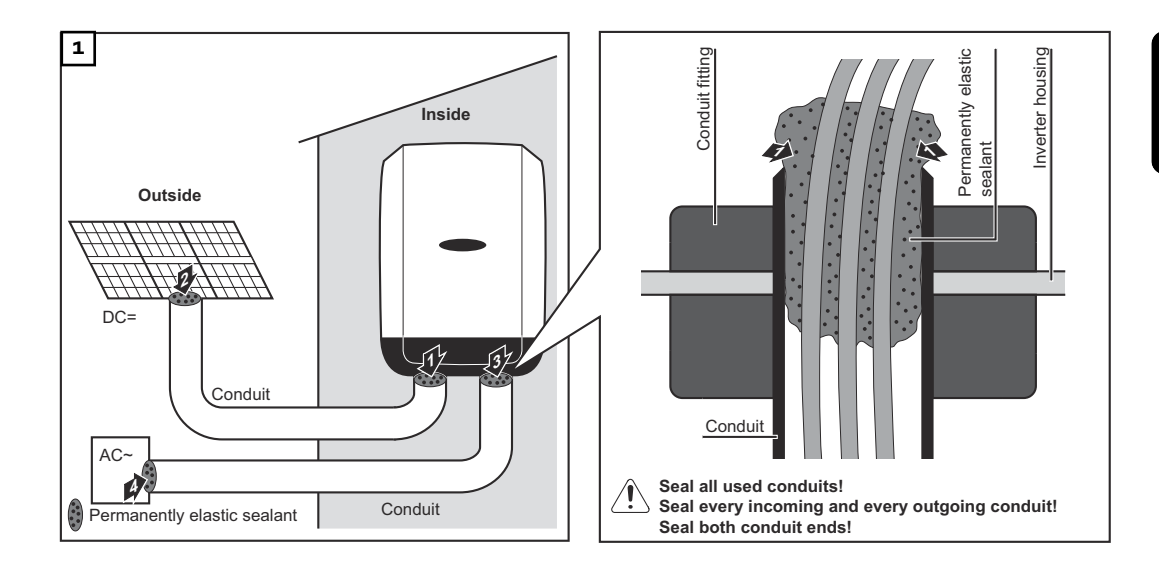

### Naklejka z numerem seryjnym do użycia przez klienta

Naklejka z numerem seryjnym do użycia przez klienta (Serial Number Sticker for Customer Use)

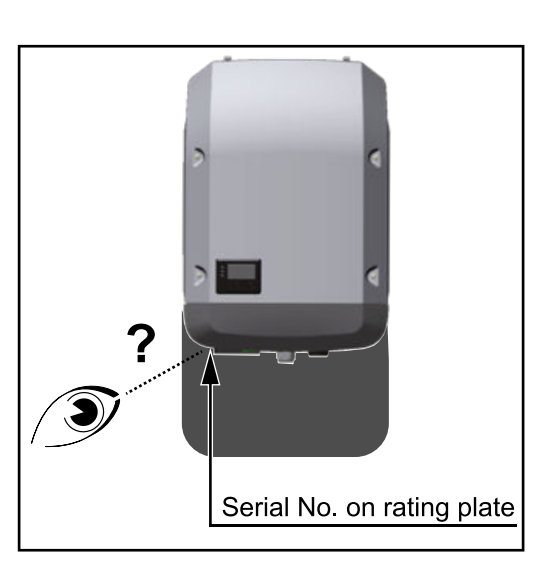

Numer seryjny falownika znajduje się na tabliczce znamionowej na spodzie falownika.

W zależności od pozycji montażu numer seryjny może być trudno dostępny lub czytelny, np. jeśli falownik został zamontowany w ciemnym lub zacienionym miejscu.

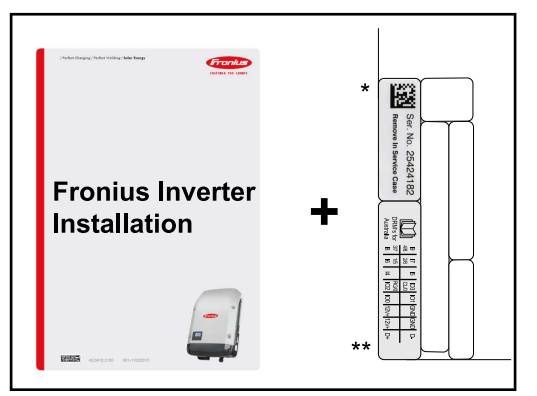

Application example only Australia only Australia only Aust Do instrukcji instalacji falownika dołączone są dwie naklejki z numerem seryjnym:

- \* 57 x 20 mm
- \*\* 67 × 20 mm

Mogą one zostać umieszczone przez klienta w dowolnym, dobrze widocznym miejscu, np. na przedniej ścianie falownika lub na instrukcji obsługi.

Przykład zastosowania: Naklejka z numerem seryjnym na instrukcji obsługi lub na przedniej ścianie falownika

Tylko w przypadku Australii: nakleić naklejkę DRM Australia w obszarze urządzenia Datamanager.
# Ustawienia

## Nawigacja w menu

Włączanie

podświetlenia wyświetlacza

Automatyczne

podświetlenia wyświetlacza / przejście do po-

zycji "TERAZ"

wyłączenie

Nacisnąć dowolny przycisk.
 Zostanie włączone podświetlenie wyświetlacza.
 W menu SETUP w pozycji "Ustaw. wyświetlacza - podświetlenie" można ustawić podświetlenie wyświetlacza na stałe lub całkowicie je wyłączyć.
 Jeżeli przez 2 minuty nie zostanie naciśnięty żaden przycisk, podświetlenie wyświetlacza zostanie automatycznie wyłączone i falownik przejdzie do pozycji "TERAZ" (o ile podświetlenie wyświetlacza jest ustawione na AUTO).
 Automatyczne przejście do punktu menu "TERAZ" następuje z dowolnego miej-

sca w obrębie poziomu menu, chyba że falownik został ręcznie przełączony w tryb czuwania.

Po automatycznym przejściu do punktu menu "TERAZ" zostaje wyświetlona aktualna moc zasilania.

Otwieranie menu 1 Nacisnąć przycisk "Esc" 🛧 . | TERAZ | Moc wyjsciowa ÷ Wyświetlacz przejdzie do menu. INFO TERAZ LOG ſΩ i 🙎 Przyciskami "w lewo" lub "w prawo" 🕈 . wybrać żądany punkt menu. ÷ لھ 3 Wywołać daną pozycję menu, 4 naciskając przycisk "Enter".

Pozycje menu

- TERAZ
  - wskazywanie wartości chwilowych
- LOG

dane zarejestrowane dziś, w bieżącym roku kalendarzowym i od czasu pierwszego uruchomienia falownika

WYKRES

charakterystyka dzienna przedstawia graficznie przebieg mocy wyjściowej w ciągu dnia. Oś czasu jest skalowana automatycznie. Aby zamknąć wskazanie, nacisnąć przycisk "Wstecz".

- SETUP
- menu setup
- INFO

informacje dotyczące urządzenia i oprogramowania.

#### Wartości wyświetlane w pozycji "TERAZ"

**Moc wyjściowa** (W) — w zależności od typu urządzenia (MultiString) po naciśnięciu przycisku "Enter" ↓ wyświetlane są moce wyjściowe dla MPP Tracker 1 oraz MPP Tracker 2 (MPPT1/MPPT2)

Moc bierna AC (VAr)

Napięcie sieciowe (V)

Prąd wyjściowy (A)

Częstotliwość sieci (Hz)

**Napięcie solarne** (V) — U PV1 z MPP Tracker 1 oraz U PV2 z MPP Tracker 2 (MPPT1/MPPT2), jeżeli MPP Tracker 2 jest aktywny (patrz "Menu «Podst.»" — "Pozycje w menu «Podst.»")

**Prąd solarny** (V) — U PV1 z MPP Tracker 1 oraz U PV2 z MPP Tracker 2 (MPP-T1/MPPT2), jeżeli MPP Tracker 2 jest aktywny (patrz "Menu «Podst.»" — "Pozycje w menu «Podst.»")

Fronius Eco: Wyświetlany jest prąd łączny z obu kanałów pomiarowych. W platformie "Solarweb" oba kanały są widoczne oddzielnie.

Czas/Data — czas i data w falowniku lub w pierścieniu sieci "Fronius Solar Net"

#### Wartości wyświetlane w pozycji "LOG"

#### Ilość przekazanej energii (kWh/MWh)

energia przekazana do sieci w danym okresie.

Po naciśnięciu przycisku "Enter" 4 zostają wyświetlone wartości mocy wyjściowych dla MPP Tracker 1 oraz MPP Tracker 2 (MPPT1/MPPT2), jeżeli MPP Tracker 2 jest aktywny (patrz "Menu "«Podst.»" — "Pozycje w menu «Podst.»")

Z powodu różnic w metodach pomiaru mogą występować różnice w stosunku do wartości wskazywanych przez inne urządzenia pomiarowe. Przy rozliczaniu energii doprowadzonej do sieci obowiązują tylko wartości wskazywane przez legalizowany licznik dostarczony przez przedsiębiorstwo energetyczne.

#### Maksymalna moc wyjściowa (W)

najwyższa moc wprowadzania do sieci w danym okresie.

Po naciśnięciu przycisku "Enter" 4 zostają wyświetlone wartości mocy wyjściowych dla MPP Tracker 1 oraz MPP Tracker 2 (MPPT1/MPPT2), jeżeli MPP Tracker 2 jest aktywny (patrz "Menu "«Podst.»" — "Pozycje w menu «Podst.»")

#### Zysk

pieniądze wypracowane w rozpatrywanym okresie

Podobnie jak w przypadku energii dostarczonej do sieci, także w przypadku wartości dochodu mogą wystąpić różnice względem innych wartości pomiarowych

Ustawienie waluty i stawki rozliczeniowej opisano w sekcji "Pozycje w menu «Podst.»", podpunkt "Zysk energii". Ustawienie fabryczne jest zależne od wybranej konfiguracji krajowej.

#### Redukcja emisji CO2

wartość obniżenia emisji dwutlenku węgla w rozpatrywanym okresie

Ustawienie współczynnika redukcji emisji CO2 opisano w sekcji "Pozycje w menu «Podst.»", podpunkt "Współczynnik redukcji emisji CO2".

#### **Maksymalne napięcie sieciowe** (V) [Wskazanie faza-zero lub faza-faza] najwyższe napięcie sieciowe zmierzone w danym okresie

Po naciśnięciu przycisku "Enter" 4 zostają wyświetlone poszczególne wartości napięcia sieciowego

#### Maksymalne napięcie solarne (V)

najwyższe napięcie wygenerowane przez moduł solarny zmierzone w danym okresie

Po naciśnięciu przycisku "Enter" 4 zostają wyświetlone wartości napięcia dla MPP Tracker 1 oraz MPP Tracker 2 (MPPT1/MPPT2), jeżeli MPP Tracker 2 jest aktywny (patrz "Menu "«Podst.»" — "Pozycje w menu «Podst.»")

#### Roboczogodziny

czas pracy falownika (GG:MM).

**WAŻNE!** W celu prawidłowego wyświetlania wartości dnia i roku trzeba właściwie ustawić czas.

## Menu "Ustaw."

| Ustawienia fa-<br>bryczne      | Po zakończeniu konfiguracji falownik jest wstępnie konfigurowany (np. za pomocą<br>Kreatora instalacji) w zależności od kraju.<br>Menu SETUP umożliwia łatwą zmianę ustawień domyślnych falownika w sposób<br>zgodny z indywidualnymi życzeniami i wymaganiami użytkowników.                                                          |                                                                                                    |  |
|--------------------------------|----------------------------------------------------------------------------------------------------|----------------------------------------------------------------------------------------------------|--|
| Aktualizacje<br>oprogramowania | <b>WAŻNE!</b> Z powodu aktualizacji oprogramowania w danym urządzeniu mogą być<br>dostępne funkcje, które nie są opisane w Instrukcji obsługi lub odwrotnie. Ponad-<br>to, poszczególne ilustracje mogą nieznacznie różnić się od elementów obsługi w<br>danym urządzeniu. Sposób działania elementów obsługi jest jednak identyczny. |                                                                                                    |  |
| Nawigacja w me-<br>nu "USTAW." | Wejście do menu "USTAW."<br>WYKRES   USTAW.   INFO<br>WYKRES   USTAW.   INFO<br>WYKRES   USTAW.   INFO                                                                                                    | <ol> <li>W menu, naciskając przyciski "w lewo"<br/>lub "w prawo" 	➡ wybrać pozycję<br/>"USTAW.".</li> <li>Nacisnąć przycisk "Enter" ↓ .</li> <li>Zostanie wyświetlona pierwsza pozycja me-<br/>nu USTAW.:<br/>"Czuwanie".</li> </ol> |  |
|                                | Przechodzenie między pozycjan<br>  USTAW.  <br>Czuwanie<br>Punk t dostep. WiFi<br>DATCOM<br>USB<br>Przekaznik                                                                                                    | mi menu<br>3 Przyciskami "w górę" lub "w dół" ♠ ♥<br>można przechodzić między dostępnymi<br>pozycjami menu.                                                                                                    |  |
|                                | Wyjście z pozycji menu<br>WYKRES   USTAWA   INFO                                                                                                    | ▲ Aby wyjść z pozycji menu, nacisnąć ▲ .<br>Zostaje wyświetlony poziom menu.                                                                                                    |  |

Jeśli przez 2 minuty nie zostanie naciśnięty żaden przycisk:

zycji "TERAZ" (wyjątek: pozycja menu "Ustaw." "Czuwanie"); następuje wygaszenie podświetlenia wyświetlacza, jeżeli w pozycji "Ustawienia - podświetlenie" nie wybrano pozycji "ON" (WŁ.) (patrz "Wyświetlacz — «Ustawienia — podświetlenie»"). Zostaje wyświetlona bieżąca moc wprowadzania do sieci lub obecnie oczekujący State Code. Ogólne informa-Przejść do wybranego menu 1 cje o ustawie-Naciskając przyciski "w górę" lub "w dół", wybrać żądaną pozycję menu. 🕈 🕈 2 niach w punktach menu 3 Nacisnąć przycisk "Enter". 🗸 Wyświetlane są dostępne ustawie-Pierwsze pole ustawianej wartości nia: miga: 4 Naciskając przyciski "w górę" lub 4 Naciskając przyciski "w górę" lub "w dół", wybrać liczbę w pierw-"w dół", wybrać żądane ustawienie. 🕈 🕈 szym polu. 🕈 🕈 5 Aby zapisać wybór i zaakceptować 5 Nacisnąć przycisk "Enter". 4 go, należy nacisnąć przycisk "Enter". 4 Drugie pole wartości miga. Aby nie zapisywać wyboru, należy 6 Powtarzać czynności 4 i 5, aż ... nacisnąć przycisk "Esc". 🗲 będzie migać cała ustawiana wartość. 7 Nacisnąć przycisk "Enter". 4 8 W razie potrzeby powtórzyć czynności 4–6 dla jednostek lub innych wartości do ustawienia, aż jednostka lub ustawiana wartość będzie migać. 9 Aby zapisać i zastosować zmiany, nacisnąć przycisk "Enter". 4 Aby nie zapisywać zmian, nacisnąć przycisk "Esc". 4 Wyświetlana jest obecnie wybrana Wyświetlana jest obecnie wybrana pozycja menu. pozycja menu. Przykład zasto-Wybrać w menu "Ustaw." pozycję "Godzi-USTAW. 1 sowania: ustana/data" ♠ ♥ . USB wienie czasu Przekaznik 🔰 Nacisnąć przycisk "Enter" 🛃 . Godzina / data Ustawienie wysw. energii Zusk -لھ

falownik przejdzie z dowolnej pozycji menu w obrębie menu "Ustaw." do po-

| <u>USTAW.</u>   1<br>÷Ustaw godzine                                                                                                    | Zostaje wyświetlone zestawienie<br>dostępnych poleceń.                                                                                                    |
|----------------------------------------------------------------------------------------------------|----------------------------------------------------------------------------------------------------|
| Ustaw date<br>Format wys. czasu<br>Format wys. daty                                                                                                    | 3 Przyciskami "w górę" lub "w dół" ▲ ▼<br>Wybrać opcję "Ustaw godzinę".                                                                                                    |
| *Czas letni/zimowy<br>♠ ♣ ♪ ↓                                                                                                    | 4 Nacisnąć przycisk "Enter" ↓ .                                                                                                    |
|                                                                                                    |                                                                                                    |
| USTAW.  1<br>\ / Godzina                                                                                                    | Zostaje wyświetlony czas. (GG:MM:SS, tryb<br>24-godzinny), miga pierwsze pole wartości<br>godziny.                                                                                                    |
| _∐ີຸ0:52:20                                                                                                    | 5 Przyciskami "w górę" lub "w dół" + – wy-<br>brać wartość dla godziny.                                                                                                    |
| י <b>→ ±</b> - +                                                                                                    | 6 Nacisnąć przycisk "Enter" 4 .                                                                                                    |
| USTAW.   1                                                                                                    | Miga drugie pole wartości godziny.                                                                                                    |
| 10:52:20                                                                                                    | Powtórzyć czynności nr 5 i 6 dla pól go-<br>dzin, minut i sekund, aż                                                                                                    |
| + +                                                                                                    |                                                                                                    |
|                                                                                                    |                                                                                                    |
|                                                                                                    |                                                                                                    |
| <b>USTAUL</b>   1                                                                                                    | ustawiony czas miga.                                                                                                    |
| USTRUM  1<br><   Godzinal   /<br>-10:52:20-                                                                                                    | ustawiony czas miga.<br>8 Nacisnąć przycisk "Enter" 4 .                                                                                                    |
| USTAUL   1<br>\   Godzinal   /<br>-10:52:20-<br>/         _                                                                                                    | ustawiony czas miga.<br>8 Nacisnąć przycisk "Enter" 4 .                                                                                                    |
| USTRUM   1                                                                                                    | ustawiony czas miga.          8       Nacisnąć przycisk "Enter" 4       .         Czas zostaje zmieniony, falownik wraca do                                                                                                    |
| USTAW.  1<br>\   Godzina    /<br>-10:52:20-<br>/         ↓<br>↓<br> USTAW.  1<br> USTAW.  1<br> USTAW.  1<br> USTAW.  1<br> USTAW.  1                                                                                                    | ustawiony czas miga.<br>8 Nacisnąć przycisk "Enter" 4 .<br>Czas zostaje zmieniony, falownik wraca do<br>trybu wyświetlania konfigurowalnych para-<br>metrów.                                                                              |
| USTAW.  1<br><   Gocjzina    /<br>-10:52:20-<br>/         _<br>/   _<br>USTAW.  1<br> USTAW.  1<br> USTAW.  1<br> USTAW.  1<br> USTAW.  1<br> USTAW.  1<br> USTAW.  1<br> USTAW.  1<br> USTAW.  1<br> USTAW.  1                                                                                                    | ustawiony czas miga.<br>8 Nacisnąć przycisk "Enter" 식 .<br>Czas zostaje zmieniony, falownik wraca do<br>trybu wyświetlania konfigurowalnych para-<br>metrów.<br>4 Nacisnąć przycisk "Esc" 수 .                                             |
| USTAW  1<br><   Gocjzina    /<br>-10:52:20-<br>/             ↓<br>↓<br>USTAW   1<br>USTAW   1<br>USTAW   1<br>USTAW   1<br>USTAW   1<br>USTAW   1<br>↓<br>↓<br>↓<br>↓<br>↓<br>↓<br>↓<br>↓<br>↓<br>↓<br>↓<br>↓<br>↓                                                                                                    | ustawiony czas miga.<br>⑧ Nacisnąć przycisk "Enter" ↓ .<br>Czas zostaje zmieniony, falownik wraca do<br>trybu wyświetlania konfigurowalnych para-<br>metrów.<br>₄ Nacisnąć przycisk "Esc" ♪ .                                             |
| USTAW  1<br><   Gocjzina    /<br>-10:52:20-<br>/                                                                                                    | ustawiony czas miga.<br>⑧ Nacisnąć przycisk "Enter" ↓ . Czas zostaje zmieniony, falownik wraca do trybu wyświetlania konfigurowalnych parametrów. ④ Nacisnąć przycisk "Esc" ♪.                                                            |
| Image: Image: Image                                                                                                    | ustawiony czas miga.<br>⑧ Nacisnąć przycisk "Enter" ↓ . Czas zostaje zmieniony, falownik wraca do trybu wyświetlania konfigurowalnych parametrów. ④ Nacisnąć przycisk "Esc" ♪ . Zostaje wyświetlona pozycja menu Ustaw. "Godzina / data". |
| USTAW.  1<br><   Goc zi na    /<br>-10:52:20-<br>/                <br>+   -          <br> USTAW.  1<br> USTAW.  1<br> USTAW. | ustawiony czas miga.<br>③ Nacisnąć przycisk "Enter" ↓ . Czas zostaje zmieniony, falownik wraca do trybu wyświetlania konfigurowalnych parametrów. ④ Nacisnąć przycisk "Esc" ♪ . Zostaje wyświetlona pozycja menu Ustaw. "Godzina / data". |

## Punkty menu Setup

| Czuwanie                                                                                             | Ręczne włączanie/wyłączanie trybu oczekiwania                                                                                                    |  |  |        |                                                                                                    |  |  |
|----------------------------------------------------------------------------------------------------|----------------------------------------------------------------------------------------------------|--|--|--------|----------------------------------------------------------------------------------------------------|--|--|
|                                                                                                    | <ul> <li>Wprowadzanie energii do sieci jest wstrzymane.</li> <li>Dioda świecąca "Rozruch" świeci pomarańczowym światłem.</li> <li>Na wyświetlaczu pojawi się na przemian komunikat CZUWANIE / ENTER.</li> <li>W trybie czuwania nie można wybrać ani zmienić żadnej pozycji w menu<br/>"Ustaw.".</li> <li>Automatyczne przejście do pozycji "TERAZ", jeżeli po dwóch minutach nie<br/>został naciśnięty żaden przycisk, jest nieaktywne.</li> <li>Z trybu czuwania można wyjść tylko ręcznie, naciskając przycisk "Enter".</li> <li>Tryb wprowadzania energii do sieci można w każdej chwili wznowić, naciskając<br/>klawisza "Enter", pod warunkiem, że nie występuje błąd (kod stanu).</li> </ul>      |  |  |        |                                                                                                    |  |  |
|                                                                                                    | Ustawianie trybu czuwania (ręczne wyłączanie trybu wprowadzania energii do<br>sieci):                                                                                                    |  |  |        |                                                                                                    |  |  |
|                                                                                                    | 1 Wybrać pozycję "Czuwanie".                                                                                                    |  |  |        |                                                                                                    |  |  |
|                                                                                                    | Przycisk funkcyjny "Enter" 4 .                                                                                                    |  |  |        |                                                                                                    |  |  |
|                                                                                                    | <ul> <li>Na wyświetlaczu na zmianę będą pojawiać się napisy "STANDBY" i "ENTER".<br/>Tryb "Czuwanie" jest teraz aktywny.<br/>Dioda świecąca "Rozruch" świeci pomarańczowym światłem.</li> <li>Wznowienie trybu wprowadzania energii do sieci:<br/>W trybie Standby na wyświetlaczu na zmianę pojawiają się komunikaty "STAND-<br/>BY" i "ENTER".</li> <li>① W celu przywrócenia trybu wprowadzania energii do sieci nacisnąć przycisk<br/>funkcyjny "Enter". ↓ .</li> <li>Zostanie wyświetlona pozycja menu "Czuwanie".<br/>Równolegle, falownik przeprowadzi fazę rozruchu.</li> <li>Po przywróceniu trybu wprowadzania energii do sieci dioda "Stan pracy" zaświeci<br/>w kolorze zielonym.</li> </ul> |  |  |        |                                                                                                    |  |  |
|                                                                                                    |                                                                                                    |  |  | DATCOM | Kontrola wymiany danych, wprowadzenie numeru falownika, ustawienia protokołu                           |  |  |
|                                                                                                    |                                                                                                    |  |  |        | Zakres ustawień Status / Numer falownika / Typy protokołów                                             |  |  |
|                                                                                                    |                                                                                                    |  |  |        | <b>Status</b><br>wskazuje wymianę danych z siecią Fronius Solar Net lub błąd podczas wymiany<br>danych |  |  |
| <b>Numer falownika</b><br>ustawienie numeru (=adresu) falownika w instalacjach z wieloma falownikami |                                                                                                    |  |  |        |                                                                                                    |  |  |
|                                                                                                    | Zakres ustawień 00–99 (00 = adres falownika 100)                                                                                                    |  |  |        |                                                                                                    |  |  |
|                                                                                                    | Ustawienie fabrycz- 01<br>ne                                                                                                    |  |  |        |                                                                                                    |  |  |
|                                                                                                    | <b>WAŻNE!</b> Jeżeli do systemu komunikacji danych jest podłączonych wiele falow-<br>ników, każdemu falownikowi należy przydzielić indywidualny adres.                                                                                                    |  |  |        |                                                                                                    |  |  |
|                                                                                                    | <b>WAŻNE!</b> Jeżeli do systemu komunikacji danych jest podłączonych wiele falow<br>ników, każdemu falownikowi należy przydzielić indywidualny adres.                                                                                                    |  |  |        |                                                                                                    |  |  |

|     | Pozycja <b>Typy protokołów</b><br>określa, za pośrednictwem którego protokołu komunikacyjnego odbywa się wy-<br>miana danych:                                                                                                    |  |  |
|-----|----------------------------------------------------------------------------------------------------|--|--|
|     | Zakres ustawień Solar Net / Interface *                                                                                                    |  |  |
|     | Ustawienie fabrycz- Solar Net<br>ne                                                                                                    |  |  |
|     | * Typ protokołu "Interface" funkcjonuje tylko bez karty urządzenia Fronius Da-<br>tamanager. Z falownika należy usunąć zainstalowane karty urządzenia Fronius<br>Datamanager.                                                                                                    |  |  |
| USB | Aktualizowanie oprogramowania sprzętowego lub zapisywanie szczegółowych da-<br>nych falownika na nośniku USB                                                                                                    |  |  |
|     | Zakres ustawień Bezpieczne odłączanie nośnika USB / Aktualizacja opro-<br>gramowania / Odstęp między kolejnymi cyklami rejestra-<br>cji danych                                                                                                    |  |  |
|     | <b>Bezpieczne odłączanie nośnika USB</b><br>umożliwia bezpieczne odłączenie nośnika USB z gniazda A na wsuwanym podze-<br>spole wymiany danych.                                                                                                    |  |  |
|     | Nośnik USB można odłączyć wtedy, gdy:<br>- wyświetlany jest komunikat "OK",<br>- dioda "Transmisja danych" nie miga lub nie świeci.                                                                                                    |  |  |
|     | <b>Aktualizacja oprogramowania</b><br>do aktualizacji oprogramowania sprzętowego falownika za pomocą nośnika USB.                                                                                                    |  |  |
|     | Sposób postępowania:                                                                                                    |  |  |
|     | Pobrać plik oprogramowania sprzętowego "froxxxx.upd"<br>(np. dostępny pod adresem http://www.fronius.com; xxxxx to numer wersji)                                                                                                    |  |  |
|     | WSKAZÓWKA!                                                                                                    |  |  |
|     | W celu bezproblemowej aktualizacji oprogramowania falownika, na nośniku USB<br>nie może być ukrytej partycji i nie może on być zaszyfrowany (patrz rozdział<br>"Zgodne nośniki USB").                                                                                                    |  |  |
|     | Plik z aktualizacją oprogramowania sprzętowego zapisać w głównym folderze nośnika USB (bez podfolderów)                                                                                                    |  |  |
|     | 3 Podnieść pokrywę strefy wymiany danych w falowniku                                                                                                    |  |  |
|     | 4 Włożyć nośnik USB z plikiem aktualizacji oprogramowania sprzętowego do gniazda USB w strefie wymiany danych falownika                                                                                                    |  |  |
|     | 5 W menu "Setup" wybrać pozycję "USB", a następnie pozycję "Aktualizacja oprog."                                                                                                    |  |  |
|     | 6 Nacisnąć przycisk "Enter".                                                                                                    |  |  |
|     | <ul> <li>7 Odczekać, aż na wyświetlaczu pojawi się wersja oprogramowania sprzętowego obecnie zainstalowanego w falowniku i nowego:</li> <li>1. strona: oprogramowanie Recerbo (LCD), oprogramowanie kontrolera przyciskowego (KEY), wersja konfiguracji krajowej (Set);</li> <li>2. strona: Oprogramowanie modułu mocy (PS1, PS2)</li> </ul> |  |  |
|     | 8 Po każdej stronie nacisnąć przycisk funkcyjny "Enter"                                                                                                    |  |  |

Falownik rozpocznie kopiowanie danych.

Do momentu zakończenia kopiowania danych dla wszystkich podzespołów elektronicznych wyświetlane będą komunikaty "BOOT" oraz postęp kopiowania poszczególnych testów w %.

Po skopiowaniu falownik przeprowadzi kolejno aktualizację wymaganych podzespołów elektronicznych.

Będą wyświetlane komunikaty "BOOT", nazwa odpowiedniego podzespołu elektronicznego oraz postęp aktualizacji w %.

Ostatnim etapem jest aktualizacja wyświetlacza falownika. Wyświetlacz pozostanie wygaszony przez ok. 1 minutę, diody kontroli i stanu będą migać.

Po zakończeniu aktualizacji oprogramowania sprzętowego falownik przejdzie do fazy rozruchu, a następnie do trybu wprowadzania energii do sieci. Odłączyć nośnik USB za pomocą funkcji "Bezpieczne odłączanie nośnika USB".

Podczas aktualizacji oprogramowania sprzętowego falownika, indywidualne ustawienia w menu Setup będą zachowane.

#### Odstęp między kolejnymi cyklami rejestracji danych

włącza/wyłącza funkcję rejestracji danych USB oraz określa założenia dotyczące odstępu między kolejnymi cyklami rejestracji

|                                                                  | Jednostka                                                                                                    | minuty                                                                                                    |  |
|------------------------------------------------------------------|----------------------------------------------------------------------------------------------------|----------------------------------------------------------------------------------------------------|--|
|                                                                  | Zakres ustawień                                                                                                    | 30 min / 20 min / 15 min / 10 min / 5 min / Bez rejestra-<br>cji                                                                                     |  |
|                                                                  | Ustawienie fabrycz-<br>ne                                                                                                    | 30 min                                                                                                    |  |
|                                                                  | 30 min                                                                                                    | Odstęp między kolejnymi cyklami rejestracji danych wy-<br>nosi 30 minut; co 30 minut na nośniku USB system zapi-<br>suje nowe zarejestrowane dane.   |  |
|                                                                  | 20 min                                                                                                    | Π                                                                                                    |  |
|                                                                  | 15 min                                                                                                    | ₹ <b>↓</b>                                                                                                    |  |
|                                                                  | 10 min                                                                                                    | •                                                                                                    |  |
|                                                                  | 5 min                                                                                                    | Odstęp między kolejnymi cyklami rejestracji danych wy-<br>nosi 5 minut; co 5 minut na nośniku USB system zapisu-<br>je nowe zarejestrowane dane.     |  |
|                                                                  | Bez rejestracji                                                                                                    | Brak rejestracji danych                                                                                                    |  |
|                                                                  | <b>WAŻNE!</b> W celu zapewnienia bezawaryjnego działania funkcji rejestracji danych<br>USB, należy prawidłowo ustawić godzinę. Ustawianie godziny opisano w punkcie<br>"Punkty menu Setup", "Czas/data". |                                                                                                    |  |
| Przekaźnik (bez-<br>potencjałowy ze-<br>styk<br>przełaczajacego) | Za pomocą bezpotenc<br>ku mogą być wyświetla<br>lania sieci) lub funkcje                                                                                                    | cjałowego zestyku przełączającego (przekaźnika) w falowni-<br>ane kody błędu (State Codes), stan falownika (np. tryb zasi-<br>e zarządzania energią. |  |
|                                                                  | Zakres ustawień                                                                                                    | Tryb przekaźnika / Test przekaźników / Punkt włącze-<br>nia* / Punkt wyłączenia*                                                                     |  |

\* Wyświetlane tylko wtedy, gdy w pozycji "Tryb przekaźnika" włączona jest funkcja "Menedżer energii".

#### Tryb przekaźnika

za pomocą trybu przekaźnika można mapować następujące funkcje:

- Funkcja alarmu (ALL / Permanent / GAF)
- Wyjście aktywne (ON / OFF)
- Menedżer energii (E-Manager)

| Zakres ustawień           | ALL / Permanent / GAF / OFF / ON / E-Manager<br>(WSZYSTKIE / Na stałe / WYŁ. / WŁ. / Menedżer ener-<br>gii) |
|---------------------------|----------------------------------------------------------------------------------------------------|
| Ustawienie fabrycz-<br>ne | ALL                                                                                                    |

#### Funkcja alarmu:

| ALL         | Załącza styk bezpotencjałowy w przypadku wystąpienia          |
|-------------|---------------------------------------------------------------|
| (WSZYST-    | stałego i tymczasowego kodu serwisowego (np. w sytuacji       |
| KIE) / Per- | krótkiej przerwy w zasilaniu sieci lub gdy dany kod serwisowy |
| manent (na  | pojawia się z określoną ilość razy w ciągu dnia — tę liczbę   |
| stałe):     | można ustawić w menu "BASIC")                                 |
|             |                                                               |

GAF Po wybraniu trybu GAF przekaźnik zostaje włączony. Po zgłoszeniu awarii i przejściu z trybu zasilania sieci modułu mocy do stanu awarii przekaźnik zostaje otwarty. Dzięki temu przekaźnik może być wykorzystywany do funkcji fail-safe.

#### Przykład zastosowania

Jeśli falowniki jednofazowe są stosowane w lokalizacji wielofazowej, może być wymagana kompensacja faz. W przypadku wystąpienia błędu w jednym lub kilku falownikach i rozłączenia połączenia z siecią należy również odłączyć pozostałe falowniki w celu zachowania równowagi fazowej. Funkcja przekaźnika "GAF" może być używana w połączeniu z menedżerem danych lub zewnętrznym urządzeniem ochronnym w celu wykrycia lub zasygnalizowania, że falownik nie jest zasilany lub jest odłączony od sieci oraz w celu odłączenia pozostałych falowników od sieci za pomocą poleceń zdalnego sterowania.

#### Aktywne wyjście:

| ON (WŁ.): | Styk bezpotencjałowy NO jest włączony na stałe tak długo, jak |
|-----------|---------------------------------------------------------------|
|           | długo falownik pracuje (tak długo, jak wyświetlacz pokazuje   |
|           | wskazania lub świeci).                                        |

OFF Styk bezpotencjałowy NO jest wyłączony.

(WYŁ.):

#### Menedżer energii:

E-Manager Dalsze informacje dotyczące funkcji "Menedżer energii" za-(Menedżer warto w dalszej części pod tytułem "Menedżer energii". energii):

#### Test przekaźników

test działania sprawdzający, czy styk bezpotencjałowy załącza się

**Punkt włączenia** (tylko w przypadku aktywnej funkcji "Menedżer energii") do ustawiania limitu mocy czynnej, od którego załączony zostanie styk bezpotencjałowy

|                                                                                                    | Ustawienie fabrycz-<br>ne                                                                                                    | 1000 W                                                                                                    |  |
|----------------------------------------------------------------------------------------------------|----------------------------------------------------------------------------------------------------|----------------------------------------------------------------------------------------------------|--|
|                                                                                                    | Zakres ustawień                                                                                                    | ustawiony punkt wyłączenia do maksymalnej mocy zna-<br>mionowej falownika (W lub kW)                                                                                                    |  |
|                                                                                                    | <b>Punkt wyłączenia</b> (tylko w przypadku aktywnej funkcji "Menedżer energi<br>do ustawiania limitu mocy czynnej, od którego wyłączony zostanie styk b<br>tencjałowy                                                                                                    |                                                                                                    |  |
|                                                                                                    | Ustawienie fabrycz-<br>ne                                                                                                    | 500                                                                                                    |  |
|                                                                                                    | Zakres ustawień                                                                                                    | 0 do ustawionego punktu włączania falownika (W lub<br>kW)                                                                                                    |  |
| Menedżer energii<br>(w pozycji menu<br>"Przekaźnik")Falownik jest wyposażony w funkcję "Menedżer energii". Funkcj<br>sterowanie zestykami bezpotencjałowymi w taki sposób, aby dzi<br>człony wykonawcze systemu sterowania.<br>Dzięki temu można załączać lub wyłączać odbiorniki podłączon<br>styków, korzystając z punktów włączania i wyłączania zależnych<br>cy (moc czynna). |                                                                                                    | ony w funkcję "Menedżer energii". Funkcja ta umożliwia<br>bezpotencjałowymi w taki sposób, aby działały one jak<br>stemu sterowania.<br>łączać lub wyłączać odbiorniki podłączone do takich<br>punktów włączania i wyłączania zależnych od wysyłanej mo- |  |
|                                                                                                    | <ul> <li>Styk bezpotencjałowy jest automatycznie wyłączany:</li> <li>jeżeli falownik nie zasila sieci publicznej;</li> <li>jeżeli falownik został ręcznie przestawiony w tryb oczekiwania;</li> <li>jeżeli założenia dotyczące mocy czynnej są &lt; 10% mocy znamionowo nika.</li> <li>Aby włączyć funkcję "Menedżer energii", wybrać pozycję "Menedżer ene cisnąć przycisk "Enter".</li> <li>Jeżeli funkcja "Menedżer energii" jest aktywna, na wyświetlaczu w lewyn rogu pojawi się symbol Menedżera energii:</li> </ul> |                                                                                                    |  |
|                                                                                                    |                                                                                                    |                                                                                                    |  |
|                                                                                                    | -> jeżeli styk bezpote                                                                                                    | encjałowy NO jest wyłączony (styk jest rozwarty);                                                                                                    |  |
|                                                                                                    | jeżeli styk bezpotencjałowy NC jest przełączony (styk jest zwarty).<br>Aby wyłączyć funkcję "Menedżer energii", należy wybrać inną funkcję (ALL/<br>Permanent/OFF/ON) i nacisnąć przycisk "Enter".                                                                                                    |                                                                                                    |  |
|                                                                                                    |                                                                                                    |                                                                                                    |  |
|                                                                                                    |                                                                                                    |                                                                                                    |  |
|                                                                                                    | Informacje dotyczące interpretacji punktu załączania i wyłączania<br>Zbyt mała różnica między punktem włączania i wyłączania oraz wahania mocy<br>czynnej mogą skutkować wielokrotnym włączaniem i wyłączaniem.                                                                                                    |                                                                                                    |  |
|                                                                                                    | Różnica między punktem załączania i wyłączania powinna wynosić co najmniej<br>100–200 W, aby uniknąć częstego włączania i wyłączania.                                                                                                    |                                                                                                    |  |
|                                                                                                    | Podczas wybierania pu<br>podłączony odbiornik.                                                                                                    | unktu wyłączania należy wziąć pod uwagę pobór mocy przez                                                                                                    |  |
|                                                                                                    | Podczas wybierania pu<br>oczekiwane nasłonecz                                                                                                    | unktu załączania należy uwzględnić warunki pogodowe i<br>nienie.                                                                                                    |  |
|                                                                                                    | <b>Przykład zastosowani</b><br>Punkt załączania = 20                                                                                                    | <b>a</b><br>00 W, punkt wyłączania = 1800 W                                                                                                    |  |

Jeśli falownik dostarcza mocy o wartości 2000 W lub większej, bezpotencjałowy styk sygnałowy falownika zostanie załączony. Jeśli moc falownika spadnie poniżej 1800 W, bezpotencjałowy styk sygnałowy zostanie wyłączony. W ten sposób można uzyskać interesujące korzyści, np. zasilanie pompy ciepła lub klimatyzacji w jak największym stopniu z własnego źródła energii Czas/data Ustawianie czasu, daty, formatu lub automatyczna zmiana z czasu zimowego na letni i odwrotnie Zakres ustawień Ustaw czas / Ustaw datę / Format wyświetlania czasu / Format wyświetlania daty / Czas letni/zimowy Ustaw czas ustawianie czasu (gg:mm:ss lub gg:mm am/pm — w zależności od ustawienia w pozycji "Format wyświetlania czasu") Ustaw date ustawianie daty (dd.mm.rrrr lub mm/dd/rrrr — w zależności od ustawienia w pozycji "Format wyświetlania daty") Format wyświetlania czasu Do ustawiania formatu wyświetlania czasu Zakres ustawień 12hrs / 24hrs w zależności od konfiguracji krajowej Ustawienie fabryczne Format wyświetlania daty Do ustawiania formatu wyświetlania daty Zakres ustawień mm/dd/rrrr lub dd.mm.rr Ustawienie fabryczw zależności od konfiguracji krajowej ne Czas letni/zimowy włączanie/wyłączanie automatycznej zmiany czasu letniego na zimowy i odwrotnie WAŻNE! Funkcja automatycznej zmiany czasu letniego na zimowy i odwrotnie powinna być używana tylko wówczas, gdy obwód Fronius Solar Net nie zawiera żadnych komponentów systemu obsługujących sieć LAN lub WLAN (np. Fronius Datalogger Web, Fronius Datamanager lub Fronius Hybridmanager). Zakres ustawień wł. / wył. Ustawienie fabryczon (wł.) ne WAŻNE! Właściwe ustawienie czasu i daty jest warunkiem prawidłowego wskazywania wartości dziennych i rocznych oraz charakterystyk dziennych.

#### Język

ustawienie języka wyświetlacza

| Zakres ustawień | angielski, niemiecki, francuski, hiszpański, włoski, holen-<br>derski, czeski, słowacki, węgierski, polski, turecki, portu-<br>galski, rumuński |
|-----------------|----------------------------------------------------------------------------------------------------|
|                 | galski, rumuński                                                                                                    |

#### Tryb nocny

tryb nocny steruje pracą Fronius DATCOM i wyświetlacza falownika w czasie nocy lub w przypadku niewystarczającego napięcia prądu stałego

| Zakres ustawień     | AUTO/ON/OFF (AUTO/WŁ./WYŁ.) |
|---------------------|-----------------------------|
| Ustawienie fabrycz- | OFF (WYŁ.)                  |
| ne                  |                             |

- AUTO: Tryb Fronius DATCOM jest zawsze włączony, jeżeli do aktywnej, sprawnej sieci Fronius Solar Net jest podłączone urządzenie Fronius Datamanager.
   Wyświetlacz falownika w czasie nocy jest wygaszony i można go włączyć, naciskając dowolny przycisk funkcyjny.
- ON Tryb Fronius DATCOM jest zawsze włączony. Falownik nieprzerwa (WŁ.): nie dostarcza napięcie prądu stałego 12 V do zasilania sieci Fronius Solar Net. Wyświetlacz jest stale aktywny.

**WAŻNE!** Jeżeli tryb nocny Fronius DATCOM jest ustawiony na "ON" lub "AUTO" i podłączone są komponenty Fronius Solar Net, nocny pobór prądu przez falownik zwiększa się do około 7 W.

- OFF Brak trybu nocnego Fronius DATCOM, falownik nie potrzebuje
- (WYŁ. energii do zasilania elektrycznego sieci Fronius Solar Net.
- ): Wyświetlacz falownika w nocy jest nieaktywny i urządzenie Fronius Datamanager jest niedostępne. Aby mimo to uaktywnić urządzenie Fronius Datamanager, falownik należy odłączyć i ponownie podłączyć do obwodu prądu przemiennego i w ciągu 90 sekund nacisnąć dowolny przycisk funkcyjny na wyświetlaczu falownika.

#### Kontrast

ustawienie kontrastu wyświetlacza falownika

Zakres ustawień 0–10

Ustawienie fabrycz- 5 ne

Ponieważ kontrast zależy od temperatury, zmienne warunki otoczenia mogą wymagać zmiany ustawienia w pozycji "Kontrast".

#### Oświetlenie

domyślne ustawienie podświetlenia wyświetlacza falownika

Pozycja menu "Podświetlenie" dotyczy tylko podświetlenia wyświetlacza falownika.

Zakres ustawień AUTO/ON/OFF (AUTO/WŁ./WYŁ.)

Ustawienie fabrycz- AUTO ne

|               | AUTO: Poc<br>ciśr<br>ciśr<br>wyła                                                                                                    | lświetlenie wyświetlacza falownika jest uaktywniane przez na-<br>nięcie dowolnego przycisku. Jeśli przez 2 minuty nie zostanie na-<br>nięty żaden przycisk, podświetlenie wyświetlacza zostaje<br>ączone. |  |  |  |
|---------------|----------------------------------------------------------------------------------------------------|----------------------------------------------------------------------------------------------------|--|--|--|
|               | ON Gdy<br>(WŁ.): jest                                                                                                    | y falownik jest aktywny, podświetlenie wyświetlacza falownika<br>z włączone na stałe.                                                                                                    |  |  |  |
|               | OFF Poc<br>(WYŁ.<br>):                                                                                                    | lświetlenie wyświetlacza falownika jest wyłączone na stałe.                                                                                                    |  |  |  |
| Uzysk energii | W tym miejscu można zmienić / dokonać następujących ustawień:<br>- Odchylenie / kalibracja licznika<br>- Waluta<br>- Taryfa zasilania<br>- Współczynnik CO2                                                                                                    |                                                                                                    |  |  |  |
|               | Zakres ustawier                                                                                                    | ń Waluta / taryfa zasilania                                                                                                    |  |  |  |
|               | <b>Odchylenie / kalibracja licznika</b><br>Kalibracja licznika                                                                                                    |                                                                                                    |  |  |  |
|               | <b>Waluta</b><br>ustawienie waluty                                                                                                    |                                                                                                    |  |  |  |
|               | Zakres ustawier                                                                                                    | ń 3-literowy, A–Z                                                                                                    |  |  |  |
|               | <b>Taryfa zasilania</b><br>ustawienie staw<br>sieci                                                                                                    | <b>Taryfa zasilania</b><br>ustawienie stawki rozliczeniowej dla wynagrodzenia za energię dostarczoną do<br>sieci                                                                                          |  |  |  |
|               | Zakres ustawie                                                                                                    | ń 2-cyfrowe, do 3 miejsca po przecinku                                                                                                    |  |  |  |
|               | Ustawienie fabr<br>ne                                                                                                    | rycz- (w zależności od konfiguracji krajowej)                                                                                                    |  |  |  |
|               | <b>Współczynnik CO2</b><br>Ustawienie współczynnika CO2 energii                                                                                                    |                                                                                                    |  |  |  |
| Wentylator    | umożliwia sprawdzenie sprawności działania wentylatora                                                                                                    |                                                                                                    |  |  |  |
|               | Zakres ustawiei                                                                                                    | ń Test wentylatora #1 / Test wentylatora #2 (zależy od<br>urządzenia)                                                                                                    |  |  |  |
|               | <ul> <li>Wybrać żądany wentylator za pomocą przycisków "w górę" i "w dół".</li> <li>Rozpoczęcie testu wybranego wentylatora po naciśnięciu przycisku "Enter".</li> <li>Wentylator będzie pracował tak długo, aż nastąpi wyjście z menu po naciśnięciu przycisku "Esc".</li> </ul> |                                                                                                    |  |  |  |
|               | <b>WAŻNE!</b> Wskaźr<br>wentylatora moż                                                                                                    | nik falownika nie pokazuje, czy wentylator jest sprawny. Działanie<br>zna kontrolować tylko na podstawie słuchu i wyczucia.                                                                               |  |  |  |

## Menu "INFO"

| Wartości pomia-<br>rowe    | PV Iso rezystancja<br>zew. Lim external L<br>U PV 1 / U PV 2* (par<br>15.0-3 208) chwilowe<br>stałego, także wtedy,<br>* MPP Tracker 2 trzeł<br>GVDPR - redukcja mo<br>Wentylator #1 - wart | izolacji instalacji fotowoltaicznej<br>imitation<br>ametr U PV 2 jest niedostępny w modelu Fronius Symo<br>e napięcie prądu stałego na zaciskach wejściowych prądu<br>gdy falownik nie zasila sieci (z 1. lub 2. trackera MPP)<br>pa włączyć w menu "Podst." — ON —<br>pcy zależna od napięcia<br>rość procentowa zadanej mocy wentylatorów |
|----------------------------|----------------------------------------------------------------------------------------------------|----------------------------------------------------------------------------------------------------|
| Status modułu<br>mocy      | <b>WAŻNE!</b> Z powodu s <sup>.</sup><br>naturalnie pojawiają s<br>(DC-Low). Te komunil<br>usterki.                                                                                         | łabego nasłonecznienia, każdego ranka i każdego wieczora<br>się komunikaty STATE 306 (Power Low) oraz STATE 307<br>katy statusu nie są w tym momencie spowodowane przez                                                                                                    |
|                            | Umożliwia wskazanie<br>- Po naciśnięciu pr<br>oraz usterki, jakie<br>- Naciskając przyci<br>- Aby wyjść z listy                                                                             | statusów, które ostatnio występowały w falowniku.<br>zycisku "Enter" zostanie wyświetlony stan modułów mocy<br>o ostatnio wystąpiły.<br>ski "w górę" lub "w dół", wybrać żądane ustawienie z listy.<br>stanu i usterek, nacisnąć przycisk "Wstecz".                                                                                         |
| Status sieci               | Możliwość wywołania<br>- Po naciśnięciu pr<br>ci.<br>- Naciskając przyci<br>- Aby wyjść z listy                                                                                             | 5 ostatnich usterek sieci:<br>zycisku "Enter" nastąpi wyświetlenie 5 ostatnich usterek sie-<br>ski "w górę" lub "w dół", wybrać żądane ustawienie z listy.<br>usterek sieci, nacisnąć przycisk "Wstecz".                                                                                                    |
| Informacje o<br>urządzeniu | Umożliwia wyświetler<br>Wyświetlane wartośc<br>danego falownika.                                                                                                    | nie ustawień istotnych dla operatora sieci dystrybucyjnej.<br>i zależą od wybranej konfiguracji krajowej lub od ustawień                                                                                                    |
|                            | Zakres wskazań                                                                                                    | Ogólne / Ustawienie krajowe / MPP Tracker / Monitoro-<br>wanie sieci / Granice nap. sieci / Granice częst. sieci /<br>Tryb Q / Granica mocy AC / Redukcja wart. znam. nap.<br>AC / Fault Ride Through                                                                                                    |
|                            | Ogólne:                                                                                                    | Typ urządzenia — dokładna nazwa falownika<br>Rodzina — rodzina falowników danego falownika<br>numer seryjny — numer seryjny falownika                                                                                                    |

| Ustawienie krajowe:                                          | Ustaw. — ustawiona konfiguracja krajowa                                                                                                    |
|--------------------------------------------------------------|----------------------------------------------------------------------------------------------------|
|                                                              | Wersja — wersja konfiguracji krajowej                                                                                                    |
|                                                              | Origin activated (Uaktywnione standardowe) — wskazu-<br>je, że uaktywniona jest standardowa konfiguracja krajo-<br>wa.                                         |
|                                                              | Alternat. activated (Uaktywnione alternatywne) — wska-<br>zuje, że uaktywniona jest alternatywna konfiguracja kra-<br>jowa (dotyczy tylko Fronius Symo Hybrid) |
|                                                              | Group (Grupa) — grupa do celów aktualizacji oprogra-<br>mowania falownika                                                                                      |
| Tracker MPP:                                                 | Tracker 1 — wskazanie ustawionej metody śledzenia<br>(MPP AUTO / MPP USER / FIX)                                                                               |
|                                                              | Tracker 2 — wskazanie ustawionej metody śledzenia<br>(MPP AUTO / MPP USER / FIX)                                                                               |
| Monitorowanie sieci:                                         | GMTi — Grid Monitoring Time — czas uruchamiania fa-<br>lownika w sekundach                                                                                     |
|                                                              | GMTr — Grid Monitoring Time reconnect — czas po-<br>nownego włączania w sekundach po usterce w sieci                                                           |
|                                                              | ULL -— U (napięcie) Longtime Limit — wartość granicz-<br>na napięcia w V dla wartości średniej napięcia z 10 mi-<br>nut                                        |
|                                                              | LLTrip — Longtime Limit Trip — czas reakcji monitoro-<br>wania ULL, czyli jak szybko musi zostać wyłączony fa-<br>lownik                                       |
| Wewnętrzna war-<br>tość graniczna li-<br>mitów papiecia sie- | UMax — górna wewnętrzna wartość napięcia sieciowego<br>w V                                                                                                    |
| ciowego:                                                     | TTMax — Trip Time Max — czas reakcji na przekroczenie<br>górnej wewnętrznej wartości granicznej napięcia siecio-<br>wego w cyl*                                |
|                                                              | UMin — dolna wewnętrzna wartość napięcia sieciowego<br>w V                                                                                                    |
|                                                              | TTMin — Trip Time Min — czas reakcji na spadek poniżej<br>dolnej wewnętrznej wartości granicznej napięcia siecio-<br>wego w cyl*                               |
|                                                              | *cyl = okresy sieci (cycles); 1 cyl odpowiada 20 ms przy<br>50 Hz i 16,66 ms przy 60 Hz                                                                        |

| Zewnętrzne war-<br>tości graniczne li-<br>mitów papiecia się-                      | UMax — górna zewnętrzna wartość napięcia sieciowego<br>w V                                                                                                    |  |  |
|------------------------------------------------------------------------------------|----------------------------------------------------------------------------------------------------|--|--|
| ciowego                                                                            | TTMax — Trip Time Max — czas reakcji na przekroczenie<br>górnej zewnętrznej wartości granicznej napięcia siecio-<br>wego w cyl*                                                                       |  |  |
|                                                                                    | UMin — dolna zewnętrzna wartość napięcia sieciowego<br>w V                                                                                                    |  |  |
|                                                                                    | TTMin — Trip Time Min — czas reakcji na spadek poniżej<br>dolnej zewnętrznej wartości granicznej napięcia siecio-<br>wego w cyl*                                                                      |  |  |
|                                                                                    | *cyl = okresy sieci (cycles); 1 cyl odpowiada 20 ms przy<br>50 Hz i 16,66 ms przy 60 Hz                                                                                                    |  |  |
| Granice częst. sieci:                                                              | FILmax — górna wewnętrzna wartość częstotliwości<br>sieci w Hz                                                                                                    |  |  |
|                                                                                    | FILmin — dolna wewnętrzna wartość częstotliwości sie-<br>ci w Hz                                                                                                    |  |  |
|                                                                                    | FOLmax — górna zewnętrzna wartość częstotliwości<br>sieci w Hz                                                                                                    |  |  |
|                                                                                    | FOLmin — dolna zewnętrzna wartość częstotliwości sie-<br>ci w Hz                                                                                                    |  |  |
| Tryb Q:                                                                            | Wskazanie bieżącego ustawienia mocy biernej w falowni-<br>ku (np. OFF, Q/P itp.)                                                                                                    |  |  |
| Granica mocy AC,<br>łącznie ze wskaza-<br>niem Soft-Start                          | Maks. P AC — maksymalna moc wyjściowa, którą można zmienić za pomocą funkcji "Manual Power Reduction"                                                                                                 |  |  |
| i/lub redukcją war-<br>tości znamionowej z<br>powodu częstotli-<br>wości sieci AC: | GPIS — Gradual Power Incrementation at Startup —<br>wskazanie, czy w falowniku uaktywniona jest funkcja<br>Soft-Start (%/s)                                                                           |  |  |
|                                                                                    | GFDPRe — Grid Frequency Dependent Power Reduc-<br>tion enable limit — wskazuje ustawioną wartość często-<br>tliwości sieci w Hz i częstotliwość, od której następuje<br>redukcja wartości znamionowej |  |  |
|                                                                                    | GFDPRv — Grid Frequency Dependent Power Reduc-<br>tion derating gradient — wskazuje ustawioną wartość<br>częstotliwości sieci w %/Hz, czyli jak bardzo redukowana<br>jest moc znamionowa              |  |  |
| Redukcja wart.<br>znam. nap. AC                                                    | GVDPRe — Grid Voltage Depending Power Reduction<br>enable limit — wartość progowa w V, od której zaczyna<br>się zależna od napięcia redukcja wartości znamionowej                                     |  |  |
|                                                                                    | GVDPRv — Grid Voltage Depending Power Reduction<br>derating gradient — gradient redukcji w %/V, zgodnie z<br>którym redukowana jest moc                                                               |  |  |
|                                                                                    | Message — wskazuje, czy jest uaktywnione wysyłanie<br>komunikatów informacyjnych za pośrednictwem sieci<br>Fronius Solar Net                                                                          |  |  |

| Wersja | Wskazuje numer wer<br>falowniku (np. do cel | rsji i numer seryjny płytek drukowanych zainstalowanych w<br>ów serwisowych)                                                                                                    |
|--------|---------------------------------------------|----------------------------------------------------------------------------------------------------|
|        | Zakres wskazań                              | Wyswietlacz / Oprogr. wyswietlacza / Suma kontrolna<br>oprog. / Pamiec danych / Pamiec danych #1 / Modul<br>mocy / Oprogr. modulu mocy / Filtr EMV / Power Stage<br>#3 / Power Stage #4 |

## Włączanie i wyłączanie blokady przycisków

#### Informacje ogólne

Falownik jest wyposażony w funkcję blokady przycisków. Przy aktywnej blokadzie przycisków nie można wywołać menu Setup. Może to być np. zabezpieczenie przed niezamierzoną zmianą danych konfiguracyjnych. W celu włączenia/wyłączenia blokady przycisków należy wprowadzić kod dostępu 12321.

#### Włączanie i wyłączanie blokady przycisków

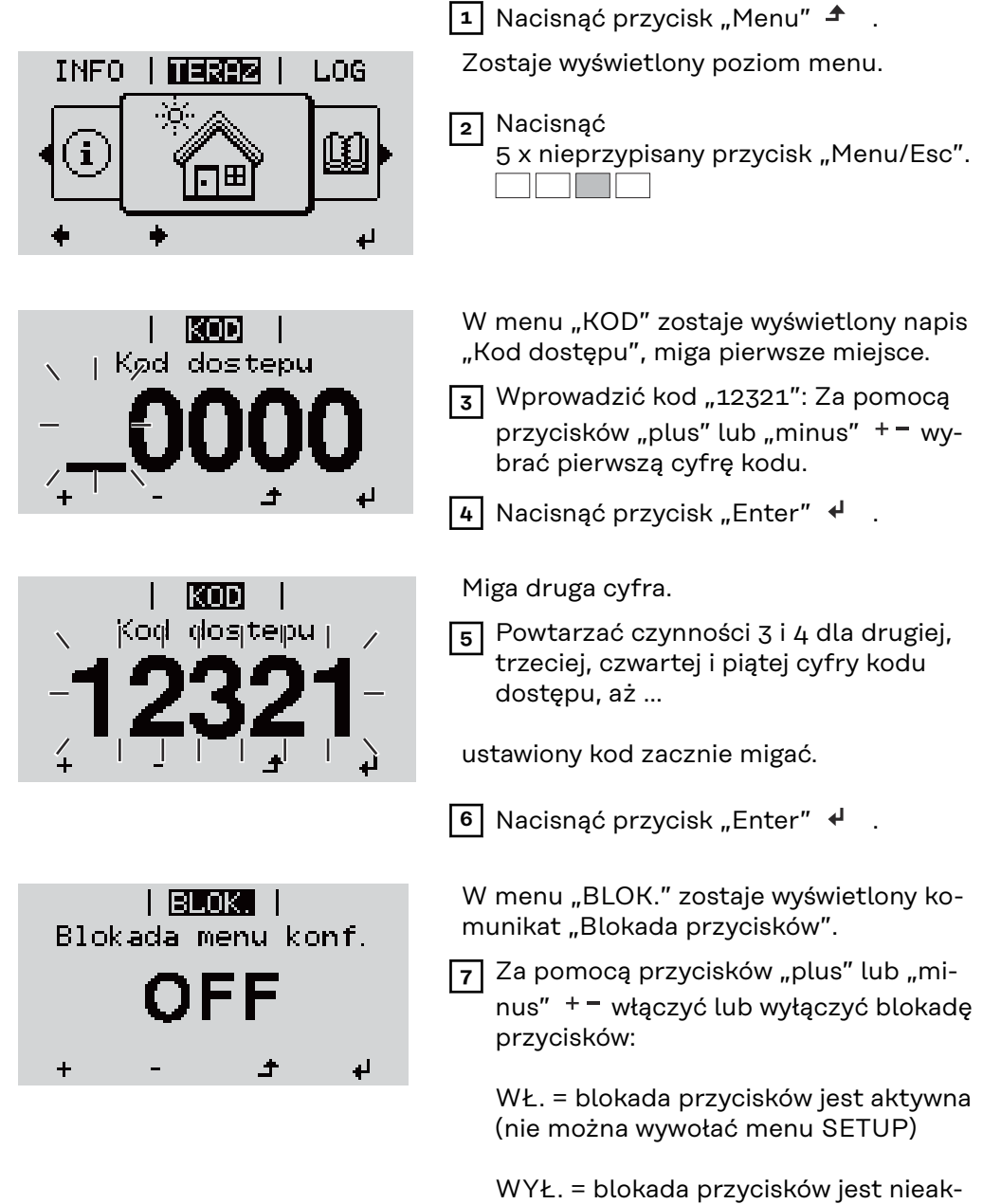

tywna (można wywołać menu SETUP)

8 Nacisnąć przycisk "Enter" 4

### Nośnik danych USB służący jako rejestrator danych i do aktualizacji oprogramowania falownika

Nośnik danych USB jako rejestrator danych Nośnik danych USB podłączony do gniazda USB A może służyć jako rejestrator danych dla falownika.

Dane zapisane na nośniku danych USB można w każdej chwili

- zaimportować z pliku .FLD do oprogramowania "Fronius Solar.access";
- przez otwarcie pliku .CSV bezpośrednio obejrzeć w oprogramowaniu oferowanym przez inne firmy (np. "Microsoft® Excel").

Starsze wersje programu "Excel" (aż do wersji "Excel 2007") mają ograniczenie liczby wierszy do 65 536.

Bliższe informacje dotyczące "danych na nośniku pamięci USB", "ilości danych i pojemności pamięci" oraz "pamięci podręcznej" znajduje się na stronie:

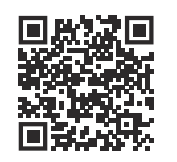

 $\rightarrow$  https://manuals.fronius.com/html/4204260426

## Dane na nośnikuJeżeli nośnik danych USB jest stosowany jako rejestrator danych, automatycznieUSBkopiowane są na niego trzy pliki:

- Plik systemowy FRONIUS.sys: Zawiera dane zapisywane z falownika, które nie są istotne dla klienta. Pliku nie wolno usuwać pojedynczo. Usuwać tylko wszystkie pliki razem (o rozszerzeniach \*.sys, \*.fld, \*.csv).
- Plik dziennika DALO.fld:
   Plik dziennika do odczytu danych w oprogramowaniu Fronius Solar.access.

Bliższe informacje dotyczące oprogramowania Fronius Solar.access zawarto w instrukcji obsługi "DATCOM Detail" dostępnej pod adresem http://www.fronius.com.

 Plik dziennika DATA.csv:
 Plik dziennika do odczytu danych w arkuszu kalkulacyjnym (np.: Microsoft<sup>®</sup> Excel).

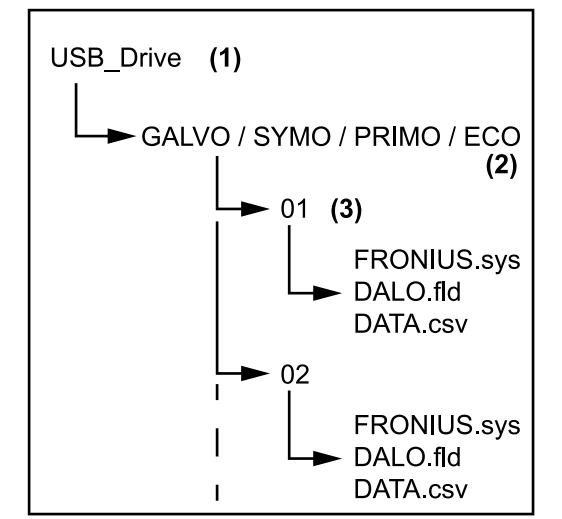

Struktura danych na nośniku USB

Struktura pliku \*.CSV:

- Folder główny USB (folder Root)
- (2) Falowniki firmy Fronius (Fronius Galvo, Fronius Symo, Fronius Primo lub Fronius Eco)
- (3) Numer falownika można go ustawić w menu "Ustaw." w pozycji DATCOM

Jeżeli jest dostępnych kilka falowników o tym samym numerze, to trzy pliki są zapisywane w tym samym folderze. Do nazwy pliku jest dołączona liczba (np.: DALO\_02.fld)

|   | (1)                |               | (2)          | (3)         | (4)         | (5)          | (6)            | (7)            |
|---|--------------------|---------------|--------------|-------------|-------------|--------------|----------------|----------------|
|   |                    | D             | C            | D           | r           | F            | C              |                |
| 1 | A<br>SerialNr -123 | D<br>45678998 | 7456:21'     | D           | E           | F            | G              | н              |
| 2 | Date               | Time          | Inverter No. | Device Type | Periode [s] | Energy [Ws]  | Energy   [Var] | Energy C[Var]  |
| 3 | 30.03.2013         | 17:15:19      | 1            | 247         | renoue [5]  | Encisy [115] | Energy c[var]  | Energy clinary |
| 4 | 30.03.2013         | 17:15:19      | 1            | 247         |             |              |                |                |
| 5 | 30.03.2013         | 17:15:19      | 1            | 247         |             |              |                |                |
| 6 | 30.03.2013         | 17:15:20      | 1            | 247         |             |              |                |                |
|   |                    |               |              |             |             |              |                |                |
|   |                    |               | (8)          |             |             | (9)          |                |                |
|   | 1 1                | V             |              | M N         | 0           | D O          | D              | c              |

(1)

| I          |            |            | L          | М          |            | 0         |           |       | Q        |                |               |     |
|------------|------------|------------|------------|------------|------------|-----------|-----------|-------|----------|----------------|---------------|-----|
|            |            |            |            |            |            |           |           |       |          |                |               |     |
| Uac L1 [V] | Uac L2 [V] | Uac L3 [V] | lac L1 [A] | lac L2 [A] | lac L3 [A] | Udc S1[V] | Idc S1[A] | Desc  | ription  |                |               |     |
|            |            |            |            |            |            |           |           | Displ | ay Info  | rmation        |               |     |
|            |            |            |            |            |            |           |           | V0.1. | 5 Build  | 0              |               |     |
|            |            |            |            |            |            |           |           | 28.03 | .2013 2  | 3:59:49 Info 0 | 17, Counter 0 | 092 |
|            |            |            |            |            |            |           |           | Loggi | ing Star | t              |               |     |

- (1) ID
- (2) Nr falownika
- (3) Typ falownika (kod DATCOM)
- (4) Odstęp między kolejnymi cyklami rejestracji danych w sekundach
- (5) Energia w watosekundach w odniesieniu do odstępu między kolejnymi cyklami rejestracji danych
- (6) Moc bierna indukcyjna
- (7) Moc bierna pojemnościowa
- (8) Średnie wartości z okresu rejestrowania (napięcie AC, prąd AC, napięcie DC, prąd DC)
- (9) Dodatkowe informacje

Ilość danych i pojemność pamięci Nośnik danych USB o pojemności np. 1 GB może zapisywać rejestrowane dane w odstępie 5 minut przez okres 7 lat.

#### Plik \*.CSV

Pliki \*.CSV mogą zawierać maks. 65 535 wierszy (rekordów) (w przypadku oprogramowania Microsoft ® Excel do wersji 2007 włącznie, nowsze wersje nie mają już żadnych ograniczeń). W przypadku odstępu między kolejnymi cyklami rejestracji danych wynoszącego 5 minut, 65 535 wierszy jest wypełnianych danymi w okresie ok. 7 miesięcy (wielkość pliku \*.CSV wynosi ok. 8 MB).

Aby zapobiec utracie danych, plik \*.CSV należy w ciągu 7 miesięcy zarchiwizować na komputerze PC i usunąć z nośnika USB. Jeżeli odstęp między kolejnymi cyklami rejestracji danych jest dłuższy, okres ten odpowiednio się wydłuża.

#### Plik \*.FLD

Plik \*.FLD nie może być większy niż 16 MB. Odpowiada to odstępowi między kolejnymi cyklami rejestracji danych wynoszącemu 5 min w okresie ok. 6 lat. Gdy rozmiar pliku przekroczy 16 MB, należy go zarchiwizować na komputerze PC i usunąć wszystkie dane z nośnika danych USB.

Po zarchiwizowaniu i usunięciu danych, nośnik USB może ponownie służyć do zapisu rejestrowanych danych, bez konieczności wykonywania dalszych czynności.

**WAŻNE!** Wskutek zapełnienia nośnika USB może dojść do utraty lub nadpisania danych. Podczas stosowania nośnika USB należy zwracać uwagę, aby na nośniku była dostępna odpowiednia ilość miejsca.

#### WSKAZÓWKA!

#### Ryzyko wywołane zapełnieniem nośnika USB.

Skutkiem może być utrata lub nadpisanie danych.

 Podczas stosowania nośnika USB należy zwracać uwagę, aby na nośniku była dostępna odpowiednia ilość miejsca.

| Pamięć buforo-<br>wa  | Jeżeli nośnik danych USB jest odłączony (np. w celu zarchiwizowania danych), re-<br>jestrowane dane są zapisywane w pamięci buforowej falownika.<br>Gdy tylko nośnik danych USB zostanie ponownie podłączony, dane zostaną auto-<br>matycznie przeniesione z pamięci buforowej na ten nośnik.                                                                                                    |  |  |  |  |
|-----------------------|----------------------------------------------------------------------------------------------------|--|--|--|--|
|                       | jestrowane tylko w trakcie eksploatacji falownika (moc powyżej 0 W). Okres reje-<br>strowania danych jest ustawiony na stałe na 30 minut. Wynika z tego czas 3 go-<br>dzin rejestrowania danych w pamięci buforowej.                                                                                                    |  |  |  |  |
|                       | Jeżeli pamięć buforowa jest pełna, najstarsze dane w pamięci buforowej zostaną<br>zastąpione przez nowsze dane.                                                                                                    |  |  |  |  |
|                       | <b>WAŻNE!</b> Pamięć buforowa wymaga ciągłego zasilania.<br>Jeżeli w trakcie eksploatacji dojdzie do zaniku prądu przemiennego, wszystkie da-<br>ne znajdujące się w pamięci buforowej zostaną utracone. Aby nie utracić danych<br>przez noc, należy wyłączyć funkcję automatycznego wyłączania nocą (parametr<br>"Night Mode" w menu "Ustaw." ustawić na "ON" — patrz rozdział "Konfiguracja<br>i wyświetlanie pozycji menu", "Wyświetlanie i konfiguracja parametrów w pozycji<br>menu «DATCOM»" w instrukcji obsługi Datamanager 2.0).<br>W modelu Fronius Eco lub Fronius Symo 15.0-3 208 pamięć podręczna działa<br>także w przypadku czystego zasilania DC. |  |  |  |  |
| Zgodne nośniki<br>USB | W związku z różnorodnością nośników danych USB, jakie są dostępne na rynku,<br>nie można zagwarantować, że każdy nośnik danych USB zostanie rozpoznany<br>przez falownik.                                                                                                    |  |  |  |  |
|                       | Firma Fronius zaleca stosowanie tylko certyfikowanych nośników USB do zasto-<br>sowań przemysłowych (należy zwracać uwagę, czy posiadają one logo USB-IF)!                                                                                                    |  |  |  |  |

Falownik obsługuje nośniki USB wykorzystujące następujące systemy obsługi plików:

- FAT12
- FAT16
- FAT32

Firma Fronius zaleca, aby nośniki USB były używane tylko do zapisu rejestrowanych danych lub aktualizacji oprogramowania falownika. Na nośnikach USB nie mogą znajdować się żadne inne dane.

Symbol standardu USB na wyświetlaczu falownika, np. w trybie wyświetlania "TE-RAZ":

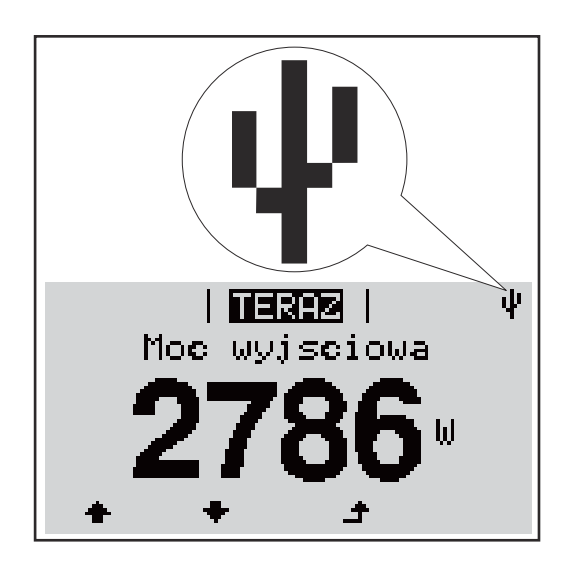

Jeżeli falownik rozpoznaje nośnik danych USB, na wyświetlaczu w prawym górnym rogu pojawi się symbol standardu USB.

W trakcie używania nośnika USB należy sprawdzić, czy wyświetlany jest symbol standardu USB (może on także migać).

**WAŻNE!** W przypadku instalacji napowietrznych należy pamiętać, że typowe nośniki USB działają niezawodnie tylko w określonym zakresie temperatur. W przypadku instalacji napowietrznych należy dopilnować, aby nośnik USB działał również w niskich temperaturach.

Nośnik danych USB do aktualizacji oprogramowania falownika

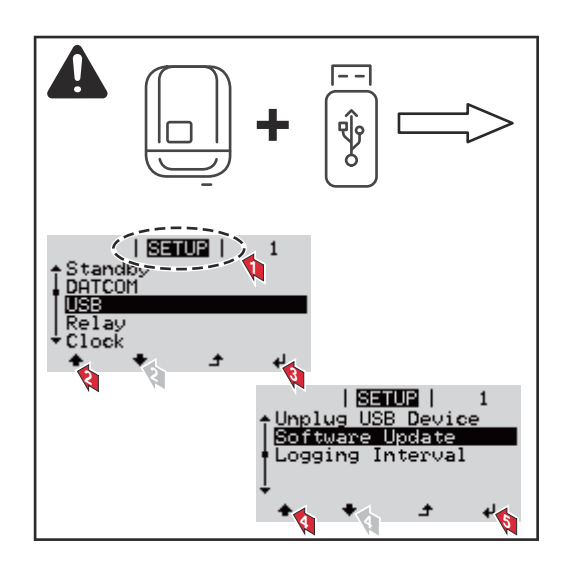

Za pomocą nośnika danych USB także klienci końcowi z poziomu menu ustawień mogą zaktualizować oprogramowanie falownika: plik z aktualizacją jest najpierw zapisywany na nośniku danych USB, a następnie przenoszony z niego do falownika.

Odłączanie nośnika danych USB

Wskazówka bezpieczeństwa dotycząca odłączania nośnika danych USB:

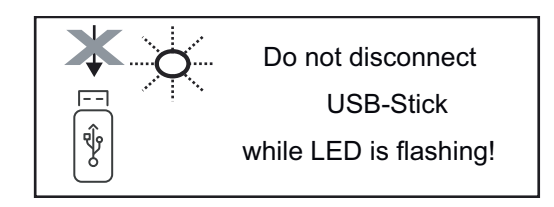

**WAŻNE!** Aby zapobiec utracie danych, podłączony nośnik danych USB można odłączać tylko po spełnieniu następujących warunków:

- tylko po wybraniu z menu USTAW. pozycji "USB / Bezp. usuw. sprz.",
- gdy dioda "Transmisja danych" nie miga lub nie świeci.

### Menu podstawowe

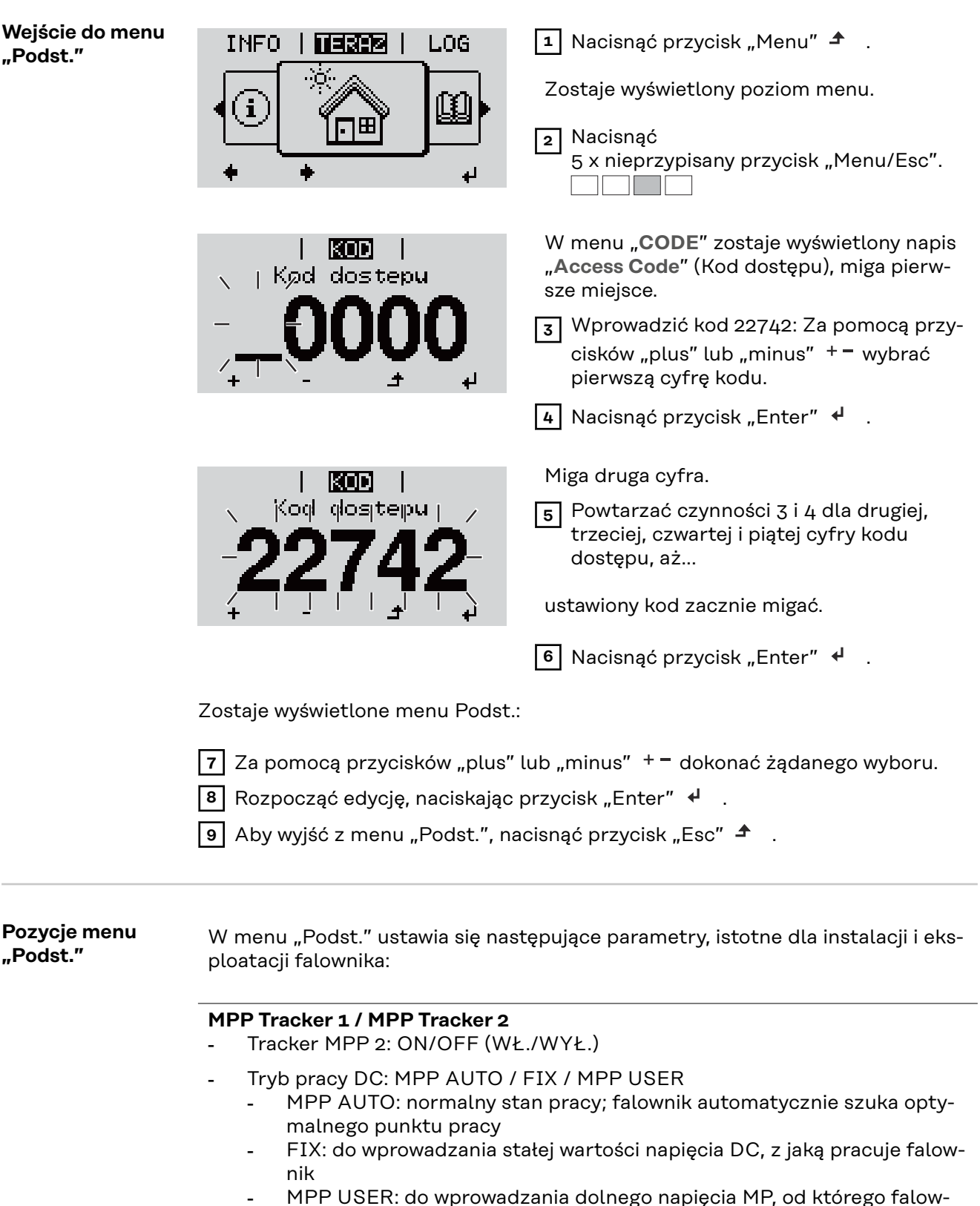

- nik rozpoczyna wyszukiwanie optymalnego punktu pracy
- Dynamic Peak Manager: ON/OFF (WŁ./WYŁ.)
- Napięcie stałe: do wprowadzania wartości napięcia stałego;
- Nap. początk. MPPT: do wprowadzania wartości napięcia początkowego.

#### **Dziennik USB**

włącza lub wyłącza funkcję zapisu wszystkich komunikatów o błędach na nośniku danych USB AUTO/OFF/ON

 ON (WŁ.): System automatycznie zapisuje wszystkie komunikaty o błędach na przyłączonym nośniku USB.

#### Wejście sygnału

- Zasada działania: Ext Sig. / S0-Meter / OFF
- Zasada działania funkcji Ext Sig.:
  - Tryb aktywacji: Warning (zostaje wyświetlone ostrzeżenie na wyświetlaczu) / Ext. Stop (następuje wyłączenie falownika)
  - **Typ przyłącza**: N/C (normal closed, zestyk spoczynkowy) / N/O (normal open, zestyk roboczy)

Zasada działania licznika SO — patrz rozdział **Dynamiczne ograniczenie mocy poprzez falownik** na stronie **23**.

- Limit energii wprowadzonej do sieci
   Pole do wpisania maksymalnej energii wprowadzanej do sieci w watach. W razie przekroczenia tej wartości następuje wyregulowanie jej przez falownik do ustawionej wartości w czasie wymaganym przez krajowe normy i postanowienia.
- Liczba impulsów na kWh
   Pole do wprowadzania liczby impulsów na kWh dla licznika SO.

#### SMS/ Przek.

- Opóźnienie zdarzenia do podawania opóźnienia, po jakim system ma wysłać wiadomość SMS lub włączyć przekaźnik zakres 900–86 400 sekund
- Licznik zdarzeń:
   do podawania liczby zdarzeń, która prowadzi do sygnalizacji:
   10–255

#### Ustawienie izolacji

- Ostrzeż. o izolacji: ON/OFF (WŁ./WYŁ.)
- Ostrzeżenie, wartość progowa: do wprowadzania wartości progowej prowadzącej do wysłania ostrzeżenia
- Błąd, wartość progowa: do wprowadzania wartości progowej prowadzącej do wysłania ostrzeżenia (niedostępne w niektórych konfiguracjach krajowych)

#### Reset CAŁK.

zeruje w menu "LOG" maks. i min. wartość napięcia oraz maks. wartość dostarczonej mocy.

Resetu wartości nie można cofnąć.

Aby wyzerować wartości, nacisnąć przycisk "Enter". Zostanie wyświetlony komunikat "CONFIRM" (POTWIERDŹ). Ponownie nacisnąć przycisk "Enter". Wartości zostaną wyzerowane, nastąpi powrót do menu

Ustawienia w przypadku zaimplementowanej opcji "DC SPD" Jeżeli opcja: DC SPD (ochrona przeciwprzepięciowa) została zainstalowana w falowniku, standardowo ustawione są następujące pozycje menu:

Wejscie sygnalu: Ext Sig. Tryb aktywacji: Warning Typ przylacza: N/C

# Załącznik

## Diagnostyka i usuwanie usterek

| Wyświetlanie ko-<br>munikatów stanu                             |                                                                                       | Falownik dysponuje funkcją autodiagnostyki systemu, która samoczynnie rozpo-<br>znaje dużą liczbę możliwych usterek i wyświetla je na wyświetlaczu. Dzięki temu<br>można błyskawicznie wykryć uszkodzenia falownika, instalacji fotowoltaicznej<br>oraz usterki instalacji lub błędy obsługi.<br>W przypadku, gdy funkcja autodiagnostyki systemu wykryje konkretną usterkę, na<br>wyświetlaczu pojawia się odpowiedni komunikat statusu. |                                                                                                    |                                                                                                    |  |  |  |
|-----------------------------------------------------------------|---------------------------------------------------------------------------------------|----------------------------------------------------------------------------------------------------|----------------------------------------------------------------------------------------------------|----------------------------------------------------------------------------------------------------|--|--|--|
|                                                                 |                                                                                       | WAŻNE! Wyświet<br>powego zachowa<br>ma podstaw do po                                                                                                    | clane na krótko komunikaty star<br>nia falownika. Jeżeli falownik ko<br>odejrzeń o wystąpienie usterek.                                                                                             | iu falownika mogą wynikać z ty-<br>ntynuuje prawidłową pracę, nie                                                                                                    |  |  |  |
| Całkowi<br>wyświet                                              | ta awaria<br>lacza                                                                    | Jeśli wyświetlacz<br>- sprawdzić na<br>napięcie prąd<br>380/400 V (+                                                                                                    | pozostaje ciemny przez dłuższy<br>pięcie prądu przemiennego na p<br>lu przemiennego AC musi wyno<br>·10% / -5%).                                                                                    | r czas po wschodzie słońca:<br>przyłączach falownika:<br>sić 220/230 V (+10% / -5%) lub                                                                                |  |  |  |
| Komunikaty sta- Komunikaty sta<br>tusu — klasa 1 wane przez pul |                                                                                       | Komunikaty statu<br>wane przez public                                                                                                    | usu klasy 1 najczęściej mają charakter przejściowy i są powodo-<br>czną sieć zasilającą.                                                                                                    |                                                                                                    |  |  |  |
|                                                                 |                                                                                       | Przykład: Częstot<br>normę, nie może<br>Falownik natychn<br>sprawdzana w prz<br>upływie tego czas<br>wprowadzania en                                                                                                    | tliwość sieci jest zbyt wysoka i fa<br>wysyłać energii do sieci. Nie jest<br>niast reaguje odcięciem połącze<br>zepisowym okresie monitorowar<br>su nie zostaną stwierdzone żadn<br>ergii do sieci. | alownik, z uwagi na obowiązującą<br>to usterka urządzenia.<br>nia z siecią. Następnie sieć jest<br>nia parametrów sieci. Jeśli po<br>ne usterki, falownik wznawia tryb |  |  |  |
|                                                                 |                                                                                       | W zależności od ł<br>start GPIS:<br>zgodnie z dyrekty<br>wodu usterki prąc<br>ciągły.                                                                                                    | konfiguracji krajowej automatyc<br>vwami krajowymi, przy ponowny<br>du przemiennego, moc wyjściow                                                                                                   | znie uaktywnia się funkcja Soft-<br>m załączeniu po odłączeniu z po-<br>ra falownika wzrasta w sposób                                                                  |  |  |  |
| Kod                                                             | Opis                                                                                  |                                                                                                    | Zachowanie                                                                                                    | Usuwanie                                                                                                    |  |  |  |
| 102                                                             | Napięcie                                                                              | AC za wysokie                                                                                                    |                                                                                                    |                                                                                                    |  |  |  |
| 103                                                             | Napięcie AC za niskie<br>Częstotliwość AC za wyso-<br>ka<br>Częstotliwość AC za niska |                                                                                                    | -                                                                                                    |                                                                                                    |  |  |  |
| 105                                                             |                                                                                       |                                                                                                    | Jeśli po dokładnej kontroli                                                                                                    | Sprawdzić przyłącza siecio-<br>we:                                                                                                    |  |  |  |
| 106                                                             |                                                                                       |                                                                                                    | okaze się, że warunki sieci<br>wróciły do normy, falownik                                                                                                    | Jeśli komunikat statusu                                                                                                    |  |  |  |
| 107 Sieć prądu AC nie-<br>dostępna.                             |                                                                                       | u AC nie-                                                                                                    | wznawia tryb wprowadzania<br>energii do sieci.                                                                                                    | występuje stale, nalezy skon-<br>taktować się z monterem in-<br>stalacji                                                                                               |  |  |  |
| 108                                                             | Wykryto<br>miczną                                                                     | pracę autono-                                                                                                    |                                                                                                    |                                                                                                    |  |  |  |
| 112                                                             | Błąd RCM                                                                              | 1U                                                                                                    | -                                                                                                    |                                                                                                    |  |  |  |

#### Komunikaty statusu — klasa 2

| Kod | Opis                                                                                                    | Zachowanie                                                                                                    | Usuwanie                                                                                                    |
|-----|----------------------------------------------------------------------------------------------------|----------------------------------------------------------------------------------------------------|----------------------------------------------------------------------------------------------------|
|     |                                                                                                    |                                                                                                    | OSTROŻNIE!  Niebezpieczeństwo stwa- rzane przez uszkodzone komponenty instalacji PV                                                                                                    |
| 240 | ArcContinousFault<br>W instalacji PV wykryto łuk<br>spawalniczy i osiągnięto<br>maks. liczbę automatycz-<br>nych włączeń w ciągu<br>24 godzin. | Komunikat statusu 240<br>widnieje przez ok. 4 sekun-<br>dy.                                                                                             | <ul> <li>Skutkiem mogą być po-<br/>ważne uszczerbki na<br/>zdrowiu i straty material-<br/>ne.</li> <li>Przed potwierdze-<br/>niem statusu "240 —<br/>ArcContinuousFault"</li> <li>sprawdzić całą insta-<br/>lację PV pod kątem<br/>ewentualnych uszko-<br/>dzeń.</li> <li>Zlecić naprawę<br/>uszkodzonych kom-</li> <li>ponentów przez pra-<br/>cowników wykwalifi-<br/>kowanych.</li> </ul> |
| 241 | ArcContinousFault<br>W instalacji PV wykryto łuk<br>spawalniczy.                                                                               | Komunikat statusu 241 po-<br>jawia się bezpośrednio po<br>komunikacie statusu 240,<br>ze względów bezpie-<br>czeństwa falownik odłącza<br>się od sieci. | Przed zresetowaniem fa-<br>lownika po wykryciu po-<br>wstania łuku spawalnicze-<br>go należy skontrolować<br>całą instalację fotowolta-<br>iczną pod kątem uszko-<br>dzeń!<br>Zresetować komunikat sta-<br>tusu naciskając przycisk<br>"Enter".                                                                                                    |
| 242 | ArcContinousFaultW in-<br>stalacji PV wykryto łuk<br>spawalniczy.                                                                              | Komunikat statusu 242 po-<br>jawia się bezpośrednio po<br>zresetowaniu komunikatu<br>statusu 241.                                                       | Potwierdzić komunikat<br>statusu, naciskając przy-<br>cisk "Enter".<br>Falownik wznowi tryb<br>wprowadzania energii do<br>sieci.<br>**)                                                                                                    |
| 244 | ArcDetected<br>W instalacji PV wykryto łuk<br>spawalniczy.                                                                                     | Pojawia się komunikat sta-<br>tusu 244.                                                                                                    | Nie trzeba wykonywać ja-<br>kichkolwiek czynności.<br>Tryb wprowadzania energii<br>do sieci uruchomi się auto-<br>matycznie ponownie po 10<br>minutach.                                                                                                    |
| 245 | Autotest Arc Detector za-<br>kończony niepowodzeniem                                                                                           | Falownik odłącza się od<br>sieci.                                                                                                    | Wykonać reset AC;<br>Nastąpi powtórzenie testu.<br>*)                                                                                                    |

\*) Jeśli komunikat statusu jest stale wyświetlany: Skontaktować się z technikiem serwisowym przeszkolonym przez firmę Fronius.

\*\*) Usterka jest usuwana automatycznie. Jeśli komunikat statusu występuje stale, skontaktować się z monterem instalacji

Komunikaty sta-<br/>tusu — klasa 3Klasa 3 obejmuje komunikaty statusu, które mogą wystąpić w trakcie zasilania<br/>sieci, zasadniczo nie prowadzą jednak do trwałego przerwania trybu zasilania sie-<br/>ci.

Po automatycznym odłączeniu od sieci i przepisowym monitorowaniu jej parametrów, falownik próbuje wznowić tryb zasilania sieci.

| Kod | Opis                                                                                             | Zachowanie                                                                                          | Usuwanie                              |  |
|-----|--------------------------------------------------------------------------------------------------|----------------------------------------------------------------------------------------------------|---------------------------------------|--|
| 301 | Prąd przetężeniowy (AC)                                                                          | Krótkotrwałe przerwanie                                                                             |                                       |  |
| 302 | Prąd przetężeniowy (DC)                                                                          | trybu zasilania sieci<br>Falownik rozpoczyna od<br>nowa rozruch systemu                             | *)                                    |  |
| 303 | Nadmierna temperatura modułu<br>DC                                                               | Krótkotrwałe przerwanie<br>trybu zasilania sieci.                                                   | Przedmuchać szcze-                    |  |
| 304 | Nadmierna temperatura modułu<br>AC                                                               | Falownik rozpoczyna od<br>nowa rozruch systemu                                                      | radiator; **)                         |  |
| 305 | Brak zasilania sieci mimo zwar-<br>tego przekaźnika                                              | Krótkotrwałe przerwanie<br>trybu zasilania sieci.<br>Falownik rozpoczyna od<br>nowa rozruch systemu | **)                                   |  |
| 306 | Dostępna jest zbyt mała moc fo-<br>towoltaiczna do trybu zasilania<br>sieci                      | Krótkotrwała przerwa w                                                                              | odczekać, aż<br>nasłonecznienie       |  |
| 307 | Niski prąd stały<br>Napięcie wejściowe prądu<br>stałego za niskie dla trybu zasi-<br>lania sieci | Falownik rozpoczyna od<br>nowa rozruch systemu.                                                     | osiągnie odpowiedni<br>poziom;<br>**) |  |

**WAŻNE!** Z powodu słabego nasłonecznienia, każdego ranka i każdego wieczora naturalnie pojawiają się komunikaty statusu 306 (Power low (Niska moc)) oraz 307 (DC low (Niski prąd stały)). Te komunikaty statusu nie są spowodowane przez usterki.

| 309Napięcie wejściowe DC MPPT 1<br>za wysokieKrótkotrwała przerwa w<br>zasilaniu sieci.<br>Falownik rozpoczyna od<br>nowa rozruch systemu.**)311Zamienione bieguny linii DC**)313Napięcie wejściowe DC MPPT 2<br>za wysokie** | 308 | Napięcie w obwodzie pośrednim<br>za wysokie |                                                                      |     |  |
|----------------------------------------------------------------------------------------------------|-----|---------------------------------------------|----------------------------------------------------------------------|-----|--|
| 311       Zamienione bieguny linii DC       nowa rozruch systemu.         313       Napięcie wejściowe DC MPPT 2 za wysokie                                                                                                   | 309 | Napięcie wejściowe DC MPPT 1<br>za wysokie  | Krótkotrwała przerwa w<br>zasilaniu sieci.<br>Folownik rozpoczyna od | **) |  |
| 313   Napięcie wejściowe DC MPPT 2     za wysokie                                                                                                    | 311 | Zamienione bieguny linii DC                 | nowa rozruch systemu.                                                |     |  |
|                                                                                                    | 313 | Napięcie wejściowe DC MPPT 2<br>za wysokie  |                                                                      |     |  |

| Kod | Opis                                             | Zachowanie                                     | Usuwanie |
|-----|--------------------------------------------------|------------------------------------------------|----------|
| 314 | Przekroczenie czasu kalibracji<br>czujnika prądu |                                                |          |
| 315 | Błąd czujnika prądu AC                           | Krótkotrwała przemyania                        |          |
| 316 | InterruptCheck fail                              | trybu zasilania sieci.                         | *)       |
| 325 | Nadmierna temperatura w sekcji<br>przyłączy      | Falownik rozpoczyna od<br>nowa rozruch systemu | ,        |
| 326 | Usterka wentylatora 1                            |                                                |          |
| 327 | Usterka wentylatora 2                            |                                                |          |

\*) Jeśli komunikat statusu jest stale wyświetlany: Skontaktować się z technikiem serwisowym przeszkolonym przez firmę Fronius.

\*\*) Usterka jest usuwana automatycznie. Jeśli komunikat statusu występuje stale, należy skontaktować się z monterem instalacji

Komunikaty sta-<br/>tusu — klasa 4Komunikaty statusu klasy 4 wymagają po części interwencji technika serwisowego<br/>przeszkolonego przez firmę Fronius.

| Kod | Opis                                                                                                    | Zachowanie                                                                                                    | Usuwanie |
|-----|----------------------------------------------------------------------------------------------------|----------------------------------------------------------------------------------------------------|----------|
| 401 | Komunikacja z danym modułem<br>mocy niemożliwa                                                                                                    | W miarę możliwości fa-<br>lownik wznawia tryb<br>wprowadzania energii<br>do sieci po ponownej<br>próbie automatycznego<br>włączenia. | *)       |
| 406 | Uszkodzenie czujnika temperatury<br>modułu AC (L1)                                                                                                    |                                                                                                    |          |
| 407 | Uszkodzenie czujnika temperatury<br>modułu AC (L2)                                                                                                    |                                                                                                    |          |
| 408 | Zmierzono zbyt wysoką wartość<br>składowej stałej w sieci zasilającej                                                                                                    |                                                                                                    |          |
| 412 | Wybrano tryb pracy ze stałym na-<br>pięciem zamiast trybu pracy z na-<br>pięciem punktu mocy maksymalnej,<br>a stała wartość napięcia jest usta-<br>wiona na zbyt niskim lub zbyt wyso-<br>kim poziomie. | -                                                                                                    | **)      |
| 415 | Zadziałało wyłączenie zabezpie-<br>czające na opcjonalnej karcie roz-<br>szerzeń lub RECERBO                                                                                                    | Falownik nie wysyła<br>energii do sieci.                                                                                             | *)       |
| 416 | Niemożliwa komunikacja między<br>modułem mocy a sterownikiem                                                                                                    | W miarę możliwości fa-<br>lownik wznawia tryb<br>wprowadzania energii<br>do sieci po ponownej<br>próbie automatycznego<br>włączenia. | *)       |

| Kod         | Opis                                                                                                    | Zachowanie                                                                                                    | Usuwanie                                                                                                    |
|-------------|----------------------------------------------------------------------------------------------------|----------------------------------------------------------------------------------------------------|----------------------------------------------------------------------------------------------------|
| 417         | Sprzętowy problem ID                                                                                                    | W miarę możliwości fa-<br>lownik wznawia tryb<br>wprowadzania energii<br>do sieci po ponownej<br>próbie automatycznego<br>włączenia. | Zaktualizować opro-<br>gramowanie sprzęto-<br>we falownika; *)                                                                                                |
| 419         | Konflikt unikalnych ID                                                                                                    |                                                                                                    |                                                                                                    |
| 420         | Komunikacja z Hybridmanager nie-<br>możliwa                                                                                                    |                                                                                                    |                                                                                                    |
| 421         | Błąd HID-Range                                                                                                    |                                                                                                    |                                                                                                    |
| 425         | Komunikacja z danym modułem<br>mocy niemożliwa                                                                                                    |                                                                                                    |                                                                                                    |
| 426–<br>428 | Możliwa usterka sprzętowa                                                                                                    |                                                                                                    |                                                                                                    |
| 431         | Problem z oprogramowaniem                                                                                                    | Falownik nie wysyła<br>energii do sieci.                                                                                             | Wykonać reset prądu<br>przemiennego<br>(wyłączyć i włączyć<br>bezpiecznik automa-<br>tyczny); zaktualizo-<br>wać oprogramowanie<br>sprzętowe falownika;<br>*) |
| 436         | Niekompatybilność funkcji (jedna<br>lub więcej płytek drukowanych w fa-<br>lowniku nie są ze sobą kompatybil-<br>ne, np. wskutek wymiany płytki dru-<br>kowanej) | W miarę możliwości fa-<br>lownik wznawia tryb<br>wprowadzania energii<br>do sieci po ponownej<br>próbie automatycznego               | Zaktualizować opro-<br>gramowanie sprzęto-<br>we falownika; *)                                                                                                |
| 437         | Problem z modułem mocy                                                                                                    | włączenia.                                                                                                    |                                                                                                    |
| 438         | Niekompatybilność funkcji (jedna<br>lub więcej płytek drukowanych w fa-<br>lowniku nie są ze sobą kompatybil-<br>ne, np. wskutek wymiany płytki dru-<br>kowanej) | W miarę możliwości fa-<br>lownik wznawia tryb<br>wprowadzania energii<br>do sieci po ponownej<br>próbie automatycznego<br>włączenia. | Zaktualizować opro-<br>gramowanie sprzęto-<br>we falownika; *)                                                                                                |
| 443         | Napięcie obwodu pośredniego za ni-<br>skie lub niesymetryczne                                                                                                    | Falownik nie wysyła<br>energii do sieci.                                                                                             | *)                                                                                                    |
| 445         | <ul> <li>Błąd kompatybilności (np.<br/>wskutek wymiany jednej z<br/>płytek drukowanych);</li> <li>niewłaściwa konfiguracja mo-<br/>dułu mocy.</li> </ul>         | Falownik nie wysyła<br>energii do sieci.                                                                                             | Zaktualizować opro-<br>gramowanie sprzęto-<br>we falownika; *)                                                                                                |
| 447         | Usterka izolacji                                                                                                    |                                                                                                    | *)                                                                                                    |
| 448         | Niepodłączony przewód neutralny                                                                                                    | Falownik nie wysyła<br>energii do sieci.                                                                                             |                                                                                                    |
| 450         | Nie można znaleźć funkcji "Guard"                                                                                                    |                                                                                                    |                                                                                                    |
| 451         | Wykryto błąd pamięci                                                                                                    | W miarę możliwości fa-<br>lownik wznawia tryb<br>wprowadzania energii<br>do sieci po ponownej<br>próbie automatycznego<br>włączenia. | *)                                                                                                    |
| 452         | Błąd komunikacji między proceso-<br>rami                                                                                                    |                                                                                                    |                                                                                                    |
| 453         | Brak zgodności napięcia sieciowego<br>z modułem mocy                                                                                                    |                                                                                                    |                                                                                                    |
| 454         | Brak zgodności częstotliwości sieci<br>z modułem mocy                                                                                                    |                                                                                                    |                                                                                                    |
| 456         | Nieprawidłowe wykonywanie funkcji<br>przeciwdziałającej awaryjnemu od-<br>separowaniu falownika                                                                  |                                                                                                    |                                                                                                    |

| Kod         | Opis                                                                                                    | Zachowanie                                                                                                    | Usuwanie                                                                                                    |
|-------------|----------------------------------------------------------------------------------------------------|----------------------------------------------------------------------------------------------------|----------------------------------------------------------------------------------------------------|
| 457         | Błąd przekaźnika napięcia sieciowe-<br>go                                                                                                    | Falownik nie wysyła<br>energii do sieci.                                                                                             | Sprawdzić kable AC<br>*)                                                                                                    |
| 458         | Błąd podczas rejestracji sygnału po-<br>miarowego                                                                                                    |                                                                                                    |                                                                                                    |
| 459         | Błąd podczas rejestracji sygnału po-<br>miarowego w trakcie testu izolacji                                                                                       |                                                                                                    |                                                                                                    |
| 460         | Referencyjne źródło napięcia dla<br>cyfrowego procesora sygnałowego<br>(DSP) pracuje poza granicami tole-<br>rancji                                              | Falownik nie wysyła<br>energii do sieci.                                                                                             | *)                                                                                                    |
| 461         | Błąd w pamięci danych DSP                                                                                                    |                                                                                                    |                                                                                                    |
| 462         | Błąd podczas procedury monitoro-<br>wania zasilania prądem stałym                                                                                                |                                                                                                    |                                                                                                    |
| 463         | Zamieniona polaryzacja AC, niepra-<br>widłowo podłączone wtyki połącze-<br>niowe AC                                                                              |                                                                                                    |                                                                                                    |
| 474         | Uszkodzenie czujnika RCMU                                                                                                    |                                                                                                    |                                                                                                    |
| 475         | Usterka izolacji (połączenie między<br>modułem solarnym a uziemieniem)                                                                                           | Falownik nie wysyła<br>energii do sieci.                                                                                             | **)                                                                                                    |
| 476         | Napięcie zasilające zasilania sterow-<br>nika za niskie                                                                                                    |                                                                                                    |                                                                                                    |
| 479         | Nastąpiło wyłączenie obwodu<br>pośredniego przekaźnika napięcia                                                                                                  | W miarę możliwości fa-<br>lownik wznawia tryb<br>wprowadzania energii<br>do sieci po ponownej<br>próbie automatycznego<br>włączenia. | *)                                                                                                    |
| 480,<br>481 | Niekompatybilność funkcji (jedna<br>lub więcej płytek drukowanych w fa-<br>lowniku nie są ze sobą kompatybil-<br>ne, np. wskutek wymiany płytki dru-<br>kowanej) | Falownik nie wysyła<br>energii do sieci.                                                                                             | Zaktualizować opro-<br>gramowanie sprzęto-<br>we falownika, *)                                                                          |
| 482         | Przerwano konfigurację po pierw-<br>szym uruchomieniu                                                                                                    | Falownik nie wysyła<br>energii do sieci.                                                                                             | Ponownie rozpocząć<br>konfigurację po zre-<br>setowaniu prądu<br>przemiennego<br>(wyłączyć i włączyć<br>wyłącznik ochronny<br>przewodu) |
| 483         | Napięcie U <sub>DCfix</sub> w łańcuchu MPP2<br>poza dopuszczalnym zakresem                                                                                       | Falownik nie wysyła<br>energii do sieci.                                                                                             | Skontrolować usta-<br>wienia MPP; *)                                                                                                    |
| 485         | Bufor wysyłania CAN pełny                                                                                                    | Falownik nie wysyła<br>energii do sieci.                                                                                             | Wykonać reset prądu<br>przemiennego<br>(wyłączyć i włączyć<br>bezpiecznik automa-<br>tyczny); *)                                        |
| 489         | Ciągłe przepięcie w kondensatorze<br>obwodu pośredniego (pięciokrotne,<br>kolejne pojawienie się komunikatu<br>statusu 479)                                      | Falownik nie wysyła<br>energii do sieci.                                                                                             | *)                                                                                                    |
\*) Jeśli komunikat statusu jest stale wyświetlany: Skontaktować się z technikiem serwisowym przeszkolonym przez firmę Fronius.

\*\*) Jeśli komunikat statusu występuje stale, należy skontaktować się z monterem instalacji

# Komunikaty sta-<br/>tusu — klasa 5Komunikaty statusu klasy 5 zasadniczo nie uniemożliwiają funkcjonowania trybu<br/>zasilania sieci, ale mogą powodować ograniczenia w czasie trwania tego trybu. Są<br/>wyświetlane do momentu ich potwierdzenia przez naciśnięcie przycisku (w tle fa-<br/>lownik pracuje nadal normalnie).

| Kod | Opis                                                                        | Zachowanie                                                                                                    | Usuwanie                                                                                                    |
|-----|-----------------------------------------------------------------------------|----------------------------------------------------------------------------------------------------|----------------------------------------------------------------------------------------------------|
| 502 | Usterka izolacji na mo-<br>dułach solarnych                                 | Na wyświetlaczu jest<br>wyświetlany komuni-<br>kat ostrzegawczy.                                                | **)                                                                                                    |
| 509 | Brak zasilania sieci w ciągu<br>ostatnich 24 godzin                         | Na wyświetlaczu jest<br>wyświetlany komuni-<br>kat ostrzegawczy.                                                | Potwierdzić komunikat statusu.<br>Skontrolować, czy spełnione są<br>wszystkie warunki umożliwiające<br>bezawaryjny tryb zasilania sieci<br>(np. czy moduły solarne nie są<br>pokryte śniegiem); **) |
| 515 | Komunikacja z filtrem nie-<br>możliwa                                       | Komunikat ostrze-<br>gawczy na wyświetla-<br>czu                                                                | *)                                                                                                    |
| 516 | Komunikacja z jednostką<br>magazynującą jest nie-<br>możliwa                | Komunikat ostrze-<br>gawczy jednostki ma-<br>gazynującej                                                        | *)                                                                                                    |
| 517 | Redukcja wartości znamio-<br>nowej ze względu na zbyt<br>wysoką temperaturę | W przypadku<br>wystąpienia redukcji<br>wartości znamiono-<br>wej, na wyświetlaczu<br>pojawi się<br>ostrzeżenie. | W razie potrzeby przedmuchać<br>szczelinę wentylacyjną i radiator;<br>usterka zostanie usunięta auto-<br>matycznie; **)                                                                             |
| 518 | Nieprawidłowe działanie<br>wewnętrznego DSP                                 | Komunikat ostrze-<br>gawczy na wyświetla-<br>czu                                                                | *)                                                                                                    |
| 519 | Komunikacja z jednostką<br>magazynującą jest nie-<br>możliwa                | Komunikat ostrze-<br>gawczy jednostki ma-<br>gazynującej                                                        | *)                                                                                                    |
| 520 | Brak zasilania sieci w ciągu<br>ostatnich 24 godzin z<br>MPPT1              | Na wyświetlaczu jest<br>wyświetlany komuni-<br>kat ostrzegawczy.                                                | Potwierdzić komunikat statusu.<br>Skontrolować, czy spełnione są<br>wszystkie warunki umożliwiające<br>bezawaryjny tryb zasilania sieci<br>(np. czy moduły solarne nie są<br>pokryte śniegiem); *)  |
| 522 | DC low String 1                                                             | Komunikat ostrze-                                                                                               | *)                                                                                                    |
| 523 | DC low String 2                                                             | gawczy na wyświetla-<br>czu                                                                                     |                                                                                                    |

| Kod         | Opis                                                                                                    | Zachowanie                                                                                                    | Usuwanie                                                                                                    |
|-------------|----------------------------------------------------------------------------------------------------|----------------------------------------------------------------------------------------------------|----------------------------------------------------------------------------------------------------|
| 558,<br>559 | Niekompatybilność funkcji<br>(jedna lub więcej płytek<br>drukowanych w falowniku<br>nie są ze sobą kompatybil-<br>ne, np. wskutek wymiany<br>płytki drukowanej) | Komunikat ostrze-<br>gawczy na wyświetla-<br>czu                                                                                                    | Zaktualizować oprogramowanie<br>sprzętowe falownika; *)                                                                                                    |
| 560         | Redukcja wartości znamio-<br>nowej na skutek zbyt wyso-<br>kich częstotliwości                                                                                  | Komunikat jest<br>wyświetlany w przy-<br>padku zbyt wysokiej<br>częstotliwości sieci<br>Moc jest redukowana                                                                                                    | Gdy tylko wartość częstotliwości<br>sieci znajdzie się w dopuszczal-<br>nym zakresie i falownik wróci do<br>normalnego trybu pracy, usterka<br>zostanie usunięta automatycz-<br>nie; **) |
| 564         | Niekompatybilność funkcji<br>(jedna lub więcej płytek<br>drukowanych w falowniku<br>nie są ze sobą kompatybil-<br>ne, np. wskutek wymiany<br>płytki drukowanej) | Komunikat ostrze-<br>gawczy na wyświetla-<br>czu                                                                                                    | Zaktualizować oprogramowanie<br>sprzętowe falownika; *)                                                                                                    |
| 566         | Arc Detector wyłączony<br>(np. w przypadku monito-<br>rowania zewnętrznego łuku<br>świetlnego)                                                                  | Komunikat statusu<br>będzie wyświetlany<br>codziennie, do mo-<br>mentu ponownej ak-<br>tywacji Arc Detector.                                                                                                    | Brak błędu!<br>Potwierdzić komunikat statusu,<br>naciskając przycisk "Enter".                                                                                                    |
| 568         | Błędny sygnał wejściowy na<br>wielofunkcyjnym przyłączu<br>prądu                                                                                                | Komunikat statusu<br>jest wyświetlany w<br>przypadku błędnego<br>sygnału wejściowego<br>na wielofunkcyjnym<br>przyłączu prądu i w<br>przypadku<br>następującego usta-<br>wienia:<br>Menu "Podst." /<br>Wejście sygnału / Za-<br>sada działania = syg.<br>zew., Rodzaj aktywa-<br>cji = Warning | Potwierdzić komunikat statusu.<br>Skontrolować urządzenia<br>podłączone do wielofunkcyjnego<br>przyłącza prądu. **)                                                                      |
| 572         | Ograniczenie mocy przez<br>moduł mocy                                                                                                    | Moc jest ograniczona<br>przez moduł mocy                                                                                                    | *)                                                                                                    |
| 573         | Ostrzeżenie o spadku tem-<br>peratury poniżej dolnej<br>granicy                                                                                                 | Komunikat ostrze-<br>gawczy na wyświetla-<br>czu                                                                                                    | *)                                                                                                    |
| 581         | Setup "Special Purpose<br>Utility-Interactive" (SPUI)<br>jest aktywny                                                                                           | Falownik nie jest już<br>kompatybilny z nor-<br>mami IEEE1547 i IE-<br>EE1574.1, ponieważ<br>funkcja autonomicz-<br>nej pracy jest nieak-<br>tywna, aktywna jest<br>redukcja mocy za-<br>leżna od częstotli-<br>wości oraz zmienione<br>są limity częstotli-<br>wości i napięcia.              | Brak błędu!<br>Potwierdzić komunikat statusu,<br>naciskając przycisk "Enter".                                                                                                    |

\*) Jeśli komunikat statusu jest stale wyświetlany: Skontaktować się z technikiem serwisowym przeszkolonym przez firmę Fronius.

\*\*) Jeśli komunikat statusu występuje stale, należy skontaktować się z monterem instalacji

Komunikaty sta-<br/>tusu — klasa 6Komunikaty statusu klasy 6 wymagają po części interwencji technika serwisowego<br/>przeszkolonego przez firmę Fronius.

| Kod | Opis                                                                                                    | Zachowanie                                                    | Usuwanie                                                                                                    |  |
|-----|----------------------------------------------------------------------------------------------------|---------------------------------------------------------------|----------------------------------------------------------------------------------------------------|--|
| 601 | Magistrala CAN pełna                                                                                                    | Falownik nie wysyła<br>energii do sieci.                      | Zaktualizować opro-<br>gramowanie sprzęto-<br>we falownika; *)                                                                                                    |  |
| 603 | Uszkodzenie czujnika temperatury<br>modułu AC (L3)                                                                                                    | W miarę możliwości fa-<br>lownik wznawia zasila-              |                                                                                                    |  |
| 604 | Uszkodzenie czujnika temperatury<br>modułu DC                                                                                                    | nie sieci po ponownej<br>próbie automatycznego<br>załączenia. | ^)                                                                                                    |  |
| 607 | Błąd RCMU                                                                                                    | Falownik nie wysyła<br>energii do sieci.                      | Potwierdzić komuni-<br>kat statusu, naci-<br>skając przycisk "En-<br>ter". Falownik wzna-<br>wia tryb zasilania sie-<br>ci; jeżeli komunikat<br>statusu pojawi się<br>ponownie, skontrolo-<br>wać całą instalację<br>fotowoltaiczną pod<br>kątem wszelkich<br>uszkodzeń; **) |  |
| 608 | Niekompatybilność funkcji (jedna<br>lub więcej płytek drukowanych w fa-<br>lowniku nie są ze sobą kompatybil-<br>ne, np. wskutek wymiany płytki dru-<br>kowanej) | Falownik nie wysyła<br>energii do sieci.                      | Zaktualizować opro-<br>gramowanie sprzęto-<br>we falownika; *)                                                                                                    |  |
|     | *) Jeśli komunikat statusu jes<br>serwisowym przeszkolonym p                                                                                                    | t stale wyświetlany: Skontaki<br>rzez firmę Fronius.          | cować się z technikiem                                                                                                    |  |
|     | **) Usterka jest usuwana auto<br>należy skontaktować się z mo                                                                                                    | matycznie. Jeśli komunikat s<br>nterem instalacji             | tatusu występuje stale,                                                                                                    |  |

Komunikaty statusu — klasa 7 Komunikaty statusu klasy 7 dotyczą sterownika, konfiguracji oraz rejestracji danych falownika i mogą mieć pośredni lub bezpośredni wpływ na tryb zasilania sieci.

| Kod  | Opis                    | Zachowanie             | Usuwanie |
|------|-------------------------|------------------------|----------|
| 701– | Informują o wewnętrznym | Komunikat ostrzegawczy | *)       |
| 704  | stanie procesora        | na wyświetlaczu        |          |

| Kod         | Opis                                                                                                    | Zachowanie                                                                                                    | Usuwanie                                                                                                    |
|-------------|----------------------------------------------------------------------------------------------------|----------------------------------------------------------------------------------------------------|----------------------------------------------------------------------------------------------------|
| 705         | Konflikt podczas ustawia-<br>nia numeru falownika (np.<br>ten sam numer nadano<br>dwóm falownikom)                                            | -                                                                                                    | Skorygować numer falownika<br>w menu "Ustaw.".                                                                                                    |
| 706–<br>716 | Informują o wewnętrznym<br>stanie procesora                                                                                                   | Komunikat ostrzegawczy<br>na wyświetlaczu                                                                        | *)                                                                                                    |
| 721         | EEPROM został zainstalo-<br>wany na nowo.                                                                                                    | Komunikat ostrzegawczy<br>na wyświetlaczu                                                                        | Potwierdzić komunikat statu-<br>su; *)                                                                                                    |
| 722–<br>730 | Informują o wewnętrznym<br>stanie procesora                                                                                                   | Komunikat ostrzegawczy<br>na wyświetlaczu                                                                        | *)                                                                                                    |
| 731         | Błąd inicjalizacji — nie-<br>obsługiwany nośnik danych<br>USB                                                                                 | Komunikat ostrzegawczy                                                                                           | Skontrolować lub wymienić<br>nośnik danych USB<br>Skontrolować avatam obsługi                                                                                                    |
| 732         | Błąd inicjalizacji — prąd<br>przetężeniowy w nośniku<br>danych USB                                                                            | na wyświetlaczu                                                                                                  | plików nośnika danych USB;<br>*)                                                                                                    |
| 733         | Nie podłączono nośnika<br>danych USB                                                                                                    | Komunikat ostrzegawczy<br>na wyświetlaczu                                                                        | Podłączyć lub skontrolować<br>nośnik danych USB; *)                                                                                                    |
| 734         | Nie rozpoznano pliku z ak-<br>tualizacją lub jest on nie-<br>dostępny                                                                         | Komunikat ostrzegawczy<br>na wyświetlaczu                                                                        | Skontrolować plik z aktuali-<br>zacją (np. pod kątem pra-<br>widłowej nazwy pliku)<br>*)                                                                                                    |
| 735         | Plik z aktualizacją nieod-<br>powiedni dla danego<br>urządzenia, zbyt stara wer-<br>sja pliku.                                                | Na wyświetlaczu wyświe-<br>tlany jest komunikat<br>ostrzegawczy, proces ak-<br>tualizacji zostaje prze-<br>rwany | Skontrolować plik z aktuali-<br>zacją,<br>ewentualnie uzyskać plik<br>z aktualizacją przeznaczoną<br>do danego urządzenia (np.<br>pod adresem<br>http://www.fronius.com); *)                                         |
| 736         | Wystąpił błąd odczytu/<br>zapisu                                                                                                    | Komunikat ostrzegawczy<br>na wyświetlaczu                                                                        | Skontrolować nośnik danych<br>USB i dane nagrane na nośni-<br>ku lub wymienić nośnik da-<br>nych USB.<br>Nośnik danych USB odłączać<br>tylko wtedy, gdy dioda<br>"Transmisja danych" nie miga<br>lub nie świeci.: *) |
| 737         | Nie można otworzyć pliku                                                                                                    | Komunikat ostrzegawczy<br>na wyświetlaczu                                                                        | Odłączyć i ponownie<br>podłączyć nośnik danych<br>USB; skontrolować lub wy-<br>mienić nośnik danych USB                                                                                                    |
| 738         | Zapis pliku z zarejestrowa-<br>nymi danymi jest niemożli-<br>wy (np. nośnik danych USB<br>jest zabezpieczony przed<br>zapisem lub zapełniony) | Komunikat ostrzegawczy<br>na wyświetlaczu                                                                        | Zwolnić miejsce na nośniku,<br>usunąć zabezpieczenie przed<br>zapisem, ewentualnie skon-<br>trolować lub wymienić nośnik<br>danych USB; *)                                                                           |
| 740         | Błąd inicjalizacji — błąd w<br>systemie obsługi plików<br>nośnika danych USB                                                                  | Komunikat ostrzegawczy<br>na wyświetlaczu                                                                        | Skontrolować nośnik danych<br>USB; ponownie sformatować<br>go w komputerze PC przy<br>użyciu systemu plików FA-<br>T12, FAT16 lub FAT32                                                                              |

| Kod         | Opis                                                                    | Zachowanie                                                                                                    | Usuwanie                                                                                                |
|-------------|-------------------------------------------------------------------------|----------------------------------------------------------------------------------------------------|----------------------------------------------------------------------------------------------------|
| 741         | Błąd podczas zapisywania<br>rejestrowanych danych                       | Komunikat ostrzegawczy<br>na wyświetlaczu                                                                            | Odłączyć i ponownie<br>podłączyć nośnik danych<br>USB; skontrolować lub wy-<br>mienić nośnik danych USB |
| 743         | Wystąpił błąd podczas ak-<br>tualizacji                                 | Komunikat ostrzegawczy<br>na wyświetlaczu                                                                            | Powtórzyć proces aktualiza-<br>cji, skontrolować nośnik da-<br>nych USB; *)                             |
| 745         | Uszkodzony plik z aktuali-<br>zacją                                     | Na wyświetlaczu wyświe-<br>tlany jest komunikat<br>ostrzegawczy, proces ak-<br>tualizacji zostaje prze-<br>rwany     | Ponownie pobrać plik z aktu-<br>alizacją; skontrolować lub<br>wymienić nośnik danych<br>USB; *)         |
| 746         | Wystąpił błąd podczas ak-<br>tualizacji                                 | Na wyświetlaczu wyświe-<br>tlany jest komunikat<br>ostrzegawczy, proces ak-<br>tualizacji zostaje prze-<br>rwany     | Odczekać 2 minuty i ponow-<br>nie rozpocząć proces aktuali-<br>zacji; *)                                |
| 751         | Utracono ustawienie czasu                                               | Komunikat ostrzegawczy                                                                                               | Ponownie ustawić czas i date                                                                            |
| 752         | Błąd komunikacji z mo-<br>dułem Real Time Clock.                        | na wyświetlaczu                                                                                                    | w falowniku; *)                                                                                         |
| 753         | Błąd wewnętrzny: moduł<br>Real Time Clock jest w try-<br>bie awaryjnym; | niedokładne ustawienie<br>czasu, możliwa utrata<br>ustawienia czasu (tryb<br>zasilania sieci działa nor-<br>malnie). | Ponownie ustawić czas i datę<br>w falowniku.                                                            |
| 754–<br>755 | Informują o wewnętrznym<br>stanie procesora                             | Komunikat ostrzegawczy<br>na wyświetlaczu                                                                            | *)                                                                                                    |
| 757         | Błąd sprzętowy w module<br>Real Time Clock                              | Komunikat ostrzegawczy<br>jest wyświetlany na<br>wyświetlaczu, falownik<br>nie zasila sieci                          | *)                                                                                                    |
| 758         | Błąd wewnętrzny: moduł<br>Real Time Clock jest w try-<br>bie awaryjnym; | niedokładne ustawienie<br>czasu, możliwa utrata<br>ustawienia czasu (tryb<br>zasilania sieci działa nor-<br>malnie). | Ponownie ustawić czas i datę<br>w falowniku.                                                            |
| 760         | Wewnętrzny błąd sprzęto-<br>wy                                          | Komunikat o błędzie na<br>wyświetlaczu                                                                               | *)                                                                                                    |
| 761–<br>765 | Informują o wewnętrznym<br>stanie procesora                             | Komunikat ostrzegawczy<br>na wyświetlaczu                                                                            |                                                                                                    |
| 766         | Uaktywniono awaryjne<br>ograniczenie mocy (maks.<br>750 W)              | Komunikat o błędzie na<br>wyświetlaczu                                                                               | *)                                                                                                    |

| Kod         | Opis                                                                                     | Zachowanie                                | Usuwanie                   |
|-------------|------------------------------------------------------------------------------------------|-------------------------------------------|----------------------------|
| 767         | Informują o wewnętrznym<br>stanie procesora                                              | Komunikat ostrzegawczy<br>na wyświetlaczu | *)                         |
| 768         | Ograniczenia mocy w mo-<br>dułach sprzętowych różnią<br>się od siebie.                   |                                           |                            |
| 772         | Jednostka magazynująca<br>niedostępna                                                    |                                           |                            |
| 773         | Aktualizacja oprogramo-<br>wania, grupa 0 (niepra-<br>widłowa konfiguracja krajo-<br>wa) |                                           |                            |
| 775         | Moduł mocy PMC nie-<br>dostępny.                                                         | Komunikat ostrzegawczy                    | Nacisnąć przycisk "Enter", |
| 776         | Nieprawidłowy typ<br>urządzenia                                                          | na wyświetlaczu                           | aby potwierdzić błąd; *)   |
| 781–<br>794 | Informują o wewnętrznym<br>stanie procesora                                              | Komunikat ostrzegawczy<br>na wyświetlaczu | *)                         |

\*) Jeśli komunikat statusu jest stale wyświetlany: Skontaktować się z technikiem serwisowym przeszkolonym przez firmę Fronius.

| Komunikaty sta-                                                                                                    | <b>1000–1299</b> — informuja o wewpetrznym stanje programu procesora          |                                                                                                    |  |  |
|----------------------------------------------------------------------------------------------------|-------------------------------------------------------------------------------|----------------------------------------------------------------------------------------------------|--|--|
| tusu — klaša<br>10–12                                                                                                    | Opis                                                                          | W przypadku prawidłowej pracy falownika nie są pod-<br>stawą do podejrzeń o wystąpieniu usterki i pojawiają się<br>tylko w parametrze Setup "Status modulu mocy". W<br>przypadku, gdy usterka rzeczywiście wystąpi, ten komu-<br>nikat statusu ułatwia analizę usterki pracownikom działu<br>pomocy technicznej firmy Fronius. |  |  |
| Obsługa klienta                                                                                                    | <b>WAŻNE!</b> Należy<br>kiem serwisowyr<br>- jakaś usterka<br>- pojawia się u | skontaktować się z dostawcą sprzętu firmy Fronius lub techni-<br>m przeszkolonym przez firmę Fronius, jeżeli:<br>a pojawia się często lub stale,<br>usterka niewymieniona w tabeli.                                                                                                    |  |  |
| EksploatacjaW przypadku eksploatacji falownika w warunkach silnego zapyw warunkachjeżeli to konieczne, czystym, sprężonym powietrzem przedmucpodwyższonegotylator umieszczone na tylnej stronie falownika oraz otwory wezapyleniauchwycie montażowym. |                                                                               | sploatacji falownika w warunkach silnego zapylenia:<br>ne, czystym, sprężonym powietrzem przedmuchać radiator i wen-<br>zone na tylnej stronie falownika oraz otwory wentylacyjne na<br>żowym.                                                                                                    |  |  |

# Dane techniczne

Fronius Symo Advanced 10.0-3-M

| Fronius Symo Advanced                                                                                                    | 10.0-3-M                                                |
|----------------------------------------------------------------------------------------------------|---------------------------------------------------------|
| Dane wejściowe                                                                                                    |                                                         |
| Zakres napięcia MPP                                                                                                    | 270-800 V DC                                            |
| Maks. napięcie wejściowe<br>(przy 1000 W/m² / -10°C w trybie jałowym)                                                                        | 1000 V DC                                               |
| Min. napięcie wejściowe                                                                                                    | 200 V DC                                                |
| Maks. prąd wejściowy (MPP1/MPP2)<br>(MPP1 + MPP2)                                                                                            | 27,0 / 16,5 A (14 A dla na-<br>pięć < 420 V)<br>43,5 A  |
| Maks. prąd wejściowy na łańcuch z włączonym za-<br>bezpieczeniem AFCI (AFPE)                                                                 | 12 A                                                    |
| Maks. prąd zwarciowy modułów fotowoltaicznych<br>(I <sub>SC PV</sub> ) (MPP1 / MPP2)                                                         | 55,7 / 34 A                                             |
| Maks. prąd zwracany z falownika do pola PV <sup>3)</sup>                                                                                     | 40,5 / 24,8 A (RMS) <sup>4)</sup>                       |
| Maks. pojemność generatora fotowoltaicznego<br>względem ziemi                                                                                | 10000 nF                                                |
| Wartość graniczna kontroli rezystancji izolacji<br>między generatorem fotowoltaicznym a uziemie-<br>niem (w stanie fabrycznym) <sup>7)</sup> | 100 kΩ                                                  |
| Zakres ustawień kontroli rezystancji izolacji<br>między generatorem fotowoltaicznym a uziemie-<br>niem <sup>6)</sup>                         | 100–10 000 kΩ                                           |
| Wartość graniczna i czas wykrywania chwilowego<br>zwarcia (w stanie fabrycznym)                                                              | 30 / 300 mA / ms<br>60 / 150 mA / ms<br>90 / 40 mA / ms |
| Wartość graniczna i czas wykrywania trwałego<br>zwarcia (w stanie fabrycznym)                                                                | 300 / 300 mA / ms                                       |
| Zakres ustawień wykrywania trwałego zwarcia <sup>6)</sup>                                                                                    | - mA                                                    |
| Cykliczne powtarzanie kontroli rezystancji izolacji<br>(w stanie fabrycznym)                                                                 | 24 h                                                    |
| Zakres ustawień powtarzania cyklicznej kontroli rezystancji izolacji                                                                         | -                                                       |
| Dane wyjściowe                                                                                                    |                                                         |
| Znamionowa moc wyjściowa (P <sub>nom</sub> )                                                                                                 | 10000 W                                                 |
| Maks. moc wyjściowa                                                                                                    | 10000 W                                                 |
| Znamionowa moc pozorna                                                                                                    | 10000 VA                                                |
| Znamionowe napięcie sieciowe                                                                                                    | 3~ NPE 400 / 230 V lub 3~<br>NPE 380 / 220 V            |
| Min. napięcie sieciowe                                                                                                    | 150 V / 260 V                                           |
| Maks. napięcie sieciowe                                                                                                    | 280 V / 485 V                                           |
| Znamionowy prąd wyjściowy przy 220 / 230 V                                                                                                   | 15,2 / 14,4 A                                           |

| Fronius Symo Advanced                                                                              | 10.0-3-M                                                     |
|----------------------------------------------------------------------------------------------------|--------------------------------------------------------------|
| Maks. prąd wyjściowy                                                                               | 20 A                                                         |
| Częstotliwość znamionowa                                                                           | 50 / 60 Hz <sup>1)</sup>                                     |
| Początkowy zwarciowy prąd przemienny / faza I <sub>K</sub>                                         | 20 A                                                         |
| Współczynnik zniekształceń harmonicznych                                                           | < 1,75%                                                      |
| Prąd włączenia <sup>5)</sup>                                                                       | 27,2 A peak /<br>5,18 A rms w czasie 5,4<br>ms <sup>4)</sup> |
| Współczynnik mocy cos phi                                                                          | 0–1 ind./poj. <sup>2)</sup>                                  |
| Maks. prąd zakłóceniowy na wyjściu w jednostce<br>czasu                                            | 64 A / 2,34 ms                                               |
| Dane ogólne                                                                                        |                                                              |
| Maksymalny współczynnik sprawności                                                                 | 97,8%                                                        |
| Europejski Współczynnik Sprawności U <sub>DCmin</sub> /<br>U <sub>DCnom</sub> / U <sub>DCmax</sub> | 95,4 / 97,3 / 96,6%                                          |
| Zużycie energii na potrzeby własne w nocy                                                          | 0,7 W i 117 VA                                               |
| Chłodzenie                                                                                         | regulowana wentylacja<br>wymuszona                           |
| Stopień ochrony                                                                                    | IP 66                                                        |
| Wymiary wys. × szer. × gł.                                                                         | 725 × 510 × 225 mm                                           |
| Masa                                                                                               | 34,8 kg                                                      |
| Dopuszczalna temperatura otoczenia                                                                 | od -25°C do +60°C                                            |
| Dopuszczalna wilgotność powietrza                                                                  | 0-100%                                                       |
| Klasa emisji EMC urządzenia                                                                        | В                                                            |
| Kategoria przepięciowa DC / AC                                                                     | 2/3                                                          |
| Stopień zanieczyszczenia                                                                           | 2                                                            |
| Emisja hałasu                                                                                      | 65 dB(A) (ref. 1 pW)                                         |
| Topologia falownika                                                                                | nieizolowany, beztransfor-<br>matorowy                       |
| Zabezpieczenia                                                                                     |                                                              |
| Pomiar izolacji DC                                                                                 | zintegrowany                                                 |
| Zachowanie przy przeciążeniu DC                                                                    | Przesunięcie punktu pra-<br>cy, ogranicznik mocy             |
| Rozłącznik DC                                                                                      | zintegrowany                                                 |
| RCMU                                                                                               | zintegrowany                                                 |
| Aktywne wykrywanie wyspy                                                                           | Metoda przesunięcia<br>częstotliwości                        |
| AFCI — wykrywanie łuku elektrycznego (Arc Gu-<br>ard)                                              | zintegrowany                                                 |

| Fronius Symo Advanced                      | 10.0-3-M                                                                                                    |
|--------------------------------------------|----------------------------------------------------------------------------------------------------|
| Klasyfikacja AFPE (AFCI) (według IEC63027) | F-I-AFPE-1-6-1<br>Kompletna osłona<br>Wbudowana<br>AFPE<br>Po 1 monitorowanym<br>łańcuchu na każdy port<br>wejściowy<br>Po 6 portów wejściowych<br>na kanał (AFPE do MPP1 i<br>MPP2: 6)<br>1 monitorowany kanał |

## Fronius Symo Advanced 12.5-3-M

| Fronius Symo Advanced                                                                                                    | 12.5-3-M                                                |
|----------------------------------------------------------------------------------------------------|---------------------------------------------------------|
| Dane wejściowe                                                                                                    |                                                         |
| Zakres napięcia MPP                                                                                                    | 320-800 V DC                                            |
| Maks. napięcie wejściowe<br>(przy 1000 W/m² / -10°C w trybie jałowym)                                                                        | 1000 V DC                                               |
| Min. napięcie wejściowe                                                                                                    | 200 V DC                                                |
| Maks. prąd wejściowy (MPP1/MPP2)<br>(MPP1 + MPP2)                                                                                            | 27,0 / 16,5 A (14 A dla na-<br>pięć < 420 V)<br>43,5 A  |
| Maks. prąd wejściowy na łańcuch z włączonym za-<br>bezpieczeniem AFCI (AFPE)                                                                 | 12 A                                                    |
| Maks. prąd zwarciowy modułów fotowoltaicznych<br>(I <sub>SC PV</sub> ) (MPP1 / MPP2)                                                         | 55,7 / 34 A                                             |
| Maks. prąd zwracany z falownika do pola PV <sup>3)</sup>                                                                                     | 40,5 / 24,8 A (RMS) <sup>4)</sup>                       |
| Wartość graniczna kontroli rezystancji izolacji<br>między generatorem fotowoltaicznym a uziemie-<br>niem (w stanie fabrycznym) <sup>7)</sup> | 100 kΩ                                                  |
| Zakres ustawień kontroli rezystancji izolacji<br>między generatorem fotowoltaicznym a uziemie-<br>niem <sup>6)</sup>                         | 100–10 000 kΩ                                           |
| Wartość graniczna i czas wykrywania chwilowego<br>zwarcia (w stanie fabrycznym)                                                              | 30 / 300 mA / ms<br>60 / 150 mA / ms<br>90 / 40 mA / ms |
| Wartość graniczna i czas wykrywania trwałego<br>zwarcia (w stanie fabrycznym)                                                                | 300 / 300 mA / ms                                       |
| Zakres ustawień wykrywania trwałego zwarcia <sup>6)</sup>                                                                                    | - mA                                                    |
| Cykliczne powtarzanie kontroli rezystancji izolacji<br>(w stanie fabrycznym)                                                                 | 24 h                                                    |
| Zakres ustawień powtarzania cyklicznej kontroli<br>rezystancji izolacji                                                                      | -                                                       |
| Dane wyjściowe                                                                                                    |                                                         |
| Znamionowa moc wyjściowa (P <sub>nom</sub> )                                                                                                 | 12500 W                                                 |
| Maks. moc wyjściowa                                                                                                    | 12500 W                                                 |

| Fronius Symo Advanced                                                                              | 12.5-3-M                                                     |
|----------------------------------------------------------------------------------------------------|--------------------------------------------------------------|
| Znamionowa moc pozorna                                                                             | 12500 VA                                                     |
| Znamionowe napięcie sieciowe                                                                       | 3~ NPE 400 / 230 V lub 3~<br>NPE 380 / 220 V                 |
| Min. napięcie sieciowe                                                                             | 150 V / 260 V                                                |
| Maks. napięcie sieciowe                                                                            | 280 V / 485 V                                                |
| Znamionowy prąd wyjściowy przy 220 / 230 V                                                         | 18,9 / 18,1 A                                                |
| Maks. prąd wyjściowy                                                                               | 20 A                                                         |
| Częstotliwość znamionowa                                                                           | 50 / 60 Hz <sup>1)</sup>                                     |
| Początkowy zwarciowy prąd przemienny / faza $\mathrm{I}_{\mathrm{K}}$                              | 20 A                                                         |
| Współczynnik zniekształceń harmonicznych                                                           | < 2%                                                         |
| Prąd włączenia <sup>5)</sup>                                                                       | 27,2 A peak /<br>5,18 A rms w czasie 5,4<br>ms <sup>4)</sup> |
| Współczynnik mocy cos phi                                                                          | 0–1 ind./poj. <sup>2)</sup>                                  |
| Maks. prąd zakłóceniowy na wyjściu w jednostce<br>czasu                                            | 64 A / 2,34 ms                                               |
| Dane ogólne                                                                                        |                                                              |
| Maksymalny współczynnik sprawności                                                                 | 97,8%                                                        |
| Europejski Współczynnik Sprawności U <sub>DCmin</sub> /<br>U <sub>DCnom</sub> / U <sub>DCmax</sub> | 95,7 / 97,5 / 96,9%                                          |
| Zużycie energii na potrzeby własne w nocy                                                          | 0,7 W i 117 VA                                               |
| Chłodzenie                                                                                         | regulowana wentylacja<br>wymuszona                           |
| Stopień ochrony                                                                                    | IP 66                                                        |
| Wymiary wys. × szer. × gł.                                                                         | 725 × 510 × 225 mm                                           |
| Masa                                                                                               | 34,8 kg                                                      |
| Dopuszczalna temperatura otoczenia                                                                 | od -25°C do +60°C                                            |
| Dopuszczalna wilgotność powietrza                                                                  | 0-100%                                                       |
| Klasa emisji EMC urządzenia                                                                        | В                                                            |
| Kategoria przepięciowa DC / AC                                                                     | 2/3                                                          |
| Stopień zanieczyszczenia                                                                           | 2                                                            |
| Emisja hałasu                                                                                      | 65 dB(A) (ref. 1 pW)                                         |
| Topologia falownika                                                                                | nieizolowany, beztransfor-<br>matorowy                       |
| Zabezpieczenia                                                                                     |                                                              |
| Pomiar izolacji DC                                                                                 | zintegrowany                                                 |
| Zachowanie przy przeciążeniu DC                                                                    | Przesunięcie punktu pra-<br>cy, ogranicznik mocy             |
| Rozłącznik DC                                                                                      | zintegrowany                                                 |
| RCMU                                                                                               | zintegrowany                                                 |

| Fronius Symo Advanced                                 | 12.5-3-M                                                                                                    |
|-------------------------------------------------------|----------------------------------------------------------------------------------------------------|
| Aktywne wykrywanie wyspy                              | Metoda przesunięcia<br>częstotliwości                                                                                                    |
| AFCI — wykrywanie łuku elektrycznego (Arc Gu-<br>ard) | zintegrowany                                                                                                    |
| Klasyfikacja AFPE (AFCI) (według IEC63027)            | F-I-AFPE-1-6-1<br>Kompletna osłona<br>Wbudowana<br>AFPE<br>Po 1 monitorowanym<br>łańcuchu na każdy port<br>wejściowy<br>Po 6 portów wejściowych<br>na kanał (AFPE do MPP1 i<br>MPP2: 6)<br>1 monitorowany kanał |

## Fronius Symo Advanced 15.0-3-M

| Fronius Symo Advanced                                                                                                    | 15.0-3-M                                                |
|----------------------------------------------------------------------------------------------------|---------------------------------------------------------|
| Dane wejściowe                                                                                                    | •                                                       |
| Zakres napięcia MPP                                                                                                    | 320-800 V DC                                            |
| Maks. napięcie wejściowe<br>(przy 1000 W/m² / -10°C w trybie jałowym)                                                                        | 1000 V DC                                               |
| Min. napięcie wejściowe                                                                                                    | 200 V DC                                                |
| Maks. prąd wejściowy (MPP1/MPP2)<br>(MPP1 + MPP2)                                                                                            | 33,0 / 27,0 A<br>51,0 A                                 |
| Maks. prąd wejściowy na łańcuch z włączonym za-<br>bezpieczeniem AFCI (AFPE)                                                                 | 12 A                                                    |
| Maks. prąd zwarciowy modułów fotowoltaicznych<br>(I <sub>SC PV</sub> ) (MPP1 / MPP2)                                                         | 68 / 55,7 A                                             |
| Maks. prąd zwracany z falownika do pola PV <sup>3)</sup>                                                                                     | 49,5 / 40,5 A                                           |
| Wartość graniczna kontroli rezystancji izolacji<br>między generatorem fotowoltaicznym a uziemie-<br>niem (w stanie fabrycznym) <sup>7)</sup> | 100 kΩ                                                  |
| Zakres ustawień kontroli rezystancji izolacji<br>między generatorem fotowoltaicznym a uziemie-<br>niem <sup>6)</sup>                         | 100–10 000 kΩ                                           |
| Wartość graniczna i czas wykrywania chwilowego<br>zwarcia (w stanie fabrycznym)                                                              | 30 / 300 mA / ms<br>60 / 150 mA / ms<br>90 / 40 mA / ms |
| Wartość graniczna i czas wykrywania trwałego<br>zwarcia (w stanie fabrycznym)                                                                | 300 / 300 mA / ms                                       |
| Zakres ustawień wykrywania trwałego zwarcia <sup>6)</sup>                                                                                    | - mA                                                    |
| Cykliczne powtarzanie kontroli rezystancji izolacji<br>(w stanie fabrycznym)                                                                 | 24 h                                                    |
| Zakres ustawień powtarzania cyklicznej kontroli<br>rezystancji izolacji                                                                      | -                                                       |
|                                                                                                    |                                                         |

| Fronius Symo Advanced                                                                                 | 15.0-3-M                                                     |
|----------------------------------------------------------------------------------------------------|--------------------------------------------------------------|
| Dane wyjściowe                                                                                        |                                                              |
| Znamionowa moc wyjściowa (P <sub>nom</sub> )                                                          | 15000 W                                                      |
| Maks. moc wyjściowa                                                                                   | 15000 W                                                      |
| Znamionowa moc pozorna / S <sub>RATED</sub>                                                           | 15000 VA                                                     |
| Znamionowe napięcie sieciowe                                                                          | 3~ NPE 400 / 230 V lub 3~<br>NPE 380 / 220 V                 |
| Min. napięcie sieciowe                                                                                | 150 V / 260 V                                                |
| Maks. napięcie sieciowe                                                                               | 280 V / 485 V                                                |
| Znamionowy prąd wyjściowy przy 220 / 230 V                                                            | 22,7 / 21,7 A                                                |
| Maks. prąd wyjściowy                                                                                  | 32 A                                                         |
| Częstotliwość znamionowa                                                                              | 50 / 60 Hz <sup>1)</sup>                                     |
| Początkowy zwarciowy prąd przemienny / faza $\mathrm{I}_{\mathrm{K}}$                                 | 32 A                                                         |
| Współczynnik zniekształceń harmonicznych                                                              | < 1,5%                                                       |
| Prąd włączenia <sup>5)</sup>                                                                          | 27,2 A peak /<br>5,18 A rms w czasie 5,4<br>ms <sup>4)</sup> |
| Współczynnik mocy cos phi                                                                             | 0–1 ind./poj. <sup>2)</sup>                                  |
| Maks. prąd zakłóceniowy na wyjściu w jednostce<br>czasu                                               | 64 A / 2,34 ms                                               |
| Dane ogólne                                                                                           |                                                              |
| Maksymalny współczynnik sprawności                                                                    | 98%                                                          |
| Europejski Współczynnik sprawności U <sub>DCmin</sub> /<br>U <sub>DCnom</sub> /<br>U <sub>DCmax</sub> | 96,2 / 97,6 / 97,1%                                          |
| Zużycie energii na potrzeby własne w nocy                                                             | 0,7 W i 117 VA                                               |
| Chłodzenie                                                                                            | regulowana wentylacja<br>wymuszona                           |
| Stopień ochrony                                                                                       | IP 66                                                        |
| Wymiary wys. × szer. × gł.                                                                            | 725 × 510 × 225 mm                                           |
| Masa                                                                                                  | 43,4 kg / 43,2 kg                                            |
| Dopuszczalna temperatura otoczenia                                                                    | od -25°C do +60°C                                            |
| Dopuszczalna wilgotność powietrza                                                                     | 0-100%                                                       |
| Klasa emisji EMC urządzenia                                                                           | В                                                            |
| Kategoria przepięciowa DC / AC                                                                        | 2/3                                                          |
| Stopień zanieczyszczenia                                                                              | 2                                                            |
| Emisja hałasu                                                                                         | 65 dB(A) (ref. 1 pW)                                         |
| Topologia falownika                                                                                   | nieizolowany, beztransfor-<br>matorowy                       |
| Zabezpieczenia                                                                                        |                                                              |
| Pomiar izolacji DC                                                                                    | zintegrowany                                                 |

| Fronius Symo Advanced                                 | 15.0-3-M                                                                                                    |  |
|-------------------------------------------------------|----------------------------------------------------------------------------------------------------|--|
| Zachowanie przy przeciążeniu DC                       | Przesunięcie punktu pra-<br>cy, ogranicznik mocy                                                                                                    |  |
| Rozłącznik DC                                         | zintegrowany                                                                                                    |  |
| RCMU                                                  | zintegrowany                                                                                                    |  |
| Aktywne wykrywanie wyspy                              | Metoda przesunięcia<br>częstotliwości                                                                                                    |  |
| AFCI — wykrywanie łuku elektrycznego (Arc Gu-<br>ard) | zintegrowany                                                                                                    |  |
| Klasyfikacja AFPE (AFCI) (według IEC63027)            | F-I-AFPE-1-6-1<br>Kompletna osłona<br>Wbudowana<br>AFPE<br>Po 1 monitorowanym<br>łańcuchu na każdy port<br>wejściowy<br>Po 6 portów wejściowych<br>na kanał (AFPE do MPP1 i<br>MPP2: 6)<br>1 monitorowany kanał |  |

| Fronius Symo<br>Advanced<br>17.5-3-M | Fronius Symo Advanced                                                                                                    | 17.5-3-M                                                |
|--------------------------------------|----------------------------------------------------------------------------------------------------|---------------------------------------------------------|
|                                      | Dane wejściowe                                                                                                    |                                                         |
|                                      | Zakres napięcia MPP                                                                                                    | 370–800 V DC                                            |
|                                      | Maks. napięcie wejściowe<br>(przy 1000 W/m² / -10°C w trybie jałowym)                                                                        | 1000 V DC                                               |
|                                      | Min. napięcie wejściowe                                                                                                    | 200 V DC                                                |
|                                      | Maks. prąd wejściowy (MPP1/MPP2)<br>(MPP1 + MPP2)                                                                                            | 33,0 / 27,0 A<br>51,0 A                                 |
|                                      | Maks. prąd wejściowy na łańcuch z włączonym za-<br>bezpieczeniem AFCI (AFPE)                                                                 | 12 A                                                    |
|                                      | Maks. prąd zwarciowy modułów fotowoltaicznych<br>(I <sub>SC PV</sub> ) (MPP1 / MPP2)                                                         | 68 / 55,7 A                                             |
|                                      | Maks. prąd zwracany z falownika do pola PV <sup>3)</sup>                                                                                     | 49,5 / 40,5 A                                           |
|                                      | Wartość graniczna kontroli rezystancji izolacji<br>między generatorem fotowoltaicznym a uziemie-<br>niem (w stanie fabrycznym) <sup>7)</sup> | 100 kΩ                                                  |
|                                      | Zakres ustawień kontroli rezystancji izolacji<br>między generatorem fotowoltaicznym a uziemie-<br>niem <sup>6)</sup>                         | 100–10 000 kΩ                                           |
|                                      | Wartość graniczna i czas wykrywania chwilowego<br>zwarcia (w stanie fabrycznym)                                                              | 30 / 300 mA / ms<br>60 / 150 mA / ms<br>90 / 40 mA / ms |
|                                      | Wartość graniczna i czas wykrywania trwałego<br>zwarcia (w stanie fabrycznym)                                                                | 300 / 300 mA / ms                                       |
|                                      | Zakres ustawień wykrywania trwałego zwarcia <sup>6)</sup>                                                                                    | - mA                                                    |

ΡL

| Fronius Symo Advanced                                                                                 | 17.5-3-M                                                     |
|----------------------------------------------------------------------------------------------------|--------------------------------------------------------------|
| Cykliczne powtarzanie kontroli rezystancji izolacji<br>(w stanie fabrycznym)                          | 24 h                                                         |
| Zakres ustawień powtarzania cyklicznej kontroli<br>rezystancji izolacji                               | -                                                            |
| Dane wyjściowe                                                                                        |                                                              |
| Znamionowa moc wyjściowa (P <sub>nom</sub> )                                                          | 17500 W                                                      |
| Maks. moc wyjściowa                                                                                   | 17500 W                                                      |
| Znamionowa moc pozorna / S <sub>RATED</sub>                                                           | 17500 VA                                                     |
| Znamionowe napięcie sieciowe                                                                          | 3~ NPE 400 / 230 V lub 3~<br>NPE 380 / 220 V                 |
| Min. napięcie sieciowe                                                                                | 150 V / 260 V                                                |
| Maks. napięcie sieciowe                                                                               | 280 V / 485 V                                                |
| Znamionowy prąd wyjściowy przy 220 / 230 V                                                            | 26,5 / 25,4 A                                                |
| Maks. prąd wyjściowy                                                                                  | 32 A                                                         |
| Częstotliwość znamionowa                                                                              | 50 / 60 Hz <sup>1)</sup>                                     |
| Początkowy zwarciowy prąd przemienny / faza $\mathrm{I}_{\mathrm{K}}$                                 | 32 A                                                         |
| Współczynnik zniekształceń harmonicznych                                                              | < 1,5%                                                       |
| Prąd włączenia <sup>5)</sup>                                                                          | 27,2 A peak /<br>5,18 A rms w czasie 5,4<br>ms <sup>4)</sup> |
| Współczynnik mocy cos phi                                                                             | 0–1 ind./poj. <sup>2)</sup>                                  |
| Maks. prąd zakłóceniowy na wyjściu w jednostce<br>czasu                                               | 64 A / 2,34 ms                                               |
| Dane ogólne                                                                                           |                                                              |
| Maksymalny współczynnik sprawności                                                                    | 98%                                                          |
| Europejski Współczynnik sprawności U <sub>DCmin</sub> /<br>U <sub>DCnom</sub> /<br>U <sub>DCmax</sub> | 96,4 / 97,7 / 97,2%                                          |
| Zużycie energii na potrzeby własne w nocy                                                             | 0,7 W i 117 VA                                               |
| Chłodzenie                                                                                            | regulowana wentylacja<br>wymuszona                           |
| Stopień ochrony                                                                                       | IP 66                                                        |
| Wymiary wys. × szer. × gł.                                                                            | 725 × 510 × 225 mm                                           |
| Masa                                                                                                  | 43,4 kg / 43,2 kg                                            |
| Dopuszczalna temperatura otoczenia                                                                    | od -25°C do +60°C                                            |
| Dopuszczalna wilgotność powietrza                                                                     | 0–100%                                                       |
| Klasa emisji EMC urządzenia                                                                           | В                                                            |
| Kategoria przepięciowa DC / AC                                                                        | 2/3                                                          |
| Stopień zanieczyszczenia                                                                              | 2                                                            |
| Emisja hałasu                                                                                         | 65 dB(A) (ref. 1 pW)                                         |

| Fronius Symo Advanced                                 | 17.5-3-M                                                                                                    |  |
|-------------------------------------------------------|----------------------------------------------------------------------------------------------------|--|
| Topologia falownika                                   | nieizolowany, beztransfor-<br>matorowy                                                                                                    |  |
| Zabezpieczenia                                        |                                                                                                    |  |
| Pomiar izolacji DC                                    | zintegrowany                                                                                                    |  |
| Zachowanie przy przeciążeniu DC                       | Przesunięcie punktu pra-<br>cy, ogranicznik mocy                                                                                                    |  |
| Rozłącznik DC                                         | zintegrowany                                                                                                    |  |
| RCMU                                                  | zintegrowany                                                                                                    |  |
| Aktywne wykrywanie wyspy                              | Metoda przesunięcia<br>częstotliwości                                                                                                    |  |
| AFCI — wykrywanie łuku elektrycznego (Arc Gu-<br>ard) | zintegrowany                                                                                                    |  |
| Klasyfikacja AFPE (AFCI) (według IEC63027)            | F-I-AFPE-1-6-1<br>Kompletna osłona<br>Wbudowana<br>AFPE<br>Po 1 monitorowanym<br>łańcuchu na każdy port<br>wejściowy<br>Po 6 portów wejściowych<br>na kanał (AFPE do MPP1 i<br>MPP2: 6)<br>1 monitorowany kanał |  |

| Fronius Symo         | Fronius Symo Advanced                                                                                                    | 20.0-3-M                |
|----------------------|----------------------------------------------------------------------------------------------------|-------------------------|
| Advanced<br>20.0-3-M | Dane wejściowe                                                                                                    |                         |
|                      | Zakres napięcia MPP                                                                                                    | 420-800 V DC            |
|                      | Maks. napięcie wejściowe<br>(przy 1000 W/m² / -10°C w trybie jałowym)                                                                        | 1000 V DC               |
|                      | Min. napięcie wejściowe                                                                                                    | 200 V DC                |
|                      | Maks. prąd wejściowy (MPP1/MPP2)<br>(MPP1 + MPP2)                                                                                            | 33,0 / 27,0 A<br>51,0 A |
|                      | Maks. prąd wejściowy na łańcuch z włączonym za-<br>bezpieczeniem AFCI (AFPE)                                                                 | 12 A                    |
|                      | Maks. prąd zwarciowy modułów fotowoltaicznych (I <sub>SC PV</sub> ) (MPP1 / MPP2)                                                            | 68 / 55,7 A             |
|                      | Maks. prąd zwracany z falownika do pola PV <sup>3)</sup>                                                                                     | 49,5 / 40,5 A           |
|                      | Wartość graniczna kontroli rezystancji izolacji<br>między generatorem fotowoltaicznym a uziemie-<br>niem (w stanie fabrycznym) <sup>7)</sup> | 100 kΩ                  |
|                      | Zakres ustawień kontroli rezystancji izolacji<br>między generatorem fotowoltaicznym a uziemie-<br>niem <sup>6)</sup>                         | 100–10 000 kΩ           |

| Fronius Symo Advanced                                                                                 | 20.0-3-M                                                     |
|----------------------------------------------------------------------------------------------------|--------------------------------------------------------------|
| Wartość graniczna i czas wykrywania chwilowego<br>zwarcia (w stanie fabrycznym)                       | 30 / 300 mA / ms<br>60 / 150 mA / ms<br>90 / 40 mA / ms      |
| Wartość graniczna i czas wykrywania trwałego<br>zwarcia (w stanie fabrycznym)                         | 300 / 300 mA / ms                                            |
| Zakres ustawień wykrywania trwałego zwarcia <sup>6)</sup>                                             | - mA                                                         |
| Cykliczne powtarzanie kontroli rezystancji izolacji<br>(w stanie fabrycznym)                          | 24 h                                                         |
| Zakres ustawień powtarzania cyklicznej kontroli<br>rezystancji izolacji                               | -                                                            |
| Dane wyjściowe                                                                                        |                                                              |
| Znamionowa moc wyjściowa (P <sub>nom</sub> )                                                          | 20000 W                                                      |
| Maks. moc wyjściowa                                                                                   | 20000 W                                                      |
| Znamionowa moc pozorna / S <sub>RATED</sub>                                                           | 20000 VA                                                     |
| Znamionowe napięcie sieciowe                                                                          | 3~ NPE 400 / 230 V lub 3~<br>NPE 380 / 220 V                 |
| Min. napięcie sieciowe                                                                                | 150 V / 260 V                                                |
| Maks. napięcie sieciowe                                                                               | 280 V / 485 V                                                |
| Znamionowy prąd wyjściowy przy 220 / 230 V                                                            | 30,3 / 29 A                                                  |
| Maks. prąd wyjściowy                                                                                  | 32 A                                                         |
| Częstotliwość znamionowa                                                                              | 50 / 60 Hz <sup>1)</sup>                                     |
| Początkowy zwarciowy prąd przemienny / faza I <sub>K</sub>                                            | 32 A                                                         |
| Współczynnik zniekształceń harmonicznych                                                              | < 1,25%                                                      |
| Prąd włączenia <sup>5)</sup>                                                                          | 27,2 A peak /<br>5,18 A rms w czasie 5,4<br>ms <sup>4)</sup> |
| Współczynnik mocy cos phi                                                                             | 0–1 ind./poj. <sup>2)</sup>                                  |
| Maks. prąd zakłóceniowy na wyjściu w jednostce<br>czasu                                               | 64 A / 2,34 ms                                               |
| Dane ogólne                                                                                           |                                                              |
| Maksymalny współczynnik sprawności                                                                    | 98%                                                          |
| Europejski Współczynnik sprawności U <sub>DCmin</sub> /<br>U <sub>DCnom</sub> /<br>U <sub>DCmax</sub> | 96,5 / 97,8 / 97,3%                                          |
| Zużycie energii na potrzeby własne w nocy                                                             | 0,7 W i 117 VA                                               |
| Chłodzenie                                                                                            | regulowana wentylacja<br>wymuszona                           |
| Stopień ochrony                                                                                       | IP 66                                                        |
| Wymiary wys. × szer. × gł.                                                                            | 725 × 510 × 225 mm                                           |
| Masa                                                                                                  | 43,4 kg / 43,2 kg                                            |
| Dopuszczalna temperatura otoczenia                                                                    | od -25°C do +60°C                                            |
| Dopuszczalna wilgotność powietrza                                                                     | 0-100%                                                       |

| Fronius Symo Advanced                                 | 20.0-3-M                                                                                                    |
|-------------------------------------------------------|----------------------------------------------------------------------------------------------------|
| Klasa emisji EMC urządzenia                           | В                                                                                                    |
| Kategoria przepięciowa DC / AC                        | 2/3                                                                                                    |
| Stopień zanieczyszczenia                              | 2                                                                                                    |
| Emisja hałasu                                         | 65 dB(A) (ref. 1 pW)                                                                                                    |
| Topologia falownika                                   | nieizolowany, beztransfor-<br>matorowy                                                                                                    |
| Zabezpieczenia                                        |                                                                                                    |
| Pomiar izolacji DC                                    | zintegrowany                                                                                                    |
| Zachowanie przy przeciążeniu DC                       | Przesunięcie punktu pra-<br>cy, ogranicznik mocy                                                                                                    |
| Rozłącznik DC                                         | zintegrowany                                                                                                    |
| RCMU                                                  | zintegrowany                                                                                                    |
| Aktywne wykrywanie wyspy                              | Metoda przesunięcia<br>częstotliwości                                                                                                    |
| AFCI — wykrywanie łuku elektrycznego (Arc Gu-<br>ard) | zintegrowany                                                                                                    |
| Klasyfikacja AFPE (AFCI) (według IEC63027)            | F-I-AFPE-1-6-1<br>Kompletna osłona<br>Wbudowana<br>AFPE<br>Po 1 monitorowanym<br>łańcuchu na każdy port<br>wejściowy<br>Po 6 portów wejściowych<br>na kanał (AFPE do MPP1 i<br>MPP2: 6)<br>1 monitorowany kanał |

#### Objaśnienie tekstów w stop-

kach

- Podane wartości są wartościami standardowymi; w zależności od wymogów falownik jest kalibrowany odpowiednio dla danego kraju.
- 2) W zależności od konfiguracji krajowej lub ustawień właściwych dla danego urządzenia

(ind. = indukcyjny; poj. = pojemnościowy)

- 3) Maksymalna energia od uszkodzonego modułu fotowoltaicznego do wszystkich pozostałych modułów fotowoltaicznych. Od samego falownika do strony PV falownika wynosi on O A.
- 4) Zagwarantowany przez konstrukcję elektryczną falownika
- 5) Szczyt prądu przy włączaniu falownika
- 6) Podane wartości są wartościami standardowymi, które należy skorygować zależnie od wymagań i energii fotowoltaicznej.
- 7) Podana wartość jest wartością maksymalną, której przekroczenie może spowodować wadliwe działanie.
- 8)  $I_{SC PV} = I_{SC max} \ge I_{SC} (STC) \times 1,25 \text{ zgodnie z np.: IEC 60364-7-712, NEC}$ 2020, AS/NZS 5033:2021

# WLAN

| WLAN                  |                                                                                                    |
|-----------------------|----------------------------------------------------------------------------------------------------|
| Zakres częstotliwości | 2412–2462 MHz                                                                                                    |
| Używane kanały / moc  | Kanał: 1–11 b,g,n HT20<br>Kanał: 3–9 HT40<br><18 dBm                                                                                                    |
| Modulacja             | 802.11b: DSSS (1 Mb/s DBPSK,<br>2 Mb/s DQPSK, 5,5/11 Mb/s CCK)<br>802.11g: OFDM (6/9 Mb/s BPSK,<br>12/18 Mb/s QPSK, 24/36 Mb/s 16-<br>QAM, 48/54 Mb/s 64-QAM)<br>802.11n: OFDM (6,5 BPSK, QPSK,<br>16-QAM, 64-QAM) |

| Zintegrowany<br>rozłącznik DC<br>Fronius Symo<br>Advanced<br>10.0-12.5 | Ustawienia                                                   |                                                                                                    |                                                     |                            |                                                     |                            |  |
|------------------------------------------------------------------------|--------------------------------------------------------------|----------------------------------------------------------------------------------------------------|-----------------------------------------------------|----------------------------|-----------------------------------------------------|----------------------------|--|
|                                                                        | Nazwa produktu                                               | Benedict LS32 E 7857                                                                                  |                                                     |                            |                                                     |                            |  |
|                                                                        | Znamionowe na-<br>pięcie izolacji                            | 1000 V <sub>DC</sub>                                                                                  |                                                     |                            |                                                     |                            |  |
|                                                                        | Znamionowa odpor-<br>ność udarowa                            | 8 kV                                                                                                  |                                                     |                            |                                                     |                            |  |
|                                                                        | Przystosowanie do<br>izolacji                                | Tak, tylko prąd stały                                                                                 |                                                     |                            |                                                     |                            |  |
|                                                                        | Kategoria użytkowa-<br>nia i/lub kategoria<br>użytkowania PV | wg IEC/EN 60947-3 – kategoria użytkowania DC-PV2                                                      |                                                     |                            |                                                     |                            |  |
|                                                                        | Znamionowy prąd<br>zwarciowy wytrzymy-<br>wany (Icw)         | Znamionowy prąd zwarciowy wytrzymywany (Icw): 1000<br>A przy 2 biegunach, 1700 A przy 2 + 2 biegunach |                                                     |                            |                                                     |                            |  |
|                                                                        | Znamionowy prąd<br>zwarciowy załączalny<br>(Icm)             | Znamionowy prąd zwarciowy załączalny (Icm): 1000 A<br>przy 2 biegunach, 1700 A przy 2 + 2 biegunach   |                                                     |                            |                                                     |                            |  |
|                                                                        |                                                              | Znamio-<br>nowe na-<br>pięcie ro-<br>bocze<br>(Ue)<br>[V d.c.]                                        | Znamio-<br>nowy<br>prąd ro-<br>boczy<br>(Ie)<br>[A] | I(wł.) /<br>I(wył.)<br>[A] | Znamio-<br>nowy<br>prąd ro-<br>boczy<br>(Ie)<br>[A] | I(wł.) /<br>I(wył.)<br>[A] |  |
|                                                                        |                                                              | []                                                                                                    | L/ 13                                               | 2-bieg.                    | [, .]                                               | 2 + 2-                     |  |
|                                                                        | Prąd znamionowy<br>wyłączalny                                |                                                                                                    | 2-bieg.                                             |                            | 2 + 2-<br>bieg.                                     | bieg.                      |  |
|                                                                        |                                                              | ≤ 500                                                                                                 | 32                                                  | 128                        | 50                                                  | 200                        |  |
|                                                                        |                                                              | 600                                                                                                   | 27                                                  | 108                        | 35                                                  | 140                        |  |
|                                                                        |                                                              | 700                                                                                                   | 22                                                  | 88                         | 22                                                  | 88                         |  |
|                                                                        |                                                              | 800                                                                                                   | 17                                                  | 68                         | 17                                                  | 68                         |  |
|                                                                        |                                                              | 900                                                                                                   | 12                                                  | 48                         | 12                                                  | 48                         |  |
|                                                                        |                                                              | 1000                                                                                                  | 6                                                   | 24                         | 6                                                   | 24                         |  |

| Zintegrowany                            | Ustawienia                                                   |                                                                                                    |                                                     |                            |                                                     |                            |  |
|-----------------------------------------|--------------------------------------------------------------|----------------------------------------------------------------------------------------------------|-----------------------------------------------------|----------------------------|-----------------------------------------------------|----------------------------|--|
| Fronius Symo<br>Advanced 15.0 -<br>20.0 | Nazwa produktu                                               | Benedict LS32 E 7858                                                                                  |                                                     |                            |                                                     |                            |  |
|                                         | Znamionowe na-<br>pięcie izolacji                            | 1000 V <sub>DC</sub>                                                                                  |                                                     |                            |                                                     |                            |  |
|                                         | Znamionowa odpor-<br>ność udarowa                            | 8 kV                                                                                                  |                                                     |                            |                                                     |                            |  |
|                                         | Przystosowanie do<br>izolacji                                | Tak, tylko prąd stały                                                                                 |                                                     |                            |                                                     |                            |  |
|                                         | Kategoria użytkowa-<br>nia i/lub kategoria<br>użytkowania PV | wg IEC/EN 60947-3 – kategoria użytkowania DC-PV2                                                      |                                                     |                            |                                                     |                            |  |
|                                         | Znamionowy prąd<br>zwarciowy wytrzymy-<br>wany (Icw)         | Znamionowy prąd zwarciowy wytrzymywany (Icw): 1400<br>A przy 2 biegunach, 2400 A przy 2 + 2 biegunach |                                                     |                            |                                                     |                            |  |
|                                         | Znamionowy prąd<br>zwarciowy załączalny<br>(Icm)             | Znamionowy prąd zwarciowy załączalny (Icm): 1400 A<br>przy 2 biegunach, 2400 A przy 2 + 2 biegunach   |                                                     |                            |                                                     |                            |  |
|                                         |                                                              | Znamio-<br>nowe na-<br>pięcie ro-<br>bocze<br>(Ue)<br>[V d.c.]                                        | Znamio-<br>nowy<br>prąd ro-<br>boczy<br>(Ie)<br>[A] | I(wł.) /<br>I(wył.)<br>[A] | Znamio-<br>nowy<br>prąd ro-<br>boczy<br>(Ie)<br>[A] | I(wł.) /<br>I(wył.)<br>[A] |  |
|                                         |                                                              |                                                                                                    |                                                     | 2-bieg.                    |                                                     | 2 + 2-                     |  |
|                                         | Prąd znamionowy<br>wyłączalny                                |                                                                                                    | 2-bieg.                                             |                            | 2 + 2-<br>bieg.                                     | bieg.                      |  |
|                                         |                                                              | ≤ 500                                                                                                 | 55                                                  | 220                        | 85                                                  | 340                        |  |
|                                         |                                                              | 600                                                                                                   | 55                                                  | 220                        | 75                                                  | 300                        |  |
|                                         |                                                              | 700                                                                                                   | 55                                                  | 220                        | 60                                                  | 240                        |  |
|                                         |                                                              | 800                                                                                                   | 49                                                  | 196                        | 49                                                  | 196                        |  |
|                                         |                                                              | 900                                                                                                   | 35                                                  | 140                        | 35                                                  | 140                        |  |
|                                         |                                                              | 1000                                                                                                  | 20                                                  | 80                         | 25                                                  | 100                        |  |

Uwzględnione normy i wytyczne

#### Oznakowanie znakiem CE

Urządzenie spełnia wszystkie wymagane i obowiązujące normy oraz dyrektywy w ramach obowiązujących dyrektyw europejskich, dzięki czemu urządzenia są oznakowane znakiem CE.

#### Układ zapobiegający zakłóceniom sieci

Falownik jest wyposażony w dopuszczony do użytku układ zapobiegający zakłóceniom sieci.

#### Awaria sieci

Procedury pomiarów i procedury bezpieczeństwa standardowo zintegrowane w falowniku dbają o to, aby w razie awarii sieci natychmiast zostało przerwane zasilanie sieci (np. przy odłączeniu przez dostawcę energii lub uszkodzeniu linii przesyłowych). ЪГ

# Warunki gwarancji i utylizacja

| Fabryczna gwa-<br>rancja Fronius | Szczegółowe warunki gwarancji obowiązujące w danym kraju są dostępne w Inter-<br>necie: www.fronius.com/solar/warranty                                                                                       |  |  |  |  |
|----------------------------------|----------------------------------------------------------------------------------------------------|--|--|--|--|
|                                  | W celu uzyskania pełnego czasu gwarancji na nowy zainstalowany falownik lub za-<br>sobnik firmy Fronius, prosimy o rejestrację na stronie: www.solarweb.com.                                                 |  |  |  |  |
| Utylizacja                       | Producent Fronius International GmbH odbierze stare urządzenie i zadba o jego<br>prawidłową utylizację. Muszą być przestrzegane krajowe przepisy dotyczące utyli-<br>zacji starych urządzeń elektronicznych. |  |  |  |  |

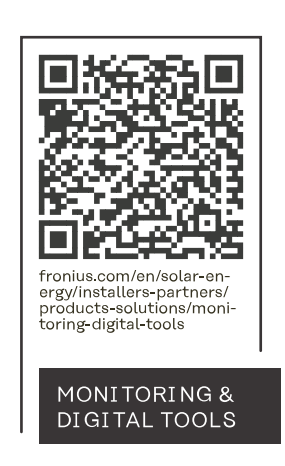

### Fronius International GmbH

Froniusstraße 1 4643 Pettenbach Austria contact@fronius.com www.fronius.com

At <u>www.fronius.com/contact</u> you will find the contact details of all Fronius subsidiaries and Sales & Service Partners.